See the way CMS Page Builder by MageSolution for Magento 2 extension works.

# Guide for CMS Page Builder by MageSolution for Magento 2

Create custom pages and content blocks without writing a line of code with Magento CMS Page Builder extension.

- Create and edit CMS, category, and product pages
- Use 30+ building elements to create unique page designs
- Import/export, delete or restore any page version
- Provide mobile-responsive design
- Compatible with Magento 2 themes

# Configuration

To install the extension, follow these steps:

**STEP 1:** Extract Extension Package Right click on the extension package, find and click **Extract files** to unzip your package extension

STEP 2: Upload folders and files in extension package onto Magento root folder

- Open the extracted Builder package.
- Now you can see 3 smaller folders: **app, patches** and **pub**.
- Upload folders **app** and **pub** to the folder **app** and **pub** of your Magento root folder, respectively. Please note that, uploading means that you merge content of the original folder with the new content from our extension.
- If you are using our MGS Builder Theme, please go to the folder patches → patch\_for\_mgs\_frontend\_builder\_theme and once more, upload folder app inside it to the folder app of your Magento root folder.
- For the extension we recommend from the third party Mageplaza, please go to patches → patch\_for\_mageplaza\_extensions, upload folder app inside it to the folder app of your Magento root folder.

STEP 3:Refresh and update system by commands

- Go to your Magento root folder and open a terminal window here.
- Should you type **php bin/magento module:status**, you will see **MGS\_Fbuilder** in the list of disabled modules.
- Now type **php bin/magento module:enable MGS\_Fbuilder** to enable this extension.
- Type **php bin/magento setup:upgrade** to upgrade the extension to system.
- To make sure everything is up to date: If your Magento version is smaller than 2.1, type **php bin/magento setup:static-content:deploy**. Otherwise, type **php bin/magento setup:static-content:deploy -f**.

- Type php bin/magento cache:clean and then php bin/magento cache:flush to refresh system.
- Now our CMS Builder is installed successfully.

#### **STEP 4:** Active module in backend

- Log in backend with your admin account.
- Go to MGS → Page Builder Setting → General → Active Front-end Builder.

| Configuration             |                                                    |                                                                                                    | Q 💄 admin 🗸 |
|---------------------------|----------------------------------------------------|----------------------------------------------------------------------------------------------------|-------------|
| Scope: Default Config 👻 🕜 |                                                    |                                                                                                    | Save Config |
|                           |                                                    |                                                                                                    |             |
| AMASTY DEMO CONFIG        | General                                            |                                                                                                    | $\odot$     |
| GENERAL                   | Active Front-end Builder                           | Yes 🗸                                                                                                    |             |
| CATALOG                   | Disabled Widgets on Homepage & CMS Pages           | Yes 🗸                                                                                                    |             |
| SECURITY                  | [store view]                                       | If you choose "Yes": all widgets for homepage and cms pages added from CONTENT > Widgets<br>will not visible. |             |
| CUSTOMERS                 | Disabled Widgets on Category Pages<br>[store view] | Yes 🔻                                                                                                    |             |
| SALES                     |                                                    | If you choose "Yes": all widgets for category pages added from CONTENT > Widgets will not visible.            |             |
| УОТРО                     | Width of section container<br>[store view]         | 1240                                                                                                    |             |
| MAGE SOLUTION             |                                                    | рх. Default is 1240px                                                                                         |             |
| I                         | Columns padding<br>[store view]                    | 15                                                                                                    |             |
| Front-end Builder         |                                                    | px. Padding left and padding right of columns (default is 15px)                                               |             |

- Choose **Yes** to active our extension.
- Click **Save Config** button to save your change.
- Now clear cache to refresh system: In backend area, go to System → Cache Management. Click Flush Magento Cache button to clear cache

| Ca   | che Management                |                                                                          |                          | Q 💄 admin 🗸     |
|------|-------------------------------|--------------------------------------------------------------------------|--------------------------|-----------------|
|      |                               |                                                                          | Flush Cache Storage      | h Magento Cache |
| Refi | esh 💌 Submit 16 records found |                                                                          |                          |                 |
|      | Cache Type                    | Description                                                              | Tags                     | Status          |
|      | Configuration                 | Various XML configurations that were collected across modules and merged | CONFIG                   | ENABLED         |
|      | Layouts                       | Layout building instructions                                             | LAYOUT_GENERAL_CACHE_TAG | ENABLED         |
|      | Blocks HTML output            | Page blocks HTML                                                         | BLOCK_HTML               | ENABLED         |

| Collections Data        | Collection data files                                        | COLLECTION_DATA | ENABLED |
|-------------------------|--------------------------------------------------------------|-----------------|---------|
| Reflection Data         | API interfaces reflection data                               | REFLECTION      | ENABLED |
| Database DDL operations | Results of DDL queries, such as describing tables or indexes | DB_DDL          | ENABLED |
| Compiled Config         | Compilation configuration                                    | COMPILED_CONFIG | ENABLED |

• Builder extension is now ready to be used.

# **General Settings**

Go to Admin → MGS → Front-end Builder [General]

| Configuration             |                                                          |                                                                                                    | Q 💄 admin 🗸 |
|---------------------------|----------------------------------------------------------|----------------------------------------------------------------------------------------------------|-------------|
| Scope: Default Config 👻 🕜 |                                                          |                                                                                                    | Save Config |
| AMASTY DEMO CONFIG        | General                                                  |                                                                                                    | $\odot$     |
| GENERAL                   | Active Front-end Builder                                 | Yes                                                                                                    |             |
| CATALOG                   | [store view]<br>Disabled Widgets on Homepage & CMS Pages | Yes 🔹                                                                                                    |             |
| SECURITY                  | [store view]                                             | If you choose "Yes": all widgets for homepage and cms pages added from <b>CONTENT &gt; Widgets</b><br>will not visible. |             |
| CUSTOMERS                 | Disabled Widgets on Category Pages<br>[store view]       | Yes 🔹                                                                                                    |             |
| SALES                     |                                                          | If you choose "Yes": all widgets for category pages added from CONTENT > Widgets will not<br>visible.                   |             |
| YOTPO ~                   | Width of section container<br>[store view]               | 1240                                                                                                    |             |
| MAGE SOLUTION             | Columns padding                                          | px. Default is 1240px                                                                                                   |             |
| Front-end Builder         | [store view]                                             | px. Padding left and padding right of columns (default is 15px)                                                         |             |

With General Settings, you can config:

- Active Front-end Builder: Enable or Disable Builder extension
- Disable Widgets on Homepage & CMS Pages: Make widgets for homepage and cms page be invisible in CONTENT > Widgets
- Width of section container: Set default width for the container of section builder.
- Columns padding: Set padding left and right values for columns builder

#### **HTML Structure Settings**

#### Go to Admin → MGS → Front-end Builder [Html Structure]

Html Structure

| Grid Mode<br>[store view]              | <div class="product-item-info" data-container="product-grid"><br/>{{product_image}}<br/><div class="product details product-item-details"><br/>{{product_review}<br/>{{product_review}}<br/>{{product_review}}</div></div>                                                                                       | *<br>* |
|----------------------------------------|----------------------------------------------------------------------------------------------------|--------|
| List Mode<br>[store view]              | <div class="product-item-info" data-container="product-list"><br/><div class="product-image">{(product_image}}</div><br/><div class="product details product-item-details"><br/>{{product_new}<br/>{{product_new}}<br/>{{product_new}}</div></div>                                                               | *<br>* |
| Deal Product Grid Mode<br>[store view] | <div class="product-item-info" data-container="product-grid"><br/>{{product_image}}<br/><div class="product details product-item-details"><br/>{{product_details product-item-details"&gt;<br/>{{product_name}}<br/>{{product_name}}</div></div>                                                                 | *<br>* |
| Deal Product List Mode<br>[store view] | <div class="product-item-info" data-container="product-list"></div>                                                                                                    | *<br>* |
| Single Product<br>[store view]         | <div class="product-item-info" data-container="product-grid"><br/>{{product_image}}<br/><div class="product details product-item-details"><br/>{{product_name}}<br/>{{sciv_class="product details product-item-details"&gt;<br/>{{product_name}}<br/>{{sciv_class="product"}<br/>{{concluct_review}}</div></div> | *<br>* |

With Html Structure Settings, you can config:

- Grid Mode: Custom Config layout for Grid Mode of catalog elements.
- List Mode: Custom Config layout for List Mode of catalog elements.
- Deal Product Grid Mode: Custom Config layout for Grid Mode of Deal Product elements.
- Deal Product List Mode: Custom Config layout for List Mode of Deal Product elements.
- Single Product: Custom Config layout for Single Product elements.

#### **Social Settings**

#### Go to Admin → MGS → Front-end Builder [Social]

| Social                           |                                                                                                    |  |
|----------------------------------|----------------------------------------------------------------------------------------------------|--|
| Instagram                        |                                                                                                    |  |
| Access Token<br>[website]        |                                                                                                    |  |
|                                  | Follow This Link to Generate Access Token                                                                                                    |  |
| Limit Images<br>[store view]     |                                                                                                    |  |
| Image resolution<br>[store view] | Low Resolution                                                                                                    |  |
| Instagram Data<br>[website]      | Refresh Data Images                                                                                                    |  |
|                                  |                                                                                                    |  |
|                                  |                                                                                                    |  |
|                                  | Click Refresh Data Images button to get new data from Instagram.                                                                                           |  |
| Snapppt                          |                                                                                                    |  |
| Embed Code                       |                                                                                                    |  |
| [store view]                     |                                                                                                    |  |
|                                  | 1                                                                                                    |  |
|                                  | - Go to https://snapppt.com/users/sign_in<br>- Login with your instagram account<br>- Go to https://snapppt.com/embeds to configuration and get embed code |  |
|                                  |                                                                                                    |  |
| Google                           |                                                                                                    |  |
| Google API Key                   |                                                                                                    |  |
| Teterer view?                    |                                                                                                    |  |

With Social Settings, you can config:

- Instagram [Access Token]: Insert Access Token for your Instagram Shop
- Snapppt [Embed Code]: Insert Embed Code for your Snapppt
- Google [Google API Key]: Insert the Google API Key

#### **OWL Slider (single slide) Settings**

Go to Admin → MGS → Front-end Builder [OWL Slider (Single Slide)]

#### OWL Slider (Single Slide)

#### NAVIGATION

| Navigation type<br>[store view]     | Use Font Icon 🔹      |
|-------------------------------------|----------------------|
| Next font class<br>[store view]     | fa fa-angle-right    |
| Previous font class<br>[store view] | fa fa-angle-left     |
| Width<br>[store view]               | 40                   |
| Height<br>[store view]              | 80                   |
| Font size<br>[store view]           | 80                   |
| Border radius<br>[store view]       |                      |
|                                     | DEFAULT              |
| Color<br>[store view]               | <b>3</b>             |
| Border color<br>[store view]        | 3                    |
| Background<br>[store view]          | 3                    |
| Background opacity<br>[store view]  |                      |
|                                     | From 0 to 1. ex: 0.6 |
|                                     | HOVER                |
| Color<br>[store view]               | <b>3</b>             |
| Border color<br>[store view]        | <b>3</b>             |
| Background<br>[store view]          | 3                    |
| Background opacity<br>[store view]  |                      |
|                                     | From 0 to 1. ex: 0.6 |

With OWL Slider (Single Slide) Settings, you can config:

- Navigation section: Settings for the navigation.
- Navigation Type: Choose between Use Front Icon or Use Image.
- Next font class and Previous font class: Insert the class CSS for your previous and next icon.
- Width Height Font size: Config the width height value of your navigation, and the font size used in it.

- Border radius: Set value for the navigation radius border.
- Default section: Settings for the navigation without any mouse effects.
- Hover section: Settings for the navigation once.
- Pagination section: Settings for the pagination of slider with: Width, Height, Border radius, Background.

#### **OWL Slider (multiple slide) Settings**

Go to Admin → MGS → Front-end Builder [OWL Slider (Multiple Slides)]

#### **OWL Slider (Multiple Slides)**

| NAVIGATION                          |                      |   |
|-------------------------------------|----------------------|---|
| Navigation type<br>[store view]     | Use Font Icon        | • |
| Next font class<br>[store view]     | fa fa-angle-right    |   |
| Previous font class<br>[store view] | fa fa-angle-left     |   |
| Width<br>[store view]               | 40                   |   |
| Height<br>[store view]              | 40                   |   |
| Font size<br>[store view]           | 30                   |   |
| Border radius<br>[store view]       |                      |   |
|                                     | DEFAULT              |   |
| Color<br>[store view]               |                      | 1 |
| Border color<br>[store view]        |                      | 1 |
| Background<br>[store view]          |                      | 1 |
| Background opacity<br>[store view]  | From 0 to 1. ex: 0.6 |   |
|                                     | HOVER                |   |
| Color<br>[store view]               |                      | 1 |
| Border color<br>[store view]        |                      | 1 |
| Background<br>[store view]          |                      | 1 |
| Background opacity<br>[store view]  | From 0 to 1. ex: 0.6 |   |

Similar to OWL Slider (Single Slide) Settings, you can config Navigation, Pagination and others detailed settings.

- Navigation section: Settings for the navigation.
- Navigation Type: Choose between Use Front Icon or Use Image
- Next font class and Previous font class: Insert the class CSS for your previous and next icon
- Width Height Font size: Config the width height value of your navigation, and the font size

used in it

- Border radius: Set value for the navigation radius border
- Default section: Settings for the navigation without any mouse effects
- Hover section: Settings for the navigation once
- Pagination section: Settings for the pagination of slider with: Width, Height, Border radius, Background.

#### Font & Style Settings

| Font & Style |                              |                                                                                                    |
|--------------|------------------------------|----------------------------------------------------------------------------------------------------|
|              | Include font Awesome         | Yes 🔻                                                                                                    |
|              |                              | If you choose <b>Yes</b> : we will insert fontawesome 4.7.0 style file to the <head> of the document. If fontawesome already exists in your theme, please choose <b>No</b></head> |
|              | Custom style<br>[store view] |                                                                                                    |
|              |                              |                                                                                                    |

With Font & Style Settings, you can config:

- **Include font Awesome:** Choose to include font Awesome 4.7.0 style if you have not had font Awesome
- Custom style: Quickly put any additional custom style here.

#### Export/Import/Restore

Go to Admin → MGS → Front-end Builder [Export - Import - Restore]

Export - Import - Restore

| Export<br>[global]           | Choose Page to Export                                                                                                    |
|------------------------------|----------------------------------------------------------------------------------------------------|
| <b>Import</b><br>[global]    | Browse     No file selected.       Choose Page to Import                                                                                                    |
| Restore Versions<br>[global] | Choose Page to Restore   Choose Version to Restore  Restore                                                                                                    |
| Delete Versions<br>[global]  | home_2019-10-21_09:38:54.xml<br>home_2019-10-21_07:53:13.xml<br>home_2019-10-21_07:52:08.xml<br>home_2019-10-18_10:21:40.xml<br>home_2019-10-18_10:19:16.xml<br>home_2019-10-18_03:53:17.xml |

With Export - Import - Restore Settings:

**Export:** This function helps to immediately download to newest layout XML of any CMS Page.

| Export<br>[global] | Choose Page to Export | Export |
|--------------------|-----------------------|--------|
|                    | Choose Page to Export |        |
|                    | Home Page             |        |
|                    | Privacy Policy        |        |
|                    | About Us              |        |
|                    | Orders and Returns    |        |

- Click the dropdown list to choose page you want to export its layout.
- You should see an XML file automatically downloaded to your system. It is identified by page name, date amd time created.

Import: This function allows importing any layout XML to CMS Page.

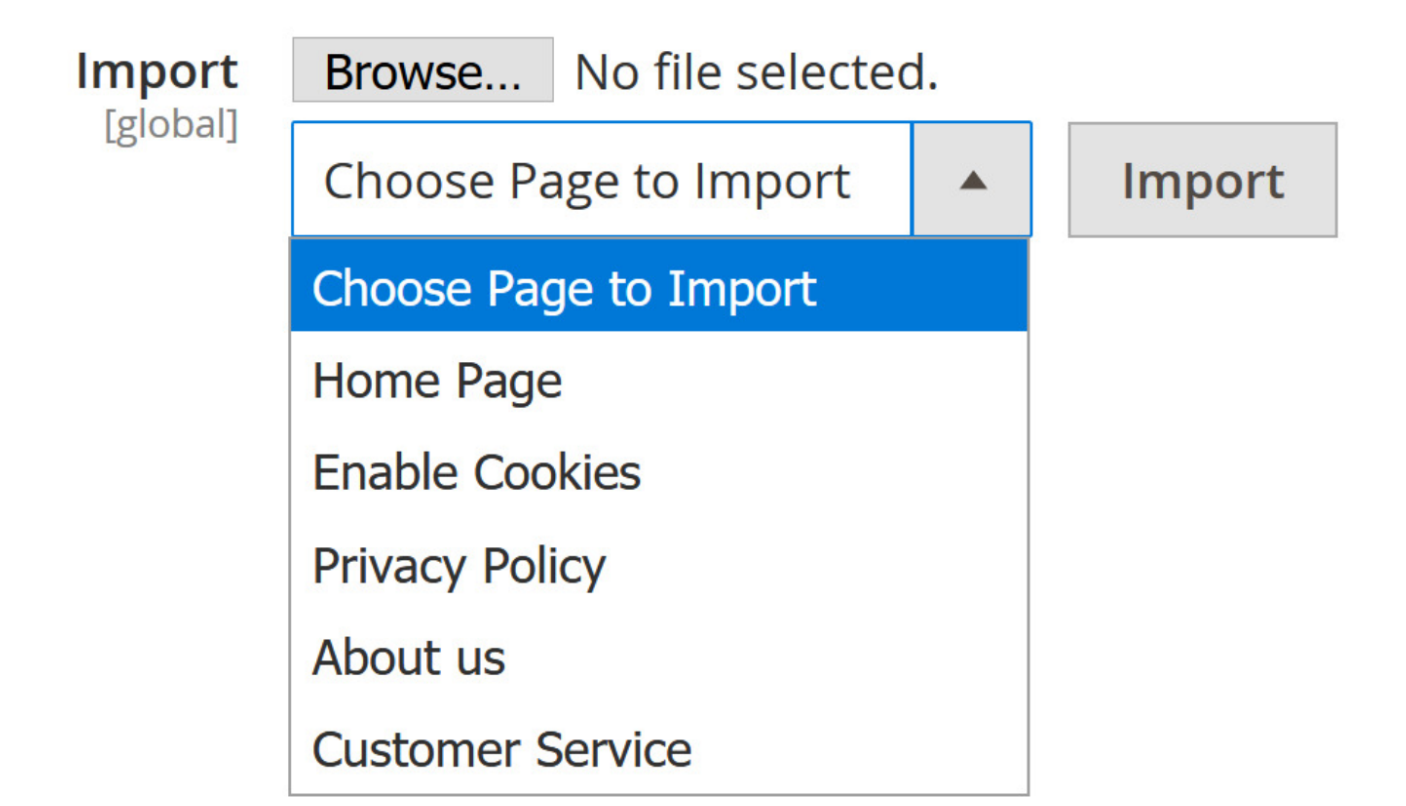

- Click Browse to find the XMI file in your system.
- Choose CMS page that needed to import.
- Should you see the green message "Successfully import the page", the process is finished.

**Restore:** This function allows backing up any versions of XML of any page to any another page.

| Restore Versions<br>[global] | Choose Page to Restore                 | • |         |
|------------------------------|----------------------------------------|---|---------|
|                              | Choose Version to Restore              |   | Restore |
|                              | Choose Version to Restore              |   |         |
|                              | home_2019-08-05_08:33:34.xml           |   |         |
|                              | home_2019-03-05_08:33:34.xml           |   |         |
|                              | privacy-policy_2019-08-05_08:33:34.xml |   | 34.xml  |

- Choose the destination page that you want to restore.
- Choose the version you want to import. You can see several old versions of cms pages, identified by its page name, date and time created.
- Should you see the green message "Successfully restore the page", the process is finished.

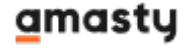

**Delete:** This function helps to remove any versions of XML that you don't need.

| Delete Versions<br>[global] |        |            |   |
|-----------------------------|--------|------------|---|
|                             |        |            | - |
|                             | Delete | Delete All |   |

- Choose the version that you want to delete.
- Click the delete button and confirm Yes to finish the process.
- Note that, hold Shift on your keyboard to choose multiple versions.
- Besides, you can press Delete All to remove all of XML files.

## **Create Panel Account (in front-end)**

Step 1: Create Customer Account (Frontend)

- At Front-end, go to link yoursite.com/customer/account/create/.
- Create an Customer Account with your information: Full name, email and password. You should use a strong password to improve the security.

# Create New Customer Account

#### Personal Information

First Name \*

Last Name \*

Sign Up for Newsletter

#### Sign-in Information

Email \*

Password \*

Password Strength: No Password

Confirm Password \*

\* Required Fields

#### **Create an Account**

If you can't create an account, please try to connect ssh and reindex data again, use this command to reindex data: **php bin/magento indexer:reindex** 

Step 2:Set Customer to Panel Account

• In Backend, go to **Customers** → **All Customers**. Find and click its edit button.

#### <u>a</u>masty

| ( | Cust   | om      | ers                  |                             |         |                    |                |                  |                |                             |                 |                              |                       |                              | C                 | ۹ ا          | admin 🔻 |
|---|--------|---------|----------------------|-----------------------------|---------|--------------------|----------------|------------------|----------------|-----------------------------|-----------------|------------------------------|-----------------------|------------------------------|-------------------|--------------|---------|
|   |        |         |                      |                             |         |                    |                |                  |                |                             |                 |                              |                       |                              | Add N             | ew Custo     | mer     |
|   | Search | by keyv | vord                 | Q                           |         |                    |                |                  |                |                             |                 | <b>Fil</b>                   | ers 💿 De              | fault View 🔻                 | 🔅 Columns 🗸       | . <b>1</b> E | xport 👻 |
|   | Action | S       |                      | ▼ 3 records found           |         |                    |                |                  |                |                             |                 |                              | 20                    | <ul> <li>per page</li> </ul> | <                 | 1 of 1       | >       |
|   | ×      | ID ↓    | Name                 | Email                       | Group   | Phone              | ZIP            | Country          | State/Province | Customer Since              | Web Site        | Confirmed email              | Account Created<br>in | Date of<br>Birth             | Tax VAT<br>Number | Gender       | Action  |
| ĺ |        | 1       | Veronica<br>Costello | roni_cost@example.com       | General | (555) 229-<br>3326 | 49628-<br>7978 | United<br>States | Michigan       | Feb 9, 2021 10:43:14<br>PM  | Main<br>Website | Confirmation Not<br>Required | Default Store<br>View | Dec 15,<br>1973              |                   | Female       | Edit    |
|   |        | 3       | John Doe             | john.doe@gmail.com          | General |                    |                |                  |                | Apr 26, 2021 10:04:29<br>AM | Main<br>Website | Confirmation Not<br>Required | Default Store<br>View |                              |                   |              | Edit    |
|   |        | 4       | admin admin          | magento.admin@corp.amdev.by | General |                    |                |                  |                | Apr 26, 2021 10:48:40       | Main            | Confirmation Not             | Default Store         |                              |                   |              | Edit    |

- On Edit Customer Page, choose tab Account Information. Find field Is Front-end Builder Account.
- Here, you can see a switch that you can turn on to enable this customer as builder account.

| John Doe              |        |                   |                          |                               |                             |                |               |                        | Q 💄 admin 🗸   |
|-----------------------|--------|-------------------|--------------------------|-------------------------------|-----------------------------|----------------|---------------|------------------------|---------------|
|                       | ← Back | Login as Customer | Delete Customer          | Reset                         | Create Order                | Reset Password | Force Sign-In | Save and Continue Edit | Save Customer |
| CUSTOMER INFORMATION  |        | Account Inform    | nation                   |                               |                             |                |               |                        |               |
| Customer View         |        | cr                | NS Page Builder Account  | Yes                           |                             |                |               |                        |               |
| Account Information 🖌 |        |                   | Builder Available Pages  | All CMS Pag                   | jes 🔺                       |                |               |                        |               |
| Addresses             |        |                   |                          | ID: 1 - 404 N<br>ID: 2 - Home | Not Found<br>e Page         |                |               |                        |               |
| Orders                |        |                   |                          | ID: 3 - Enab<br>ID: 4 - Priva | le Cookies 📃<br>cy Policy 🗸 |                |               |                        |               |
| Shopping cart         |        |                   |                          | ID: 5 - Abou                  | it us                       |                |               |                        |               |
| Newsletter            |        | Can               | Edit Product Description | Ves Ves                       |                             |                |               |                        |               |
| Billing Agreements    |        | Can E             | dit Category Description | Ves                           |                             |                |               |                        |               |

• Click **Save Customer** button to finish the process.

# **Create Panel Account (in back-end)**

Step 1: Create Customer Account (Back-end)

- In Backend, go to **System** → **All Users**
- Click Add New User button if you want to add a new account admin. Or you can edit an
  existing account admin to create a panel account.

| Users                       |             |            |           |                             |                 | Q 💄 admin 🗸  |
|-----------------------------|-------------|------------|-----------|-----------------------------|-----------------|--------------|
|                             |             |            |           |                             |                 | Add New User |
| Search Reset Filter 2 recor | ds found    |            |           | [                           | 20 🔻 per page < | 1 of 1 >     |
| ID                          | User Name 🕴 | First Name | Last Name | Email                       | Role            | Status       |
|                             |             |            |           |                             |                 | •            |
| 1                           | admin       | admin      | admin     | magento.admin@corp.amdev.by | Administrators  | Active       |
| 2                           | demouser    | Amasty     | Demo      | demo@example.com            | Administrators  | Active       |

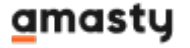

#### Step 2:Set Customer to Panel Account

#### IF YOU CREATE A NEW ADMIN ACCOUNT:

- On create account admin form, should you can a checkbox **Create Front-end Builder** account, checked it
- Input for all require field, click **Save User** button to finish the process.
- A customer account for Front-end Builder has been created with admin account information.

| New User         |                                                                                                  |        |        | (     | Q 👤 admin 🗸 |
|------------------|--------------------------------------------------------------------------------------------------|--------|--------|-------|-------------|
|                  |                                                                                                  |        | ← Back | Reset | Save User   |
| USER INFORMATION | Account Information                                                                              |        |        |       |             |
| User Info 🖌      | User Name *                                                                                      |        |        |       |             |
| User Role        | First Name *                                                                                     |        |        |       |             |
|                  | Last Name *                                                                                      |        |        |       |             |
|                  | Email *                                                                                          |        |        |       |             |
|                  | Password *                                                                                       |        |        |       |             |
|                  | Password Confirma-<br>tion *                                                                     |        |        |       |             |
|                  | Interface Locale English (United States)                                                         |        |        |       |             |
|                  | This account is Active 💌                                                                         |        |        |       |             |
|                  | Expiration Date                                                                                  |        |        |       |             |
|                  | Create Front-end<br>Builder account<br>Use this user information to create Front-end Builder acc | count. |        |       |             |
|                  | Current User Identity Verification                                                               |        |        |       |             |
|                  | Your Password *                                                                                  |        |        |       |             |

#### IF YOU EDIT AN ADMIN ACCOUNT:

- On Admin Account Information page, should you click on **Front-end Builder Account**, you can see a popup. Click **OK** button
- Confirm  $\mathbf{OK}$  to accept using this account as front-end builder account.

| admin admin       |                                         |                |             |               |                       | Q 💄 admin 🗸       |
|-------------------|-----------------------------------------|----------------|-------------|---------------|-----------------------|-------------------|
|                   | ← Back                                  | Delete User    | Reset       | Force Sign-In | Front-end Builder Acc | ount Save User    |
| USER INFORMATION  | Account Informatio                      | n              |             |               |                       |                   |
| User Info 📝       | User Name                               | * admin        |             |               |                       |                   |
| User Role         | First Name                              | * admin        |             |               |                       |                   |
|                   | Last Name                               | * admin        |             |               |                       |                   |
| Are yo<br>builder | u sure you want to use t<br>r account ? | his account to | create fron | X<br>t-end    |                       |                   |
|                   |                                         |                | Cancel      | ок            |                       |                   |
|                   | ← Back Delet                            | e User         | Reset       | Force Sign    | -In Front-en          | d Builder Account |

• A successful message displays to inform that a customer account for Front-end Builder has been created with admin account information.

# **Active MGS Frontend Builder**

- In backend, go to **MGS** → **General Settings**.
- On General section, you can see field Active Front-end Builder. Change value to Yes.
- You may need to choose allowed pages in the next step, more about it in Builder accounts' page editing permisson settings.

|                       | ← Back           | Delete Customer        | Reset                             | Create Order            | Reset Password | Force Sign-In | Save and Continue Edit | Save Customer |
|-----------------------|------------------|------------------------|-----------------------------------|-------------------------|----------------|---------------|------------------------|---------------|
| CUSTOMER INFORMATION  | Account Informat | tion                   |                                   |                         |                |               |                        |               |
| Customer View         | CMS              | Page Builder Account   | Yes                               |                         |                |               |                        |               |
| Account Information 🖌 | В                | uilder Available Pages | All CMS Pages                     | 5                       |                |               |                        |               |
| Addresses             |                  |                        | ID: 1 - 404 No<br>ID: 2 - Home F  | <b>it Found</b><br>Page |                |               |                        |               |
| Orders                |                  |                        | ID: 3 - Enable<br>ID: 4 - Privacy | Cookles<br>Policy       |                |               |                        |               |
| Billing Agreements    |                  |                        | ID: 5 - About (                   | us                      |                |               |                        |               |
| Newsletter            | Can Edit         | t Product Description  | Ves                               |                         |                |               |                        |               |
| Product Reviews       | Can Edit         | Category Description   | Ves                               |                         |                |               |                        |               |
| Wish List             |                  | Associate to Website * | Main Websit                       | e 👻                     |                |               |                        |               |
|                       |                  | Group *                | General                           | •                       |                |               |                        |               |

• Click Save Config button. After that, clear cache on System → Cache Management

• At Front-end, go to Login page. Login with Panel Account.

|                      | ← Back             | Delete Customer       | Reset                             | Create Order        | Reset Password    | Force Sign-In | Save and Continue Edit | Save Customer |
|----------------------|--------------------|-----------------------|-----------------------------------|---------------------|-------------------|---------------|------------------------|---------------|
| CUSTOMER INFORMATION | Account Informatio | on                    |                                   |                     |                   |               |                        |               |
| Customer View        | CMS Pa             | age Builder Account   | Yes                               |                     |                   |               |                        |               |
| Account Information  | Buil               | der Available Pages   | All CMS Pages                     |                     |                   |               |                        |               |
| Addresses            |                    |                       | ID: 1 - 404 Not<br>ID: 2 - Home P | Found               |                   |               |                        |               |
| Orders               |                    |                       | ID: 3 - Enable<br>ID: 4 - Privacy | Cookies<br>Policy   |                   |               |                        |               |
| Billing Agreements   |                    |                       | ID: 5 - About u                   | IS //               |                   |               |                        |               |
| Newsletter           | Can Edit P         | Product Description   | Ves                               |                     |                   |               |                        |               |
| Product Reviews      | Can Edit Ca        | ategory Description   | Ves                               |                     |                   |               |                        |               |
| Wish List            | A                  | ssociate to Website 🔺 | Main Website                      | · · ?               |                   |               |                        |               |
|                      |                    | Group *               | General                           | •                   |                   |               |                        |               |
|                      |                    |                       | Disable Aut                       | omatic Group Change | e Based on VAT ID |               |                        |               |
|                      |                    | Name Prefix           |                                   |                     |                   |               |                        |               |
|                      |                    | First Name 🔸          | admin                             |                     |                   |               |                        |               |
|                      | ,                  | Middle Name/Initial   |                                   |                     |                   |               |                        |               |

• After login, you can see switcher **Active Builder on top panel**. Click to turn on it and activate Front-end Builder.

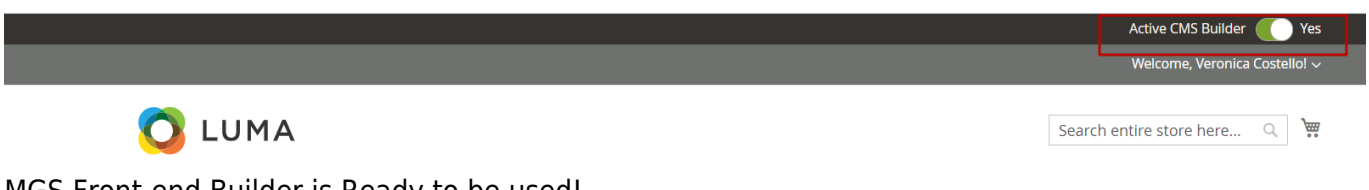

MGS Front-end Builder is Ready to be used!

# Builder accounts' page editing permisson

This is rule applying for all builder's account. When you active builder account, you can see a list of available CMS pages:

• Click to choose the page you want to apply builder. You can hold Ctrl button on your keyboard to choose multiple items

|                       | ← Back           | Delete Customer        | Reset                                 | Create Order      | Reset Password | Force Sign-In | Save and Continue Edit | Save Customer |
|-----------------------|------------------|------------------------|---------------------------------------|-------------------|----------------|---------------|------------------------|---------------|
| CUSTOMER INFORMATION  | Account Informat | ion                    |                                       |                   |                |               |                        |               |
| Customer View         | CMS              | Page Builder Account   | Ves                                   |                   |                |               |                        |               |
| Account Information 📝 | Bu               | ilder Available Pages  | All CMS Pages                         |                   |                |               |                        |               |
| Addresses             |                  |                        | ID: 1 - 404 Not                       | Found             |                |               |                        |               |
| Orders                |                  |                        | ID: 3 - Enable (<br>ID: 4 - Privacy i | Cookles<br>Policy |                |               |                        |               |
| Billing Agreements    |                  |                        | ID: 5 - About u                       | S                 |                |               |                        |               |
| Newsletter            | Can Edit         | Product Description    | Ves Ves                               |                   |                |               |                        |               |
| Product Reviews       | Can Edit         | Category Description   | Ves                                   |                   |                |               |                        |               |
| Wish List             |                  | Associate to Website 🔺 | Main Website                          | · · · ?           |                |               |                        |               |
|                       |                  | Group *                | General                               | *                 |                |               |                        |               |

• In case you want apply Builder for all pages, you should choose All CMS Pages option

|                      | ← Back          | Delete Customer        | Reset                            | Create Order          | Reset Password  | Force Sign-In | Save and Continue Edit | Save Customer |
|----------------------|-----------------|------------------------|----------------------------------|-----------------------|-----------------|---------------|------------------------|---------------|
| CUSTOMER INFORMATION | Account Informa | tion                   |                                  |                       |                 |               |                        |               |
| Customer View        | CMS             | Page Builder Account   | Yes                              |                       |                 |               |                        |               |
| Account Information  | В               | uilder Available Pages | All CMS Page                     | es                    |                 |               |                        |               |
| Addresses            |                 |                        | ID: 1 - 404 N<br>ID: 2 - Home    | ot Found<br>Page      |                 |               |                        |               |
| Orders               |                 |                        | ID: 3 - Enable<br>ID: 4 - Privac | e Cookies<br>y Policy |                 |               |                        |               |
| Billing Agreements   |                 |                        | ID: 5 - About                    | us //                 |                 |               |                        |               |
| Newsletter           | Can Edi         | t Product Description  | Yes                              |                       |                 |               |                        |               |
| Product Reviews      | Can Edit        | Category Description   | Yes                              |                       |                 |               |                        |               |
| Wish List            |                 | Associate to Website 🔺 | Main Websi                       | te 🖌 ?                |                 |               |                        |               |
|                      |                 | Group *                | General                          | Jtomatic Group Change | Based on VAT ID |               |                        |               |
|                      |                 | Name Prefix            |                                  |                       |                 |               |                        |               |
|                      |                 | First Name 🔺           | admin                            |                       |                 |               |                        |               |
|                      |                 | Middle Name/Initial    |                                  |                       |                 |               |                        |               |

- Click Save customer to finish the setting.
- Now you can see that only selected page can apply Builder. Others cannot active Builder in any case.

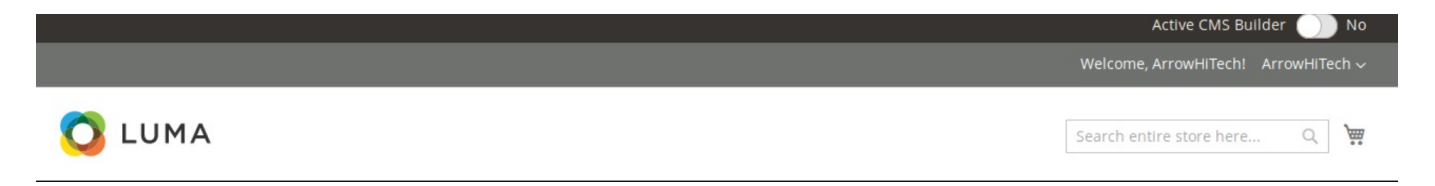

# **Enable builder**

- When builder is active, go to the pages that you apply editing rule.
- Should you see a switcher Active Builder on top panel, click it to enable **Builder Frontend Editor**.

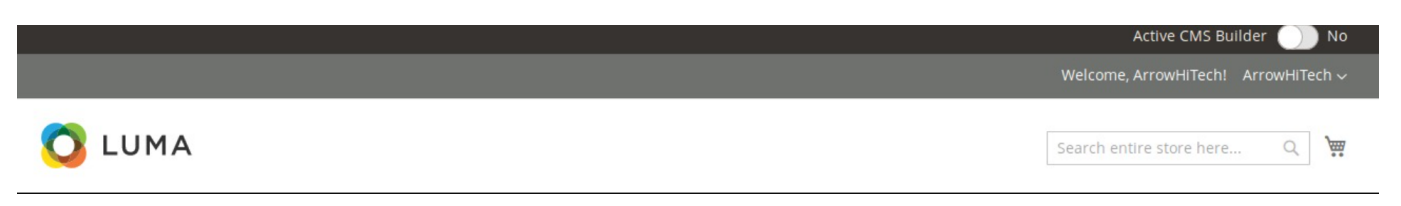

• Wait for page to reload, You can see Builder frontend editor is ready.

| ✓ Publish                                                           |                 | Active CMS Builder            | Yes      |
|---------------------------------------------------------------------|-----------------|-------------------------------|----------|
|                                                                     |                 | Welcome, ArrowHiTech! ArrowHi | Tech 🗸   |
| 🚫 LUMA                                                              |                 | Search entire store here Q    | <b>)</b> |
| What's New Women $\sim$ Men $\sim$ Gear $\sim$ Training $\sim$ Sale |                 |                               |          |
|                                                                     | C Add New Block |                               |          |
|                                                                     | Add New Section |                               |          |

# **Create new section**

The section defines blocks in home page content.

- Right after you enable Builder, you can see the button **Add New Section**.
- Click this button to create a new section. After waiting for a while, you can see a section with edit group button for it.

| ↑ ↓ ♥ @ ×                  | Follow Us On Instagram                             | ÷ | Ø | දා ප | 0 8 |
|----------------------------|----------------------------------------------------|---|---|------|-----|
|                            | @fbuilder_store                                    | ÷ |   |      | 0 û |
| A Can not get Instagram da | ata or your instagram account have not any images. | ÷ | Ø | ሪ ር  | ] 🛍 |
|                            | Add New Section                                    |   |   |      |     |

- Arrow up button: Move (position) this section up 1 level.
- Arrow down button: Move(position) this section down 1 level.
- **Tool button:** Show popup config this section.
- Copy button: Duplicate this section.
- **Remove button:** Remove this section. If section has child blocks, remove section means that you agree to remove all child blocks).

#### **Config Section**

# After clicking the **Config** button of section, a popup to config section will be shown: **Section Settings**

|       | Class name     |                          |   |
|-------|----------------|--------------------------|---|
|       | Fullwidth      | Νο                       |   |
|       | No Padding     | No                       |   |
| Backg | round gradient | No                       |   |
| Ba    | ckground color |                          | 3 |
| Bac   | kground image  | Browse No file selected. |   |
| Back  | kground repeat | No                       |   |
|       | Parallax       | No                       |   |
| Bac   | kground Cover  | No                       |   |
|       | Padding top    |                          |   |

**GENERAL TAB** 

- Class name: Add custom class for section
- Full width: Choose Yes to config width of section to 100%;
- No padding: Choose Yes to remove padding of section
- Background gradient: Choose Yes to config the gradient color effect for background
- **Background color:** Config background color for section. You can input **Hexadecimal color** values to field or use **Color picker** tool on the right.
- **Background image:** Config background image for section. You can upload an image from your computer.

If you add background image, you can see checkbox **Remove background** to remove background image next time.

#### <u>a</u>masty

| Section Set | tings |                     |                                                                                                    |  |
|-------------|-------|---------------------|----------------------------------------------------------------------------------------------------|--|
| Gen         | eral  | Column Config       |                                                                                                    |  |
|             |       | Class name          |                                                                                                    |  |
|             |       | Fullwidth           | ◯ No                                                                                                    |  |
|             |       | No Padding          | No No                                                                                                    |  |
|             |       | Background gradient | No No                                                                                                    |  |
|             |       | Background color    | 3                                                                                                    |  |
|             |       | Background image    | Выберите файл не выбран                                                                                                    |  |
|             |       | Γ                   | Image: Sector sector sector |  |
|             |       | Background repeat   | ◯ No                                                                                                    |  |
|             |       | Parallax            | Yes                                                                                                    |  |
|             |       | Packaround Course   | - M-                                                                                                    |  |

- **Background repeat:** If you use background image and you want repeat image for background, enable it. This same *background-repeat:* repeat; on style css.
- **Parallax:** If you use background image and you want fixed background, enable it. This same *background-attachment:* fixed; on style css.
- **Background Cover:** Scale the background image to be as large as possible so that the background area is completely covered by the background image. Some parts of the background image may not be in view within the background positioning area. This same *background-size: cover*; on style css.
- **Padding top:** Input number for field. This option to generate space top with your value pixel for section.
- **Padding bottom:** Input number for field. This option to generate space bottom with your value pixel for section.

#### COLUMN CONFIG TAB

- On config column, you can see options for layout section (border red on the demo image). This config applies for most desktop resolution.
- Based on the illustration, choose the best division that suitable with your requirement.

#### <u>a</u>masty

| Section | Settings |
|---------|----------|
|---------|----------|

| General | Column Config            |                                  |                                                           |   |              |
|---------|--------------------------|----------------------------------|-----------------------------------------------------------|---|--------------|
| Se      | t columns (Desktop view) |                                  | 12                                                        |   |              |
|         | Config for column 1      | Set columns for Tablet view 12 6 | Set columns for Mobile view          V       12         6 | ~ | Custom class |
|         |                          | 4                                | 4 4                                                       |   |              |
|         |                          | 3 3                              | 3 3                                                       |   |              |
|         |                          | 3                                | 9                                                         |   |              |
|         |                          | 9                                | 3                                                         |   |              |
|         |                          | 4                                | 8                                                         |   |              |
|         |                          | 8                                | 4                                                         |   |              |
|         | Or input by yourself:    | 12<br>• Comma-separated.         |                                                           |   |              |

#### SUBMIT

• Or you can input the number by yourself, provide that the sum of 2 columns must equal to 12.

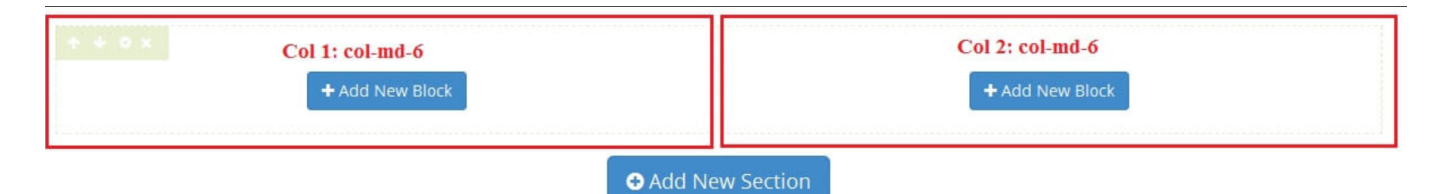

• After choosing config column, there will be a more detailed configuration for tablet and mobile resolution for you to set if you need.

#### **Create new block**

On CMS page, for any section, you can see Add New Block button

| 🚺 LUMA                                    |                           |                          |                        |                        |                 |               | Search entire        | store here Q. 👿 |
|-------------------------------------------|---------------------------|--------------------------|------------------------|------------------------|-----------------|---------------|----------------------|-----------------|
| What's New Wome                           | Select Block              |                          |                        |                        |                 |               |                      |                 |
| * * * * *                                 | Static Content            |                          |                        |                        |                 |               |                      |                 |
|                                           | $\mathop{A}_{_{Heading}}$ | Text content &<br>Images | Images                 | OWL Carousel<br>Slider | Masonry Gallery | Promo Banner  | Profile              |                 |
|                                           | Accordion                 | Video                    | <b>Q</b><br>Google Map | Content Box            | Counter Box     | Countdown Box | <b>Lill</b><br>Chart |                 |
|                                           | Progress Bar              | O<br>Progress Circle     | Divider                | List                   | Button          | Table         | Tabs                 |                 |
|                                           | C Modal Popup             | ច្រាំ<br>Form            |                        |                        |                 |               |                      |                 |
|                                           | Catalog                   |                          |                        |                        |                 |               |                      |                 |
|                                           |                           | ±                        | 59                     |                        | *               | *             | •                    |                 |
| Privacy and Cookie Policy<br>Search Terms |                           |                          |                        |                        |                 | 📓 Enter you   |                      |                 |

Click this button to add new block

You can see 30+ available elements divided into 4 main groups.

Static Content: General contents which are designed for various different purposes.

- Headings
- Text content & Images
- Images
- Owl Carousel Slider
- Masonry Gallery
- Promo Banner
- Profile
- Accordion
- Video
- Google Map
- Content Box
- Counter Box
- Countdown Box
- Chart
- Progress Bar
- Progress Circle
- Divider
- List
- Button
- Table
- Tabs
- Modal Popup
- Form

**Catalog:** Elements related to category and products.

- Category List
- Category Products
- New Products
- Products by Attribute
- Sale Products
- Top Rate Products
- Daily Deals
- Product Tabs
- Single Product

Social: CMS blocks support popular social networks.

- Facebook Fanbox
- Twitter Timeline
- Instagram
- Instagram Shop

Mageplaza Extensions: Extra extensions from Mageplaza that we recommend you to use.

- Banner Slider
- Blog Post
- Countdown Timer
- Daily Deal
- Brands
- Product Slider

Each block will have different settings, but there are some similar settings on **General** tab. Heading Block

| General | Content Config      | Embed Code      |                                                 |
|---------|---------------------|-----------------|-------------------------------------------------|
|         |                     |                 |                                                 |
|         | Block col (12 to fu | 12              | ×                                               |
|         | Custom Cla          | is              |                                                 |
|         | Block Animatic      | n Choose Animat | on Effect ~ Animation Preview                   |
|         | Animation Dela      | ay ms           |                                                 |
|         |                     |                 | Margin px<br>Padding px<br>px px px px<br>px px |

- Block col (12 to full): Set width (%) for block on desktop, tablet and mobile screen.
- Hidden: Choose to hide the block on any resolution of desktop, tablet of mobile.
- Custom class: Add CSS class of block for styling.
- Block Animation: Animation effect of the block when page load. Click to choose one in the list.

#### • Animation Delay: Delay of animation effect

After configuring & saving block, you can see the demonstration of this element, also the group button to edit this block.

| <b>Block Title</b> |  |
|--------------------|--|
|--------------------|--|

- Arrows button: You can drag & drop block to change position. Remember that, the block can't be moved out section or section col.
- Pencil button: Edit settings of that block.
- Copy button: Duplicate that block
- Columns button: Shortcuts to change the Block col
- Trash button: Remove block.

#### Publish a builder page

After finishing creating and editing your cms page, click **Publish** button at the top left of the page.

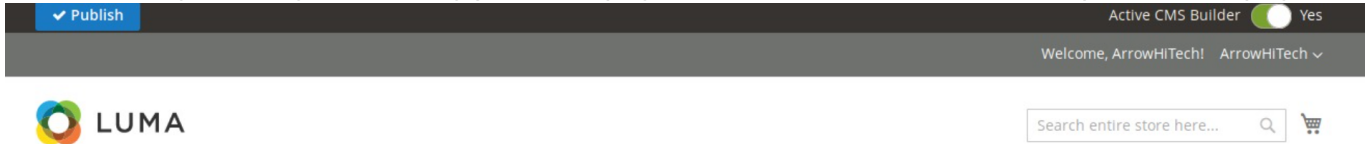

Wait for the page to reload, now you can see the page is still in editing mode, but it has saved all your data.

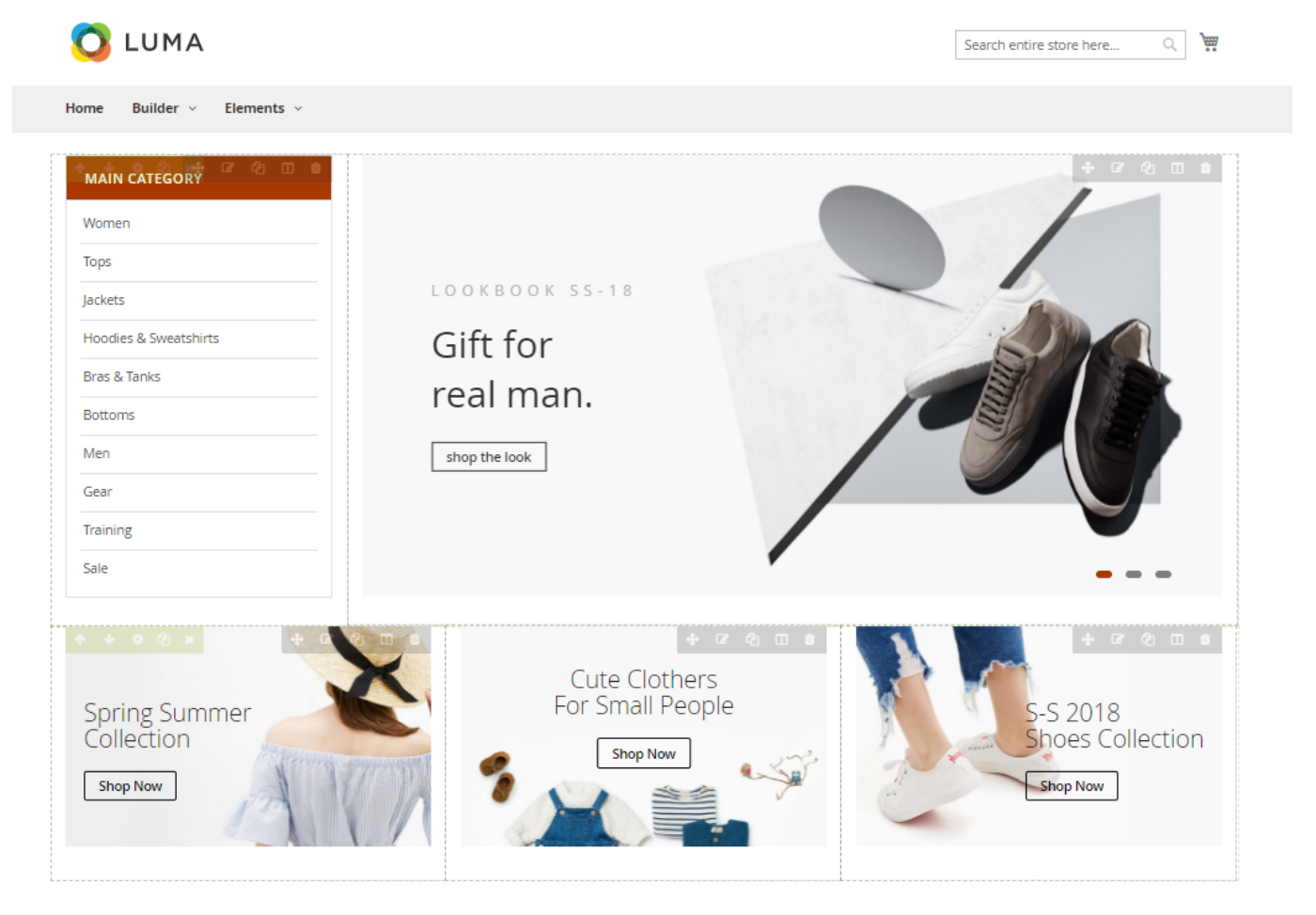

#### <u>a</u>masty

If you want to get out of editing mode, switch off Active Builder button to see your result.

# **Product description builder**

**STEP 1:** Enable the Product Description for Builder Account In Backend, go to **Customers**  $\rightarrow$  **All Customers**. Find the customer you want to enale rule and click its **Edit** button.

| Cus  | storr     | iers                 |                       |         |                    |                |                  |                |                                                                                                    |                 |                              |                       |                 | ,           | ~ _      | danin' - |
|------|-----------|----------------------|-----------------------|---------|--------------------|----------------|------------------|----------------|----------------------------------------------------------------------------------------------------|-----------------|------------------------------|-----------------------|-----------------|-------------|----------|----------|
|      |           |                      |                       |         |                    |                |                  |                |                                                                                                    |                 |                              |                       |                 | Add N       | ew Custo | mer      |
| Sear | ch by kej | word                 | 3 records found       |         |                    |                |                  |                |                                                                                                    |                 | <b>Y</b> Fi                  | iters O De            | fault View 👻    | 🔅 Columns 🗸 | 1 of     | export • |
|      | ID ↓      | Name                 | Email                 | Group   | Phone              | ZIP            | Country          | State/Province | State/Province Customer Since Web Site Confirmed email Account Created Date of Tax VAT Gender Action |                 |                              |                       |                 |             |          |          |
|      | 1         | Veronica<br>Costello | roni_cost@example.com | General | (555) 229-<br>3326 | 49628-<br>7978 | United<br>States | Michigan       | Feb 9, 2021 10:43:14<br>PM                                                                           | Main<br>Website | Confirmation Not<br>Required | Default Store<br>View | Dec 15,<br>1973 |             | Female   | Edit     |

On Edit Customer Page, choose tab Account Information. Find field Can Edit Product Description

Here, you can see a switch that you can turn on to allow this account to use **Product Description**.

| CUSTOMER INFORMATION | Account Information           |                                       |
|----------------------|-------------------------------|---------------------------------------|
| Customer View        | CMS Page Builder Account      | Yes                                   |
| Account Information  | Builder Available Pages       | All CMS Pages                         |
| Addresses            |                               | ID: 1 - 404 Not Found<br>ID: 7 - Home |
| Orders               |                               |                                       |
| Shopping cart        |                               |                                       |
| Newsletter           | Can Edit Product Description  | Yes                                   |
| Billing Agreements   | Can Edit Category Description | Yes                                   |
| Product Reviews      | Associate to Website *        | Main Website 🔻 🕐                      |
| Wish List            | Group *                       | General 🔻                             |

Click **Save** Customer button to finish the process.

STEP 2: Use Builder to build the product description

To see the visual details, click to see the active Builder demo or the deactive Builder demo

- In Frontend, go to any product detail page.
- In the product description section, you can create sections and blocks, similar to the way Builder works in CMS pages.

| 2/03/20 12:21 27                                                                                                    | 7/112                                                                                                    | Guide for CMS Page Builder by MageSolution for Mage |
|----------------------------------------------------------------------------------------------------|----------------------------------------------------------------------------------------------------|-----------------------------------------------------|
| Details More Information                                                                                                    | Reviews (3)                                                                                                    |                                                     |
| Many Disclosu, Col. 21                                                                                                    | • may 1 - G tanking of the set                                                                                                    | □ □ Visual Directory® + ☞ 砲 □ □                     |
| 27/112     betails     More Information     Reviews (3)     Image: Contract of the set of the set of | Give your people the ultimate •••<br>employee experience                                                                                                    |                                                     |
|                                                                                                    | Connect with co-workers. From rooms to desks, locate and book  the resources you need. Visual Directory® puts interactive floor plans of your workplace at everyone's fingertips. |                                                     |
|                                                                                                    | Byondy Atlants Supervice Cognil Main                                                                                                    | Learn more + 여 엔 파 비                                |
|                                                                                                    |                                                                                                    | O Add New Block                                     |
| Move Manager                                                                                                    |                                                                                                    |                                                     |
| Move Manager                                                                                                    |                                                                                                    |                                                     |
| Take the stress of                                                                                                    | ut of moves                                                                                                    |                                                     |
| future scenarios before you shuffle<br>Manager helps you plan, schedule, a<br>with ease.                                                                                                    | and oversee every move                                                                                                    |                                                     |
| Learn more                                                                                                    | ÷ 🖉 🖓                                                                                                    |                                                     |
|                                                                                                    |                                                                                                    |                                                     |
| er you finish your work                                                                                                    | k, click <b>Publish</b> but                                                                                                    | ton to save your page publicly.                     |
|                                                                                                    |                                                                                                    | Welcome, ArrowHiTech! ArrowHiTech                   |
|                                                                                                    |                                                                                                    |                                                     |

#### **Duplicate product description builder template**

There are 2 ways to copy product description from a product to another product.

**METHOD 1:** Edit directly in product detail page (Backend) This way helps to duplicate the Builder's description of a product to a certain product.

• In Backend, go to **Catalog** → **Products**. Find the product that you want to paste new template and click its Edit button.

| Products          |                       |                |               |         |         |          |                 | C         | ζ 📫 1        | admin 🔻 |
|-------------------|-----------------------|----------------|---------------|---------|---------|----------|-----------------|-----------|--------------|---------|
|                   |                       |                |               |         |         |          |                 |           | Add Product  | •       |
|                   |                       |                |               |         |         |          | <b>Filters</b>  | • Default | View 🗸 🏠 Co  | lumns 🔻 |
| Search by keyword | Q                     |                |               |         |         |          |                 |           |              | _       |
| Actions •         | 2046 records found    |                |               |         |         |          | 20 • per page   | e <       | 1 of 103     | 3       |
| ID ↓ Thumbnail    | Name                  | Туре           | Attribute Set | sku     | Price   | Quantity | Visibility      | Status    | Websites     | Action  |
| □ 1 <b>▲</b>      | Joust Duffle Bag      | Simple Product | Bag           | 24-MB01 | \$34.00 | 100.0000 | Catalog, Search | Enabled   | Main Website | Edit    |
| 2                 | Strive Shoulder Pack  | Simple Product | Bag           | 24-MB04 | \$32.00 | 100.0000 | Catalog, Search | Enabled   | Main Website | Edit    |
| 3                 | Crown Summit Backpack | Simple Product | Bag           | 24-MB03 | \$38.00 | 100.0000 | Catalog, Search | Enabled   | Main Website | Edit    |

- On Edit Product Page, choose section **Content**.
- Now you can see field **Description** with the **Copy Description Template** button, then click it.

Content

| Description<br>[store view] | Show / Hide Editor Copy Desctiption Template |  |  |  |  |  |  |  |  |
|-----------------------------|----------------------------------------------|--|--|--|--|--|--|--|--|
|                             | B / 世 ## 言言言 Source: Product Id Check -      |  |  |  |  |  |  |  |  |
|                             | ĂªŒŒ®Ă\$;;;;;;;;;;;;;;;;;;;;;;;;;;;;;;;;;;;  |  |  |  |  |  |  |  |  |
|                             |                                              |  |  |  |  |  |  |  |  |
|                             |                                              |  |  |  |  |  |  |  |  |
|                             |                                              |  |  |  |  |  |  |  |  |
|                             |                                              |  |  |  |  |  |  |  |  |
|                             | Path: p                                      |  |  |  |  |  |  |  |  |

• A box will display and allow you to enter the **Product Id** of the **Source Product**. It means that this is the product of which the description (must be built by Builder) you want to duplicate.

If the Product Id you entered exists, a select list will be shown, allow you to choose from which store view to be duplicated.

Content

| Description<br>[store view] | Show / Hide Editor | Copy D    | esctiption Templ | ate                                                   |       |    |
|-----------------------------|--------------------|-----------|------------------|-------------------------------------------------------|-------|----|
|                             | B / ∐ ABC   ≣ ≣ ≣  | Source:   | 1385             | From                                                  | Apply |    |
|                             |                    |           |                  | From<br>Default - ID #0<br>Default Store View - ID #1 |       |    |
|                             |                    | and the B |                  |                                                       |       |    |
|                             |                    |           |                  |                                                       |       |    |
|                             |                    |           |                  |                                                       |       |    |
|                             |                    |           |                  |                                                       |       |    |
|                             | Path: p            |           |                  |                                                       |       | 11 |

- Choose a store view to duplicate. They are distinguished by store view name and store view id.
- Click **Apply** button to require duplication.
- Otherwise, there is nothing changed, you should check the **Product Id** again.
- After you have done, click **Save** button at the top to finish the process.

METHOD 2: Edit directly in the list of products

This method helps to duplicate a Builder's product description to several products.

In Backend, go to Catalog → Products. In the left column, you can see a tick box for each product.

| Sea | rch by key | word        | Q                                 |                |               |
|-----|------------|-------------|-----------------------------------|----------------|---------------|
| Act | ions       |             | ▼ 2046 records found (3 selected) |                |               |
| - 1 | ID         | ↓ Thumbnail | Name                              | Туре           | Attribute Set |
| ~   | 1          |             | Joust Duffle Bag                  | Simple Product | Bag           |
|     | 2          | 6           | Strive Shoulder Pack              | Simple Product | Bag           |
| ~   | 3          |             | Crown Summit Backpack             | Simple Product | Bag           |
| ~   | 4          | -           | Wayfarer Messenger Bag            | Simple Product | Bag           |
|     | 5          |             | Rival Field Messenger             | Simple Product | Bag           |

- Tick on the product(s) that you want to be **Pasted** a new Builder description.
- Right below you can see the dropdown, click it and find **Copy Description Template** button. Then click it and you can see the pop up box again.

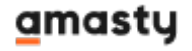

| Search | h by keyword         | Q                                                   |                  |
|--------|----------------------|-----------------------------------------------------|------------------|
| Action | ns                   | <ul> <li>2046 records found (3 selected)</li> </ul> |                  |
| Delet  | e                    |                                                     | Туре             |
| Chan   | ge status            | D (11) D = 0                                        | Circula Dec duct |
| Upda   | te attributes        | Duffie Bag                                          | Simple Product   |
| Copy   | Description Template | unan 1224 Chark                                     |                  |
|        | 2                    | urce: 1234 Check                                    | Simple Product   |
|        |                      |                                                     |                  |
| ~      | 3                    | Crown Summit Backpack                               | Simple Product   |
|        |                      |                                                     |                  |
|        |                      |                                                     |                  |
| ~      | 4                    | Wayfarer Messenger Bag                              | Simple Product   |
|        |                      |                                                     |                  |
|        | 5                    | Rival Field Messenger                               | Simple Product   |
|        | SULLEY B             |                                                     |                  |

Now, you do the work of entering the **Product Id** of the **Source Product** again. Please note once more, this is the product that has the description (built by Builder) you want to duplicate.

- If the Product Id you entered exists, a select list will be shown, allow you to choose from which store view to be duplicated.
- Choose a store view to duplicate. They are distinguished by store view name and store view id.
- Click **Apply** button to require duplication.

| Searc | h by keyword             | Q                                                   |                |
|-------|--------------------------|-----------------------------------------------------|----------------|
| Actio | ns                       | <ul> <li>2046 records found (3 selected)</li> </ul> |                |
| Delet | te                       |                                                     | Туре           |
| Chan  | ge status                | Duffle Bag                                          | Simple Product |
| Upda  | ate attributes           |                                                     |                |
| Сору  | Description Template Sou | arce: 1234 Apply                                    | Simple Product |
| ~     | 3                        | Crown Summit Backpack                               | Simple Product |
| ~     | 4                        | Wayfarer Messenger Bag                              | Simple Product |
|       | 5                        | Rival Field Messenger                               | Simple Product |

Otherwise, there is nothing changed, you should check the **Product Id** again.

After you have done, click **Save** button at the top to finish the process.

# **Category landing builder**

STEP 1: Enable the Category Landing for Builder Account

• In Backend, go to Customers  $\rightarrow$  All Customers.Find and click its Edit button.

| Customers              |                       |         |                    |                |                  |                |                            |                 |                              |                       |                              | (                 | ۹ ا          | admin 🔻  |
|------------------------|-----------------------|---------|--------------------|----------------|------------------|----------------|----------------------------|-----------------|------------------------------|-----------------------|------------------------------|-------------------|--------------|----------|
|                        |                       |         |                    |                |                  |                |                            |                 |                              |                       |                              | Add N             | ew Custo     | omer     |
| Search by keyword      | Q                     |         |                    |                |                  |                |                            |                 | <b>T</b> Fil                 | ters 📀 De             | fault View 🔻                 | 🔅 Columns 🕻       | . <u>*</u> : | Export 👻 |
| Actions                | ▪ 3 records found     |         |                    |                |                  |                |                            |                 |                              | 20                    | <ul> <li>per page</li> </ul> | <                 | 1 of 1       | 1        |
| ■ ID ↓ Name            | Email                 | Group   | Phone              | ZIP            | Country          | State/Province | Customer Since             | Web Site        | Confirmed email              | Account Created<br>in | Date of<br>Birth             | Tax VAT<br>Number | Gender       | Action   |
| 1 Veronica<br>Costello | roni_cost@example.com | General | (555) 229-<br>3326 | 49628-<br>7978 | United<br>States | Michigan       | Feb 9, 2021 10:43:14<br>PM | Main<br>Website | Confirmation Not<br>Required | Default Store<br>View | Dec 15,<br>1973              |                   | Female       | Edit     |

- On Edit Customer Page, choose tab **Account Information**. Find field **Can Edit Category Description**
- Here, you can see a switch that you can turn on to allow this account to use Category Description.

| CUSTOMER INFORMATION | Account Information           |                                                  |
|----------------------|-------------------------------|--------------------------------------------------|
| Customer View        | CMS Page Builder Account      | Ves                                              |
| Account Information  | Builder Available Pages       | All CMS Pages                                    |
| Addresses            |                               | ID: 1 - 404 Not Found<br>ID: 2 - Home Page       |
| Orders               |                               | ID: 3 - Enable Cookles<br>ID: 4 - Privacy Policy |
| Billing Agreements   |                               | ID: 5 - About us                                 |
| Newsletter           | Can Edit Product Description  | Yes                                              |
| Product Reviews      | Can Edit Category Description | Yes                                              |
| Wish List            | Associate to Website *        | Main Website 👻 🚱                                 |
|                      | Group *                       | General 👻                                        |
|                      |                               | Disable Automatic Group Change Based on VAT ID   |
|                      | Name Prefix                   |                                                  |

• Click **Save** Customer button to finish the process.

STEP 2: Use Builder to build the category landing page

- In Frontend, go to any category landing page.
- In this category page, you can create sections and blocks, similar to the way Builder works in CMS pages.

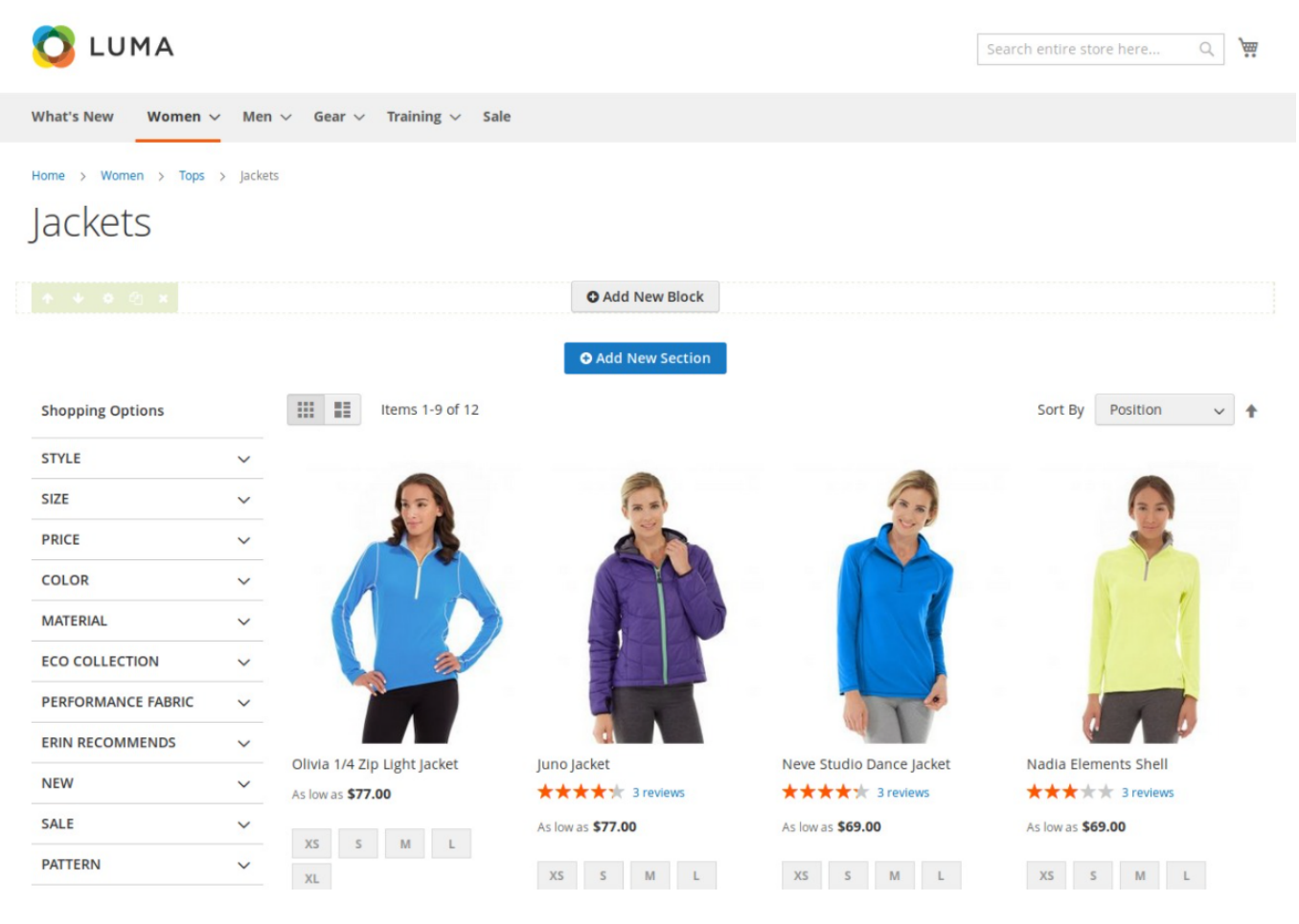

• After you finish your work, click **Publish** button to save your page publicly.

33/112

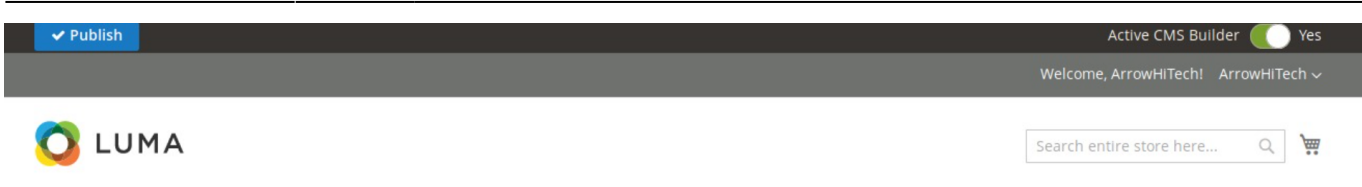

#### **Duplicate category landing template**

- Go to **Catalog** → **Categories** and click the category you want to edit at the left category tree.
- In the tab **Content** find out **Description** field.
- Should you see the **Copy Description Template** button, click it and you will see a pop up box.

| Add Root Category Add Subcategory                    | Content 🖍                      |                                                                                                    |
|------------------------------------------------------|--------------------------------|----------------------------------------------------------------------------------------------------|
| Collapse All   Expand All<br>Default Category (2046) | Category Image<br>[store view] | Upload                                                                                                    |
| 8 🔁 Women (0)<br>8 🗁 Men (0)<br>8 🔁 Gear (46)        | lcon (Image)                   | Upload                                                                                                    |
|                                                      | Thumbnail Image                | Upload                                                                                                    |
| Sale (U)                                             | lcon (Font class)              |                                                                                                    |
|                                                      | Description<br>[store view]    | B I = = = Font Family • Font Size • A • 2 • ∞ 5 2 = = = = =                                                                                                    |
|                                                      |                                | {{block class="Magento\Framework\View\Element\Template" heading="h1"<br>fbuilder_subtitle="Test Heading" heading_align="left" heading_fontweight="0"<br>heading_talic="0" heading_uppercase="0" show_border="0" border_style="solid"<br>border_position="bottom" template="MGS_Fbuilder::widget/heading.phtml"}} |
|                                                      |                                | WYSIWYG Editor Copy Desctiption Template                                                                                                    |

Пуск

- This box allows you to enter the Category Id of the Source Category. It means that this is the category which has the landing page built by Builder that you want to duplicate.
- Click Check button to start searching processs.
- If the Category Id you entered exists, button Apply will be shown. Click it the to let the system know your request.

| Store View: All Store Views •        | 9                              |                                                                                                    | Delete | Save    |
|--------------------------------------|--------------------------------|----------------------------------------------------------------------------------------------------|--------|---------|
| Add Root Category<br>Add Subcategory | Content 🖌                      |                                                                                                    |        | $\odot$ |
| Collapse All   Expand All            | Category Image<br>[store view] | Upload                                                                                                    |        |         |
|                                      | lcon (Image)                   | Upload                                                                                                    |        |         |
|                                      | Thumbnail Image                | Upload                                                                                                    |        |         |
| - 📴 Sale (0)                         | lcon (Font class)              |                                                                                                    |        |         |
|                                      | Description<br>[store view]    | B I   E E E I Font Family Font Size   A • 2 •   ∞ 5 E I = I Imm.<br>(block class="MagentoFramework/NewElement/Template" heading="h1"<br>foulder subtite="Test Heading" hading align="left" heading fontweight="0"<br>heading_italic="0" heading_uppercase="0" how border="0" border_style="solid"<br>border_position="bottom" template="h4GS_Fbuilder:widget/heading.phtml") |        |         |
|                                      |                                | WYSIWYG Editor Copy Desctiption Template                                                                                                    |        |         |
|                                      | Add CMS Block<br>[store view]  | Please select a state                                                                                                    |        |         |

- Otherwise, there is nothing changed, you should check the **Category Id** again.
- After you have done, click **Save** button at the top to finish the process.

## Upload images with builder elements

This way of uploading image can be applied for all Builder elements related to images

#### IMAGES TAB

• To upload new image, click Upload new Image button

|                                                                                                    |                 |                                                                                                    | P                                |
|----------------------------------------------------------------------------------------------------|-----------------|----------------------------------------------------------------------------------------------------|----------------------------------|
| Image                                                                                                    |                 | Lode                                                                                                    | Remove                           |
| Examine the S<br>and a lower and, for a low and a simple<br>Phila constraining the second of the short de-<br>second of the second of the second of the short de-<br>and second of the second of the second of the second of<br>the second of the second of the second of the second of the<br>second of the second of the second |                 | <img ac<="" fbuilder="" src="{{media url=" td="" wysiwyg=""/> <td>cordion.png"}}" alt=""/&gt;</td>          | cordion.png"}}" alt=""/>         |
|                                                                                                    |                 |                                                                                                    |                                  |
| The second second secon            |                 | <img att<="" fbuilder="" src="{{media url=" td="" wysiwyg=""/> <td>tributeProducts.png"}}" alt=""/&gt;</td> | tributeProducts.png"}}" alt=""/> |
| ana 3.4<br>ana 2.4<br>ana 2.4<br>ana 3.4<br>ana 3.4                                                                                                    |                 |                                                                                                    |                                  |
| If you want to                                                                                                    | insert image to | content, please copy code and paste to conter                                                               | nt in HTML mode.                 |
| + opload net                                                                                                    | winnage         |                                                                                                    |                                  |

• Click Choose File to Upload button, choose an image from your computer.

| ieneral                                                                                                    | Content         | Images                                                                                                   |                                         |     |
|----------------------------------------------------------------------------------------------------|-----------------|----------------------------------------------------------------------------------------------------|-----------------------------------------|-----|
| Image                                                                                                    |                 | Code                                                                                                    | Rem                                     | ove |
| Antonio Maria                                                                                                    |                 | <img accordion.png"}}"="" alt="" fbuilder="" src="{{media&lt;/td&gt;&lt;td&gt;url=" wysiwyg=""/>         | 1                                       |     |
| Non-Sector         Non-Sector         Non-Sector           Non-Sector         Non-Sector         Non-Sector           Non-Sector         1         Non-Sector           Non-Sector         1         Non-Sector           Non-Sector         1         Non-Sector           Non-Sector         1         Non-Sector           Non-Sector         1         Non-Sector           Non-Sector         1         Non-Sector           Non-Sector         1         Non-Sector           Non-Sector         1         Non-Sector           Non-Sector         1         Non-Sector |                 | <img alt="" attributeproducts.png"}}"="" fbuilder="" src="{{media&lt;/td&gt;&lt;td&gt;url=" wyslwyg=""/> | )                                       |     |
| If you want to                                                                                                    | insert image to | o content, please copy                                                                                   | code and paste to content in HTML mode. |     |
| 1 opload net                                                                                                    | in intege       |                                                                                                    |                                         |     |

• Click **Upload** button and wait for the system to load.
#### **Text & Image Block**

SUBMIT

BACK

| Content Images |
|----------------|
|----------------|

| Image                                                                                                    | Code                                                                                                    | Remov |
|----------------------------------------------------------------------------------------------------|----------------------------------------------------------------------------------------------------|-------|
| A second many and a second many and a second man | <img accordion.png"}}"="" alt="" fbuilder="" src="{{media url=" wysiwyg=""/>                                   |       |
|                                                                                                    | <img alt-<="" attributeproducts.png"}}"="" fbuilder="" src="{{media url=" td="" wysiwyg=""/> <td>=""/&gt;</td> | =""/> |
| lf you want to insert ima                                                                                                    | <i>ge to content, please copy code and paste to content in HTML mode.</i>                                      |       |
| 🗅 Choose File to Upload                                                                                                    | C:\fakepath\slide-1_2.jpg                                                                                      |       |

After image uploaded, you can see new row on table image.

- Code: You can copy this code and back to Content tab to insert image.
- **Remove:** If you want to remove image, tick checkbox on image row.

| General                                                                                                    | Content         | Images                                                                                                    |                                           |
|----------------------------------------------------------------------------------------------------|-----------------|----------------------------------------------------------------------------------------------------|-------------------------------------------|
| Image                                                                                                    |                 | Code                                                                                                    | Remove                                    |
| Extension EX                                                                                                    |                 | <img fbuilder<="" src="{{media url=" td="" wysiwyg=""/> <td><pre>/Accordion.png"}}" alt=""/&gt;</pre></td> | <pre>/Accordion.png"}}" alt=""/&gt;</pre> |
| Number         Number         Number           Number         Number         Number           Number         Number         Number           Number         Number         Number           Number         Number         Number           Number         Number         Number           Number         Number         Number           Number         Number         Number           Number         Number         Number           Number         Number         Number           Number         Number         Number           Number         Number         Number           Number         Number         Number           Number         Number         Number |                 | <img fbuilder<="" src="{{media url=" td="" wysiwyg=""/> <td>/AttributeProducts.png"}}" alt=""/&gt;</td>    | /AttributeProducts.png"}}" alt=""/>       |
| If you want to i                                                                                                    | insert image to | o content, please copy code and paste to co                                                                | ntent in HTML mode.                       |
| 🗅 Choose File t                                                                                                    | to Upload       | C:\fakepath\slide-1_2.jpg                                                                                  | click submit button to<br>remove image    |

Click **Submit** button then this image will be successfully removed.

## Heading static block

The **Heading Element**, from h1 to h6 with many options (text align, font, color, border...) helps to make the heading as you want.

To see the visual demonstration, click here.

On Home page builder, click **Add New Block** button.

|  |  | O Add New Bloc |  |
|--|--|----------------|--|

On popup list blocks, click "Heading" item.

| 2022/03/20 12:21 | 39/112                               |                        |                        | Guide for CMS P  | age Builder by Mage | Solution for Mage       |
|------------------|--------------------------------------|------------------------|------------------------|------------------|---------------------|-------------------------|
| Select Block     |                                      |                        |                        |                  |                     |                         |
| Static Content   | :                                    |                        |                        |                  |                     |                         |
| A<br>Heading     | <b>T</b><br>Text content &<br>Images | Images                 | OWL Carousel<br>Slider | Masonry Gallery  | Promo Banner        | Profile                 |
| Accordion        | Video                                | <b>Q</b><br>Google Map | Content Box            | t<br>Counter Box | Countdown Box       | <b>lılıl</b><br>Chart   |
| Progress Bar     | O<br>Progress Circle                 | •••<br>Divider         | List                   | Button           | Table               | <b>្ន្នារ្ទ</b><br>Tabs |
| D<br>Modal Popup | ច្រាំ<br>Form                        |                        |                        |                  |                     |                         |
| Catalog          |                                      |                        |                        |                  |                     |                         |
|                  | _                                    | 4                      |                        | *                | +                   |                         |

# Heading config tab

General

| General Conte       | nt Config                                          |        |
|---------------------|----------------------------------------------------|--------|
| Block col (12 to fi | ll) 12                                             | ~      |
| Block Animati       | on Choose Animation Effect ~ Animation P           | review |
| Animation De        | ay ms                                              |        |
|                     | Margin px<br>Padding px<br>px px px px<br>px px px |        |
|                     |                                                    |        |

You can setting some general options for your banner as general color, background color or image and some other settings, just select and experience.

### **Content config**

| 41/112         |                                                           | Guide fo                                                                                                    | or CMS Page Builder                                                                                                    | by MageSolution for Mage                                                                                                    |
|----------------|-----------------------------------------------------------|----------------------------------------------------------------------------------------------------|----------------------------------------------------------------------------------------------------|----------------------------------------------------------------------------------------------------|
|                |                                                           |                                                                                                    |                                                                                                    |                                                                                                    |
| Content Config |                                                           |                                                                                                    |                                                                                                    |                                                                                                    |
| Не             | ading text                                                |                                                                                                    | Text                                                                                                    | align                                                                                                    |
| ~ t            | est                                                       |                                                                                                    | Cer                                                                                                    | nter 🗸                                                                                                    |
| Color          | Font bold                                                 | Font                                                                                                    | Italic<br>) No                                                                                                    | Uppercase No                                                                                                    |
| Style          | Position                                                  | Border color                                                                                                    | Border width                                                                                                    | Margin top                                                                                                    |
| Solid          |                                                           |                                                                                                    | px                                                                                                    | px                                                                                                    |
|                | te                                                        | st                                                                                                    |                                                                                                    |                                                                                                    |
|                |                                                           |                                                                                                    |                                                                                                    |                                                                                                    |
|                | 41/112<br>Content Config<br>He<br>Color<br>Style<br>Solid | 41/112<br>Content Config<br>Heading text<br>V test<br>Color Font bold<br>No<br>Style Position<br>Solid V Bottom V<br>te | 41/112 Guide for<br>Content Config<br>Heading text<br>V test<br>Color Font bold Font<br>No O<br>Style Position Border color<br>Solid V Bottom V V<br>test | 41/112       Guide for CMS Page Builder         Content Config       Itest         Image: style       Heading text         Image: style       Position         Image: style       Position         Bottom       Image: style         Image: style       Image: style         Image: style       Position         Image: style       Image: style         Image: style       Image: style         Image |

Here you can configure the heading content as follows:

- **Heading:** Type of heading. H1 is the biggest heading and H6 is the smallest one.
- Heading text: Content of heading.
- **Text align:** 3 types of align: Left, Center and Right.
- Font Size, Font Color, Font Bold, Font Italic, Uppercase: Configuration to customize the heading.
- Show border: Enable to display a border under heading.

After completing your configuration, just click **Submit** button to save your block.

## Text content and images

If you want to create a new one, please follow below steps:

On home page, after creating new section, you can see button Add new block. Click this button, you can see popup list blocks.

|  | O Add New Block |  |
|--|-----------------|--|

On popup list blocks, click "Text content & Images" item.

| Select Block   |                          |                        |                        |                         |               |                         |
|----------------|--------------------------|------------------------|------------------------|-------------------------|---------------|-------------------------|
| Static Content |                          |                        |                        |                         |               |                         |
| A<br>Heading   | Text content &<br>Images | Images                 | OWL Carousel<br>Slider | Masonry Gallery         | Promo Banner  | Profile                 |
| Accordion      | Video                    | <b>Q</b><br>Google Map | Content Box            | <b>†</b><br>Counter Box | Countdown Box | L <b>.i.i.</b><br>Chart |
| Progress Bar   | O<br>Progress Circle     | Divider                | List                   | <b>S</b><br>Button      | Table         | <b>្អ្នែរ</b><br>Tabs   |
| Modal Popup    | ច្រាំ<br>Form            |                        |                        |                         |               |                         |
| Catalog        |                          |                        |                        |                         |               |                         |
|                | ±                        | 5                      | ~                      | *                       | *             | •                       |

#### **Config Block**

#### CONTENT

• Click SHOW / HIDE EDITOR

| Тех | t & Image  | Block                    |                       |                                                  |        |   |
|-----|------------|--------------------------|-----------------------|--------------------------------------------------|--------|---|
|     | General    | Content                  | Images                |                                                  |        |   |
| [   | Show / Hid | e Editor                 |                       |                                                  |        |   |
|     | BI ABG     | <b>≣</b> ≣ <b>≣</b>   Pa | ragraph 👻 Font Family | ▼ Font Size ▼                                    |        |   |
|     | X 🖻 🔁 🛱    | 🋍   🗛 🕼   🗄 듣            | 律律 📢 🕐 🥲              | 📟 💑 🖞 🝼 🞯 нтт. 🛛 🗛 🗸                             | ab_2 - |   |
|     |            | ▝▝▝▃ੁ⋺▖▏▚▖╓▘▝            | * == -2               | X <sub>2</sub> X <sup>2</sup>   Ω ==   M ¶4   [] |        |   |
|     | 🖽 🖦 🐿      | A 66 33 ADDR A.D.C. A    | A 🖀   ¶ 🔁 🖂           |                                                  |        |   |
|     |            |                          |                       |                                                  |        |   |
|     |            |                          |                       |                                                  |        |   |
|     |            |                          |                       |                                                  |        |   |
|     |            |                          |                       |                                                  |        |   |
|     |            |                          |                       |                                                  |        |   |
|     |            |                          |                       |                                                  |        |   |
|     |            |                          |                       |                                                  |        |   |
|     |            |                          |                       |                                                  |        | 9 |
|     |            |                          |                       |                                                  |        |   |
|     |            |                          |                       |                                                  |        |   |
|     |            |                          |                       |                                                  |        |   |
| BA  | аск ѕивм   | іт                       |                       |                                                  |        |   |

• Then you can add your content ( text/html ) to it

| Seneral                                                                                                    | Content        | Images                                                                                                    |                                     |
|----------------------------------------------------------------------------------------------------|----------------|----------------------------------------------------------------------------------------------------|-------------------------------------|
| Image                                                                                                    |                | Code                                                                                                    | Remove                              |
| Evention BLE     The second second seco | A financial a  | <img <="" fbuilder="" src="{{media url=" td="" wysiwyg=""/> <td>/Accordion.png"}}" alt=""/&gt;</td>         | /Accordion.png"}}" alt=""/>         |
|                                                                                                    |                | <img <="" fbuilder="" src="{{media url=" td="" wysiwyg=""/> <td>/AttributeProducts.png"}}" alt=""/&gt;</td> | /AttributeProducts.png"}}" alt=""/> |
| If you want to in                                                                                                    | nsert image to | o content, please copy code and paste to con                                                                | ▼                                   |
| + Upload new                                                                                                    | Image          |                                                                                                    |                                     |

• To upload new image, click Upload new Image button

| ieneral                                                                                                    | Content            | Images                                                                                                |                                                   |
|----------------------------------------------------------------------------------------------------|--------------------|----------------------------------------------------------------------------------------------------|---------------------------------------------------|
| Image                                                                                                    |                    | Code                                                                                                  | Remove                                            |
| According March<br>States States States States States State<br>Physical States States States States States<br>Physical States States Stat                                                                                                    |                    | <img src="{{media url=" td="" wys<=""/> <td>siwyg/fbuilder/Accordion.png"}}" alt=""/&gt;</td>         | siwyg/fbuilder/Accordion.png"}}" alt=""/>         |
| Constanting of the second second                                                                                                    |                    | Click here                                                                                            | to copy image code                                |
| Telescontente<br>Telescontente<br>Telescontentente<br>Telescontente<br>Telescontente<br>Telescontente<br>Telescontente<br>Tel |                    | <img src="{{media url=" td="" wys<=""/> <td>siwyg/fbuilder/AttributeProducts.png"}}" alt=""/&gt;</td> | siwyg/fbuilder/AttributeProducts.png"}}" alt=""/> |
| lf you want i                                                                                                    | to insert image to | content, please copy code an                                                                          | d paste to content in HTML mode.                  |
| + Upload r                                                                                                    | new Image          |                                                                                                    |                                                   |
|                                                                                                    |                    |                                                                                                    |                                                   |
|                                                                                                    |                    |                                                                                                    |                                                   |

• Then if you want to add an image to the content, click directly on code to copy

| Text & Image                                                                                                    | Block             |                      |  |  | ĺ |
|----------------------------------------------------------------------------------------------------|-------------------|----------------------|--|--|---|
| General                                                                                                    | Content           | Images               |  |  |   |
| Show / Hid<br><img src="{&lt;/th&gt;&lt;th&gt;e Editor&lt;br&gt;(media url=" th="" wysiwy<=""/> <th>g/fbuilder/Accord</th> <th>ion.png"}}" alt=""/&gt;</th> <th></th> <th></th> | g/fbuilder/Accord | ion.png"}}" alt=""/> |  |  |   |
|                                                                                                    |                   |                      |  |  |   |
| ВАСК SUBM                                                                                                    | іт                |                      |  |  |   |

- Then paste to the content in Content tab
- After completing the configuration, click SUBMIT button to create a static block

## **Images Block**

Image element includes 2 types of image frames ("Single Image" and "Before & After") with 7 hover effects to help your images stand out.

On Home page builder, click **Add New Block** button.

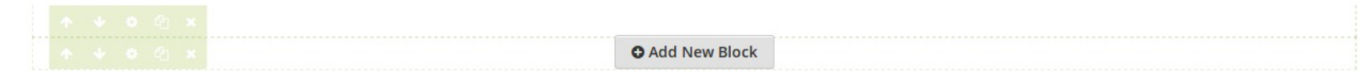

On popup list blocks, click "Images" button.

| 2022/03/20 12:21 | 47/112                   |              |                        | Guide for CMS Page   | e Builder by MageSo     | olution for Magento 2 |
|------------------|--------------------------|--------------|------------------------|----------------------|-------------------------|-----------------------|
| Select Block     |                          |              |                        |                      |                         |                       |
| Static C         | ontent                   |              |                        |                      |                         |                       |
| A<br>Heading     | Text content &<br>Images | Images       | OWL Carousel<br>Slider | Masonry Gallery      | Promo Banner            |                       |
| Profile          | Accordion                | <b>Video</b> | <b>Q</b><br>Google Map | Content Box          | <b>†</b><br>Counter Box |                       |
| Countdown Box    | L <b>.i.i.</b><br>Chart  | Progress Bar | O<br>Progress Circle   | Divider              | List                    |                       |
| Button           | Table                    | Tabs         | Modal Popup            | <b>ច្រាំ</b><br>Form |                         |                       |
| Catalog          | í.                       |              |                        |                      |                         |                       |
|                  | ±                        | 53           | ~                      | *                    | *                       |                       |

### Config block

VIEW CONFIG TAB

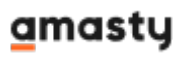

#### Image Block

| General      | View Config                           |               |            |
|--------------|---------------------------------------|---------------|------------|
| Block Type   | Single Image                          | ×             | 2 × 1      |
| Image        | Browse 149339_beautiful-places-wallpa | per.jpg       |            |
| ALT          |                                       |               |            |
| Effect       | Zoom In                               | ~             |            |
| Use Lightbox | No                                    |               |            |
| Url          |                                       |               |            |
| Border Width | Border Color                          | Border Radius | Box Shadow |
| рх           |                                       | рх            | No         |
|              |                                       |               |            |
|              |                                       |               |            |

#### SUBMIT

- Block Type: Choose display type for your image.
- Image: Click the button to choose the image file from your computer.
- ALT: It is alt attribute of the image, it support for SEO.
- Effect: Click to choose the effect for your image.
- Use Lightbox: Choose Yes to display the Lightbox.
- Url: Enter the Url that you want your image to be linked to.
- Border Width: Enter the width value you want for your image border. (px unit)
- **Border Color:** Enter the HEX color value you want for your image border. Or you can choose the color picker tool nearby.
- Border Radius: Enter the radius value you want for your image.
- Box Shadow: Choose Yes to display the shadow of your image.

Click **SUBMIT** button to save config and create image block.

### **OWL Carousel Slider**

OWL Carousel element helps to create a beautiful, responsive carousel slider for your webpage.

• On Home page builder, click **Add New Block** button.

A 4 A 4

- O Add New Block
- On popup list blocks, click **"Owl Carousel Slider"** button.

| Select Block   |                          |                        |                        |                         |               |                      |
|----------------|--------------------------|------------------------|------------------------|-------------------------|---------------|----------------------|
| Static Content |                          |                        |                        |                         |               |                      |
| A<br>Heading   | Text content &<br>Images | Images                 | OWL Carousel<br>Slider | Masonry Gallery         | Promo Banner  | Profile              |
| Accordion      | Video                    | <b>Q</b><br>Google Map | Content Box            | <b>†</b><br>Counter Box | Countdown Box | <b>Lill</b><br>Chart |
| Progress Bar   | O<br>Progress Circle     | Divider                | List                   | <b>S</b><br>Button      | Table         | Tabs                 |
| Modal Popup    | ច្រាំ<br>Form            |                        |                        |                         |               |                      |
| Catalog        |                          |                        |                        |                         |               |                      |
|                | ŧ                        | 5                      | -                      | *                       | *             | •                    |

MANAGE IMAGES TAB

Upload New Image

- Click Upload new Image button.
- Click Choose File to Upload button. Select an image from your computer.
- Click **Upload** button.

| General           | Manage Images        | Manage Silde | Silder Config |                 |            |
|-------------------|----------------------|--------------|---------------|-----------------|------------|
|                   |                      |              | <b>.</b>      |                 |            |
|                   |                      |              | <b>K</b> .    |                 |            |
|                   | Æ.                   |              |               | -1              |            |
| M                 | 1                    | © P          | aradoxx<br>=¤ | Company         | JET ORANGE |
| e                 | 2 iMessenger         | WV(          | OREED         | 🔘 Paradoxx<br>📲 | ~          |
|                   | 1                    |              |               |                 |            |
| 🗠 O<br>+ Upload r | hoose File to Upload | ]            |               |                 |            |

After image uploaded, you can config link for image or remove it.

#### MANAGE SLIDE TAB

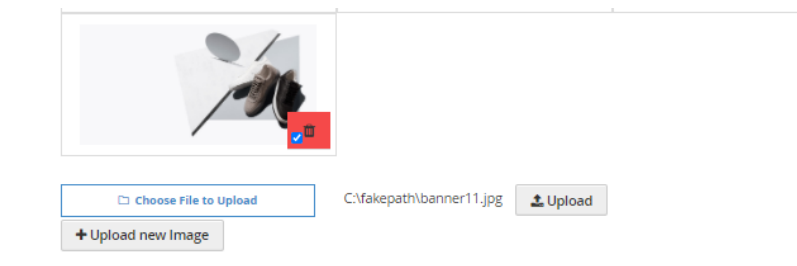

|   | _ | _ | _ |
|---|---|---|---|
| - |   |   |   |
|   |   |   |   |
| _ | _ |   |   |

- Click the Add New Slide button to add a new slide for your slider.
- Choose the image you want to add to slide, and then click Submit button.

Do it respectively to add more slides.

#### SLIDER CONFIG TAB

| General | Manage Images   | Manage Slide        | Slider Config |
|---------|-----------------|---------------------|---------------|
|         |                 |                     |               |
|         | Number of items | on slide (default)  | 1             |
|         | Number of items | s on slide (tablet) | 1             |
|         | Number of items | on slide (mobile)   | 1             |
|         | Margi           | in right (on item)  |               |
|         |                 | RTL                 | No            |
|         |                 | Full Height         | No.           |
|         |                 | Auto play           |               |
|         | Stap sutable:   |                     | () No         |
|         | Stop autopiay   | on mouse nover      |               |
|         | Di              | isplay navigation   | No No         |
|         | Di              | splay pagination    | No No         |
|         |                 | Loop                | No            |

- Number of items on slide (3 resolutions): Default value is 1 image on a slide for correlative resolution.
- **Preload:** Choose Yes to enable the preload.
- Height Preload: Enter the height value for the preload
- Margin right: The value of the right margin on each item.
- RTL: Choose Yes to enable the Right to Left layout.
- Full Height: Choose Yes to let the slider be full its height.
- Auto play: Choose Yes to let the slider auto play.
- Auto play speed: Display when auto play is Yes. Insert the value of auto play speed among slides.
- **Stop auto play on mouse hover:** Choose Yes to stop the slider from playing when user hover their mouse.
- **Display navigation:** Choose Yes to show the navigation icon on slide.
- Navigation position: Choose the place where navigation icons will be displayed.
- Auto hide navigation: Choose Yes to let the navigation disappear while no mouse hover event.
- **Display pagination:** Choose Yes to display the indicator on slide.
- Loop: Choose Yes to let the slide play in loop among images.

Click **SUBMIT** button to save config and create owl slider.

### <u>a</u>masty

| OWL Carousel Slider |             |                    |                    |                   |
|---------------------|-------------|--------------------|--------------------|-------------------|
|                     | General Mar | nage Images        | Manage Slide       | le Slider Config  |
|                     |             | Number of items of | on slide (default) | 1                 |
|                     |             | Number of items    | on slide (tablet)  | 1                 |
|                     | 1           | Number of items of | on slide (mobile)  | 1                 |
|                     |             | Margi              | n right (on item)  |                   |
|                     |             |                    | RTL                | No No             |
|                     |             |                    | Full Height        | No No             |
|                     |             |                    | Auto play          | Ves               |
|                     |             |                    | Auto play speed    | ms                |
|                     |             | Stop autoplay      | on mouse hover     | No No             |
|                     |             | Di                 | splay navigation   | Yes               |
|                     |             | Nav                | rigation position  | Middle Inside 🗸 🗸 |
|                     |             | Auto               | hide navigation    | Ves Yes           |
|                     |             | Di                 | splay pagination   | Ves               |
|                     |             | Pag                | ination position   | Right ~           |
|                     |             |                    | Loop               | Ves Yes           |
|                     |             |                    |                    |                   |
|                     |             |                    |                    |                   |
|                     |             |                    |                    |                   |
|                     |             |                    |                    |                   |
|                     |             |                    |                    |                   |

# **Masonry Gallery block**

The **Masonry Gallery** element is perfect way to showcase a set of images.

• On Home page builder, click **Add New Block** button.

|  | O Add New Block |  |
|--|-----------------|--|

• On popup list blocks, click "Masonry Gallery" button.

| 2022/03/20 12:21 | 53/112                   |              |                        | Guide for CMS Page   | e Builder by MageSo     | lution for Magento 2 |
|------------------|--------------------------|--------------|------------------------|----------------------|-------------------------|----------------------|
| Select Block     |                          |              |                        |                      |                         |                      |
| Static Co        | ontent                   |              |                        |                      |                         |                      |
| A<br>Heading     | Text content &<br>Images | Images       | OWL Carousel<br>Slider | Masonry Gallery      | Promo Banner            |                      |
| Profile          | Accordion                | <b>Video</b> | <b>Q</b><br>Google Map | Content Box          | <b>†</b><br>Counter Box |                      |
| Countdown Box    | L <b>JJ]</b><br>Chart    | Progress Bar | O<br>Progress Circle   | Divider              | List                    |                      |
| Button           | Table                    | Tabs         | Modal Popup            | <b>ច្រាំ</b><br>Form |                         |                      |
| Catalog          |                          |              |                        |                      |                         |                      |
|                  | ±                        | 5            | ~                      | *                    | *                       |                      |

CONFIG BLOCK

Last update: 2021/09/10 08:54

| General      | Manage Images | Masonry Config |               |   |              |
|--------------|---------------|----------------|---------------|---|--------------|
|              |               |                |               |   |              |
| Number of co | lumns         | Item margin    | Hover effect  |   | Use lightbox |
| 2            | ~             | рх             | No Effect     | ~ | No           |
| Border color |               | Border width   | Border radius |   | Box shadow   |
|              | 1             | рх             | рх            |   | No           |

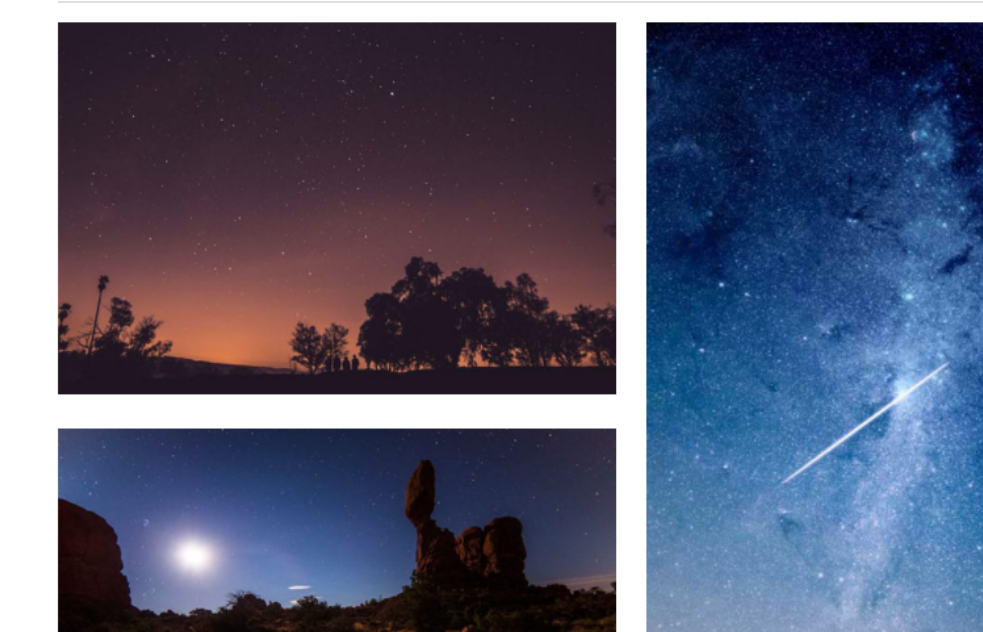

MASONRY CONFIG TAB

- Number of columns: Number of columns displayed in Gallery.
- Item margin: Enter the margin value among images.
- **Hover effect:** Choose the effect when hover on image.
- Use LightBox: Choose Yes to use lightbox for the Gallery.
- Border Width: Enter the width value you want for your image border. (px unit)
- **Border Color:** Enter the HEX color value you want for your image border. Or you can choose the color picker tool nearby.
- Border Radius: Enter the radius value you want for your image.
- **Box Shadow:** Choose Yes to display the shadow of your image.

Click **SUBMIT** button to save config and create Masonry Gallery.

### **Promobanner Block**

The Promo Banner element helps to create catchy banners with 11+ nicer effects.

• On Home page builder, click **Add New Block** button.

|  | C Add New Block |  |
|--|-----------------|--|

#### amasty

#### • On popup list blocks, click "Promo Banner" item.

|    | Static Content                                              |                                                               |                              |                                             |                    |                      |           |                          |              |                    |                        |
|----|-------------------------------------------------------------|---------------------------------------------------------------|------------------------------|---------------------------------------------|--------------------|----------------------|-----------|--------------------------|--------------|--------------------|------------------------|
|    | $\underset{\text{Heading}}{A}$                              | Text content &<br>Images                                      | Images                       | OWL Carousel<br>Slider                      | Masonry Gallery    | Promo Banner         | Pro       | ofile                    | Accordion    | Video              | <b>Q</b><br>Google Map |
|    | Content Box                                                 | ↑<br>Counter Box                                              | Countdown Box                | <b>lill</b><br>Chart                        | Progress Bar       | O<br>Progress Circle | •<br>Div  | ••<br>ider               | List         | <b>S</b><br>Button | Table                  |
|    | <b>그</b><br>Tabs                                            | Modal Popup                                                   | <b>ច្រាំ</b><br>Form         |                                             |                    |                      |           |                          |              |                    |                        |
|    | Catalog                                                     |                                                               |                              |                                             |                    |                      |           |                          |              |                    |                        |
|    | Category List                                               | Category<br>Products                                          | )<br>New Products            | Products by<br>Attribute                    | 🗰<br>Sale Products | Top Rate<br>Products | De        | eals                     | Product Tabs | Single Product     |                        |
|    | Social                                                      |                                                               |                              |                                             |                    |                      |           |                          |              |                    |                        |
|    | Facebook Fanbox                                             | Twitter Timeline                                              | Instagram                    | O<br>Instagram Shop                         |                    |                      |           |                          |              |                    |                        |
| BA | ANNER CO                                                    | NFIG TAE                                                      | 3                            |                                             |                    |                      |           |                          |              |                    |                        |
| [  | General                                                     |                                                               |                              |                                             |                    |                      |           |                          |              |                    |                        |
|    |                                                             | Banner Config                                                 |                              |                                             |                    |                      |           |                          |              |                    |                        |
|    | Text c                                                      | Banner Config Image Bыбери Url Ontent                         | тте файл ) Файл не ви        | абран                                       |                    |                      |           |                          |              |                    |                        |
|    | Text c<br>Butt                                              | Banner Config Image Buldepy Url Ontent On text                | тте файл) Файл не вк         | ыбран                                       |                    |                      |           |                          |              |                    |                        |
|    | Text c<br>Butte<br>Text align                               | Banner Config Image Buldepu Url ontent Dn text                | ите файл ) Файл не ви        | ыбран<br>Effect                             |                    |                      | ī         | ext color                |              |                    |                        |
|    | Text c<br>Butte<br>Text align<br>Top Left                   | Banner Config Image BuiGepu Url                               | пте файл ) Файл не ви        | ыбран<br>Effect<br>No Effect                |                    |                      | Ti<br>V   | ext color                |              |                    | 3                      |
|    | Text c<br>Butte<br>Text align<br>Top Left<br>Button backgro | Banner Config Image Buldepy Url Ontent On text und            | <u>пте файл</u> ) Файл не вн | ыбран<br>Effect<br>No Effect<br>Button text |                    |                      | Ti<br>Y B | ext color                | er           |                    | 3                      |
|    | Text of<br>Button<br>Top Left<br>Button backgro             | Banner Config Image Buidepu Url  ontent on text und ackground | тте файл ) Файл не ви        | ыбран<br>Effect<br>No Effect<br>Button text | text               |                      |           | ext color<br>iutton bord | er<br>border |                    | 3                      |

You can upload banner image, set url when you click on the banner, add text to banner, add button, adjust text's position, color of button,....

After completing your banner, just click **Submit** button to save your banner.

# **Profile Block**

The Profile element with several customization options to utilise you have the power to display your staff, team or favourite people with style and ease.

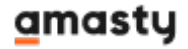

• On Home page builder, click **Add New Block** button.

| C Add New Block |
|-----------------|

• On popup list blocks, click "Profile" button.

|    | Static Content             |                          |                       |                          |                    |                      |                 |              |                |                        |
|----|----------------------------|--------------------------|-----------------------|--------------------------|--------------------|----------------------|-----------------|--------------|----------------|------------------------|
|    | $\underset{^{Heading}}{A}$ | Text content &<br>Images | Images                | OWL Carousel<br>Slider   | Masonry Gallery    | Promo Banner         | <b>P</b> rofile | Accordion    | Video          | <b>Q</b><br>Google Map |
|    | Content Box                | <b>†</b><br>Counter Box  | Countdown Box         | <b>Lili</b><br>Chart     | Progress Bar       | O<br>Progress Circle | Divider         | List         | Button         | Table                  |
|    | Tabs                       | Modal Popup              | ច្រាំ<br>Form         |                          |                    |                      |                 |              |                |                        |
|    | Catalog                    |                          |                       |                          |                    |                      |                 |              |                |                        |
|    | Category List              | Category<br>Products     | Solution New Products | Products by<br>Attribute | *<br>Sale Products | Top Rate<br>Products | Deals           | Product Tabs | Single Product |                        |
|    | Social                     |                          |                       |                          |                    |                      |                 |              |                |                        |
|    | Facebook Fanbox            | Twitter Timeline         | <b>o</b><br>Instagram | O<br>Instagram Shop      |                    |                      |                 |              |                |                        |
| со | NFIG BLO                   | СК                       |                       |                          |                    |                      |                 |              |                |                        |

PROFILE CONFIG TAB.

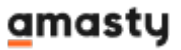

57/112

| General     | Profile Config                |                  |           |       |             |    |         |
|-------------|-------------------------------|------------------|-----------|-------|-------------|----|---------|
| Photo       | Выберите файл) Файл не выбран |                  | Style Ver | tical |             | ×  |         |
| Name        |                               |                  |           |       |             |    |         |
|             |                               |                  |           |       |             |    |         |
| Font size   | Col                           | lor              | -         |       |             |    |         |
|             |                               |                  | ~         |       |             |    |         |
| Subtitle    |                               |                  |           |       |             |    |         |
|             |                               |                  |           |       |             |    |         |
| Font size   | Color                         | Border color     |           |       |             |    |         |
|             |                               | 3                | 3         |       |             |    |         |
| Description | 1                             |                  |           |       |             |    |         |
|             |                               |                  | 2         |       |             |    |         |
|             |                               |                  |           |       |             |    |         |
| Font size   | Co                            | ior              | -         |       |             |    |         |
|             |                               |                  | ~         |       |             |    |         |
| Social      |                               |                  |           |       |             |    |         |
| 🖾 Emai      | 🕴 Fac                         | ebook            | ¥ Twitter |       |             | in | Unkedin |
| Font size   |                               | Width            |           | Bo    | x shadow    |    |         |
|             |                               |                  |           |       | Ves         |    |         |
| Color       |                               | Background       |           | Bo    | order       |    |         |
|             | 3                             |                  |           | 1     |             |    | 3       |
| Hover color |                               | Hover background |           | H     | over border |    |         |
|             | 1                             |                  |           | 1     |             |    | 1       |

- You can make some configurations related to Name, Subtitle, Color... to customize your block.
- Click **SUBMIT** button to save config and create Profile block.

## **Accordion Block**

The Accordion element is perfect for adding multiple sections of varied content to your website, and actively selecting which to show or hide at any time.

• On Home page builder, click **Add New Block** button.

|  | O Add New Block |  |
|--|-----------------|--|

• On popup list blocks, click "Accordion" button.

| Static Content                 |                          |                      |                          |                    |                      |         |                       |                |                        |
|--------------------------------|--------------------------|----------------------|--------------------------|--------------------|----------------------|---------|-----------------------|----------------|------------------------|
| $\underset{\text{Heading}}{H}$ | Text content &<br>Images | Images               | OWL Carousel<br>Slider   | Masonry Gallery    | Promo Banner         | Profile | Accordion             | Video          | <b>Q</b><br>Google Map |
| Content Box                    | <b>↑</b><br>Counter Box  | ↓<br>Countdown Box   | <b>.ili</b><br>Chart     | Progress Bar       | O<br>Progress Circle | Divider | List                  | Button         | Table                  |
| Tabs                           | Modal Popup              | <b>ច្រាំ</b><br>Form |                          |                    |                      |         |                       |                |                        |
| Catalog                        |                          |                      |                          |                    |                      |         |                       |                |                        |
| Category List                  | Category<br>Products     | )<br>New Products    | Products by<br>Attribute | k<br>Sale Products | Top Rate<br>Products | Deals   | ਸਿੱਛੀ<br>Product Tabs | Single Product |                        |
| Social                         |                          |                      |                          |                    |                      |         |                       |                |                        |
| Facebook Fanbox                | Y<br>Twitter Timeline    | linstagram           | O<br>Instagram Shop      |                    |                      |         |                       |                |                        |

#### CONFIG BLOCK

#### CONTENT CONFIG TAB

| General | Content Config         | View Config             |           |           |                              |            |   |
|---------|------------------------|-------------------------|-----------|-----------|------------------------------|------------|---|
|         | Block col (12 to full) | Desktop                 | ~         | Tablet    | ~                            | Mobile     | ~ |
|         | Hidden                 | On Desktop              |           | On Tablet |                              | On Mobile  |   |
|         | Custom Class           |                         |           |           |                              |            |   |
|         | Main color             |                         |           |           |                              |            | 3 |
|         | Background gradient    | No No                   |           |           |                              |            |   |
|         | Background color       |                         |           |           |                              |            | 1 |
|         | Background image       | Выберите файл Файл не в | ыбран     |           |                              |            |   |
|         | Background repeat      | No No                   |           |           |                              |            |   |
|         | Background Cover       | ◯ No                    |           |           |                              |            |   |
|         | Block Animation        | Choose Animation Effect |           |           | <ul> <li>Animatic</li> </ul> | on Preview |   |
|         | Animation Delay        | ms                      |           | _         |                              |            |   |
|         |                        | Margin<br>px            | Padding f |           |                              |            |   |

• Click Add New Item button to add a new accordion item.

### amasty

- Insert the title, position and content of accordion in the blanks
- Do it similarly to add more accordion items.

#### VIEW CONFIG TAB

- Enter values that you want to set for the accordion style, about color, title, icon, font style...
- Click **SUBMIT** button to save config and create Masonry Gallery.

## **Video Banner Block**

The Video element helps to embed Youtube and Vimeo videos to your webpage with many options.

• On Home page builder, click **Add New Block** button.

| O Add New Block |
|-----------------|
|                 |

• On popup list blocks, click **"Video"** item.

| Static Conten                  | t                        |                       |                          |                  |                      |         |               |                    |                        |
|--------------------------------|--------------------------|-----------------------|--------------------------|------------------|----------------------|---------|---------------|--------------------|------------------------|
| $\underset{\text{Heading}}{H}$ | Text content &<br>Images | Images                | OWL Carousel<br>Slider   | Masonry Gallery  | Promo Banner         | Profile | Accordion     | ►<br>Video         | <b>Q</b><br>Google Map |
| Content Box                    | t<br>Counter Box         | Countdown Box         | L <b>ill</b><br>Chart    | Progress Bar     | O<br>Progress Circle | Divider | List          | <b>S</b><br>Button | Table                  |
| <b>្វើ្ឋ</b><br>Tabs           | Modal Popup              | <b>D</b><br>Form      |                          |                  |                      |         |               |                    |                        |
| Catalog                        |                          |                       |                          |                  |                      |         |               |                    |                        |
| Category List                  | Category<br>Products     | New Products          | Products by<br>Attribute | Sale Products    | Top Rate<br>Products | Deals   | Product Tabs  | Single Product     |                        |
| Social                         |                          |                       |                          |                  |                      |         |               |                    |                        |
| Facebook Fanbox                | Twitter Timeline         | Instagram             | O<br>Instagram Shop      |                  |                      |         |               |                    |                        |
| ANNER CO                       | ONFIG TAE                | 3                     |                          |                  |                      |         |               |                    |                        |
| General                        | Video Config             |                       |                          |                  |                      |         |               |                    |                        |
|                                | Block col (1)            | Desk<br>2 to full) 12 | top                      | ~                | Tablet               |         | V 12          | 2                  | ~                      |
|                                |                          | On D<br>Hidden        | esktop<br>) No           |                  | On Tablet            |         | On Ma         | No                 |                        |
|                                | Custo                    | im Class              |                          |                  |                      |         |               |                    |                        |
|                                | Ma                       | ain color             |                          |                  |                      |         |               |                    | 1                      |
|                                | Background g             | gradient 🔵            | ) No                     |                  |                      |         |               |                    |                        |
|                                | Backgrou                 | nd color              |                          |                  |                      |         |               |                    | 1                      |
|                                | Backgroun                | d image 🛛 Выб         | іерите файл Файл         | не выбран        |                      |         |               |                    |                        |
|                                | Background               | d repeat              | ) No                     |                  |                      |         |               |                    |                        |
|                                | Backgroun                | id Cover              | ) No                     |                  |                      |         |               |                    |                        |
|                                | Block An                 | imation Ch            | oose Animation Eff       | ect              |                      | ~ Ar    | nimation Prev | view               |                        |
|                                | Animatic                 | on Delay ms           |                          |                  |                      |         |               |                    |                        |
|                                |                          |                       | м                        | Padding<br>px px | px<br>px<br>px       | х       |               |                    |                        |

GENERAL

### amasty

px

| General | Video Config        |                                 |               |           |  |
|---------|---------------------|---------------------------------|---------------|-----------|--|
|         | Video               | Url<br>Youtube video url or Vin | neo video url |           |  |
|         | Full Wi             | dth 🕖 No                        | Width:px      | Height:px |  |
|         | Autop               | lay 🌔 Yes                       |               |           |  |
|         | Hide video informat | ion 🔵 No                        |               |           |  |
|         | Hide video cont     | ols 🕖 No                        |               |           |  |
|         | Loop vi             | leo 🕖 No                        |               |           |  |
|         | М                   | ute 🔵 No                        |               |           |  |

You can setting some general options for your banner as general color, background color or image and some other settings, just select and experience.

#### VIDEO CONFIG

- Video URL: Paste Youtube video URL or Vimeo video URL.
- Full Width: Enable to set your video as full screen width. If not, you can enter the fixed width and height value in px unit
- Autoplay: Enable to let the video play automatically.
- Hide video information: Enable to the video information be hidden.
- Hide video controls: Enable to the video control panel be hidden.
- Loop video: Enable to the video repeat.
- Mute: Enable to mute the video.

After completing your configuration, just click **Submit** button to save your block.

### **Google Map Block**

The Map element helps to add Google map to your webpage.

• On Home page builder, click Add New Block button.

|  | O Add New Block |  |
|--|-----------------|--|

• On popup list blocks, click "Google Map" button.

| Static Content             |                               |                       |                          |                    |                      |         |              |                    |                     |
|----------------------------|-------------------------------|-----------------------|--------------------------|--------------------|----------------------|---------|--------------|--------------------|---------------------|
| $\underset{^{Heading}}{A}$ | T<br>Text content &<br>Images | Images                | OWL Carousel<br>Slider   | Masonry Gallery    | Promo Banner         | Profile | Accordion    | Video              | <b>O</b> Google Map |
| Content Box                | <b>↑</b><br>Counter Box       | Countdown Box         | <b>.iii</b><br>Chart     | Progress Bar       | O<br>Progress Circle | Divider | List         | <b>S</b><br>Button | Table               |
| <b>Li</b><br>Tabs          | Modal Popup                   | ច្រាំ<br>Form         |                          |                    |                      |         |              |                    |                     |
| Catalog                    |                               |                       |                          |                    |                      |         |              |                    |                     |
| Category List              | Category<br>Products          | New Products          | Products by<br>Attribute | k<br>Sale Products | Top Rate<br>Products | Deals   | Product Tabs | Single Product     |                     |
| Social                     |                               |                       |                          |                    |                      |         |              |                    |                     |
| Facebook Fanbox            | Twitter Timeline              | <b>O</b><br>Instagram | O<br>Instagram Shop      |                    |                      |         |              |                    |                     |

#### CONFIG BLOCK

#### MAP CONFIG TAB

| General | Map Config             |                                  |                                          |             |   |
|---------|------------------------|----------------------------------|------------------------------------------|-------------|---|
|         |                        | Desktop                          | Tablet                                   | Mobile      |   |
|         | Block col (12 to full) | 12 🗸                             | 12 ~                                     | 12          | ~ |
|         |                        | On Desktop                       | On Tablet                                | On Mobile   |   |
|         | Hidden                 | No No                            | No No                                    | No          |   |
|         | Custom Class           |                                  |                                          |             |   |
|         | Main color             |                                  |                                          |             | 1 |
|         | Background gradient    | No                               |                                          |             |   |
|         | Background color       |                                  |                                          |             | 1 |
|         | Background image       | Выберите файл Файл не выбран     |                                          |             |   |
|         | Background repeat      | No                               |                                          |             |   |
|         | Background Cover       | No                               |                                          |             |   |
|         | Block Animation        | Choose Animation Effect          | ~ Animat                                 | ion Preview |   |
|         | Animation Delay        | ms                               |                                          |             |   |
|         |                        | Margin F<br>Padding f<br>px px f | px px px px px px px px px px px px px p |             |   |

- Enter values also needed settings that you want to set for the Google Map style.
- Click **Submit** button to save your data.

# **Content Box Block**

The Content Box element helps to create content box with many options for your webpage.

- To see the visual demonstration, click here.
- On Home page builder, click **Add New Block** button.

|  | O Add New Block |  |
|--|-----------------|--|
|  |                 |  |

• On popup list blocks, click "Content Box" button.

| Static Content                 |                               |                       |                          |                 |                      |         |              |                    |                        |
|--------------------------------|-------------------------------|-----------------------|--------------------------|-----------------|----------------------|---------|--------------|--------------------|------------------------|
| $\underset{\text{Heading}}{A}$ | T<br>Text content &<br>Images | Images                | OWL Carousel<br>Slider   | Masonry Gallery | Promo Banner         | Profile | Accordion    | Video              | <b>Q</b><br>Google Map |
| Content Box                    | Counter Box                   | Countdown Box         | Lill<br>Chart            | Progress Bar    | O<br>Progress Circle | Divider | List         | <b>S</b><br>Button | Table                  |
| Tabs                           | Modal Popup                   | ច្រាំ<br>Form         |                          |                 |                      |         |              |                    |                        |
| Catalog                        |                               |                       |                          |                 |                      |         |              |                    |                        |
| Category List                  | Category<br>Products          | New Products          | Products by<br>Attribute | Sale Products   | Top Rate<br>Products | Deals   | Product Tabs | Single Product     |                        |
| Social                         |                               |                       |                          |                 |                      |         |              |                    |                        |
| Facebook Fanbox                | Twitter Timeline              | <b>D</b><br>Instagram | O<br>Instagram Shop      |                 |                      |         |              |                    |                        |

CONTENT CONFIG TAB

| General        | Content Config | 5         |            |             |     |      |           |                  |   |
|----------------|----------------|-----------|------------|-------------|-----|------|-----------|------------------|---|
|                |                |           |            |             |     |      |           |                  |   |
| Icon           |                | Foot size |            | Pardar      |     | Have | ar bardar | Pourder width    |   |
| ICON FONT CLAS | 5              | Font size |            | Border      | ~   | HOV  | er border | Border width     |   |
|                | \$             | рх        |            |             | 1   |      | 1         | рх               |   |
| Width          |                | Color     |            | Hover color |     | Bac  | kground   | Hover background |   |
| рх             |                |           | 1          |             | 1   |      | 1         |                  | 1 |
|                |                |           |            |             |     |      |           |                  |   |
| Title          |                |           |            |             | Sty | /le  | Vertical  |                  | ~ |
|                |                |           |            |             |     |      |           |                  |   |
|                |                |           |            |             | Li  | nk   |           |                  |   |
| Font size      | Col            | or        | Hover colo | or          |     |      |           |                  |   |
|                |                | 2         | r          | 1           |     |      |           |                  |   |
|                |                |           |            |             |     |      |           |                  |   |
| Description    |                |           |            |             |     |      |           |                  |   |
|                |                |           |            |             |     |      |           |                  |   |
|                |                |           |            |             |     |      |           |                  |   |
|                |                |           |            |             |     |      |           |                  |   |
| Font           | size           |           |            |             |     |      |           |                  |   |

Enter values also needed settings that you want to set for the Content Box style, about the icon, title, description...

Click Submit button to save your data.

### **Counter Box Block**

The Counter Box element helps to create animated counter elements for your webpage with many options.

• On Home page builder, click Add New Block button.

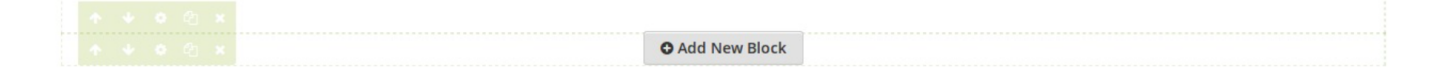

• On popup list blocks, click "Counter Box" button.

| Static Content  |                               |                       |                          |                    |                           |               |                    |                    |                        |
|-----------------|-------------------------------|-----------------------|--------------------------|--------------------|---------------------------|---------------|--------------------|--------------------|------------------------|
| A<br>Heading    | T<br>Text content &<br>Images | Images                | OWL Carousel<br>Slider   | Masonry Gallery    | Promo Banner              | Profile       | Accordion          | Video              | <b>Q</b><br>Google Map |
| Content Box     | Counter Box                   | Countdown Box         | <b>.ili</b><br>Chart     | Progress Bar       | O<br>Progress Circle      | Divider       | List               | <b>S</b><br>Button | Table                  |
| <b>Tabs</b>     | Modal Popup                   | ច្រាំ<br>Form         |                          |                    |                           |               |                    |                    |                        |
| Catalog         |                               |                       |                          |                    |                           |               |                    |                    |                        |
| Category List   | Category<br>Products          | New Products          | Products by<br>Attribute | *<br>Sale Products | ★<br>Top Rate<br>Products | <b>D</b> eals | 다.<br>Product Tabs | Single Product     |                        |
| Social          |                               |                       |                          |                    |                           |               |                    |                    |                        |
| Facebook Fanbox | Twitter Timeline              | <b>D</b><br>Instagram | O<br>Instagram Shop      |                    |                           |               |                    |                    |                        |

#### CONTENT CONFIG TAB

| General                          | Content Config |           |                     |            |              |              |                  |
|----------------------------------|----------------|-----------|---------------------|------------|--------------|--------------|------------------|
| Icon<br>Icon font class<br>Width | ٥              | Font size | Color               | Border     | ø Background | Border width | 1                |
| рх                               |                |           |                     | 1          |              |              | 3                |
| Title                            |                |           | Style<br>Vertical V | Box border | Number color | 1            | Number font size |
| Font size                        | Color          | ~         | Number from         | Number to  | Duration     |              | Separators       |
| Description                      | e              | <b>3</b>  |                     | Na         | aN           |              | ,                |

- Enter values also needed settings that you want to set for the Counter Box style, about the icon, title, description...
- Click **Submit** button to save your data.

# **Countdown Box Block**

The Countdown Box element helps to show your visitors a countdown to a special event, sale,

### amasty

#### anniversary.

• On Home page builder, click **Add New Block** button.

| ↑ + 0 @ × | O Add New Block |
|-----------|-----------------|

• On popup list blocks, click "Countdown Box" button.

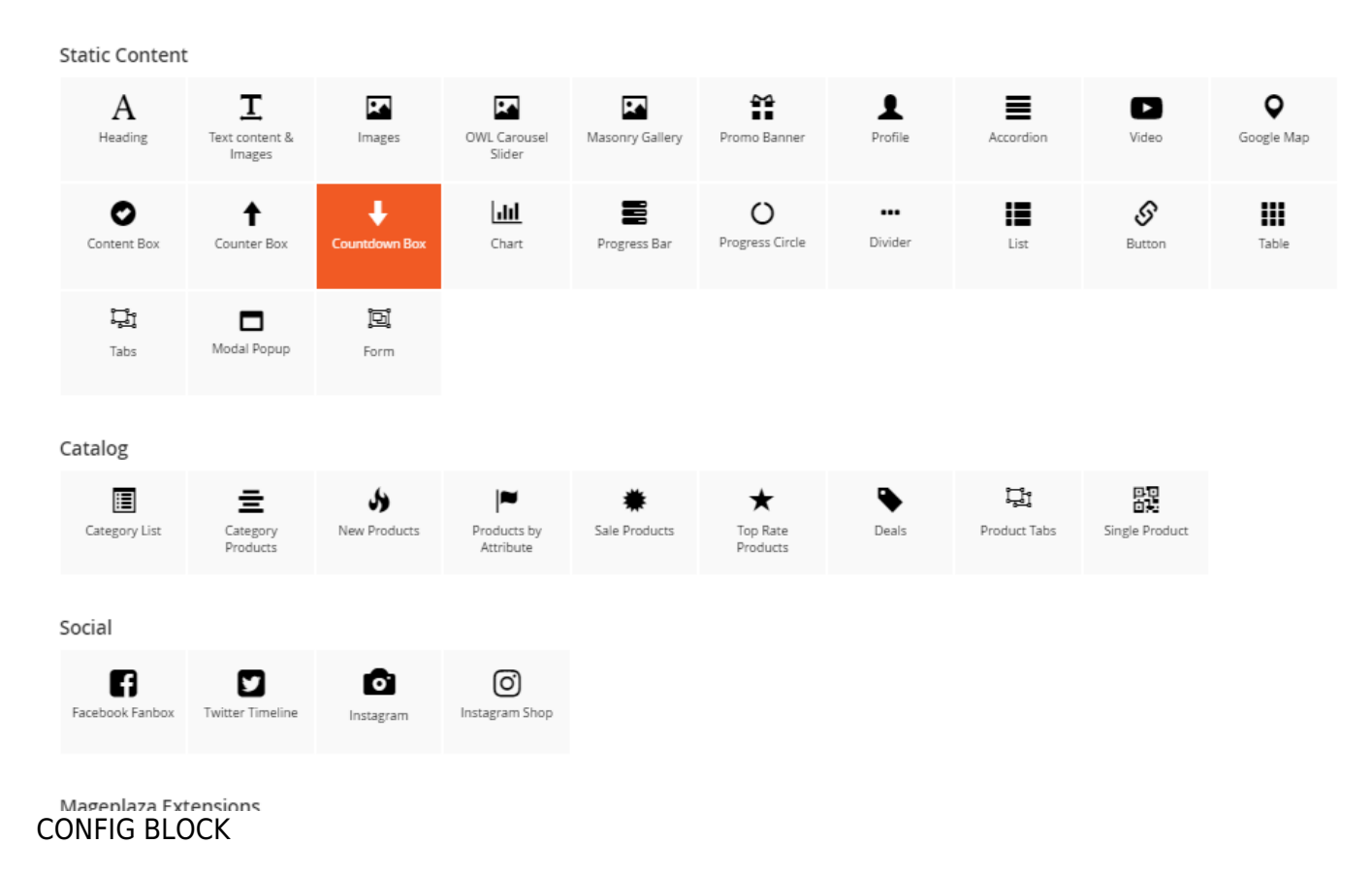

#### CONTENT CONFIG TAB

| General    | Content Config |           |             |               |
|------------|----------------|-----------|-------------|---------------|
| Date       |                |           |             |               |
|            |                | Font size | Font bold   | Color         |
|            |                | рх        | No No       | 0             |
| Background |                | Border    | Border size | Border radius |
| 3          |                | 1         | рх          | рх            |
| Text       |                |           |             |               |
| Days       |                | Hours     | Minutes     | Seconds       |
|            |                |           |             |               |
| Position   |                | Font size | Color       | Font bold     |
|            |                |           |             |               |

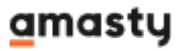

- Enter values also needed settings that you want to set for the Countdown Box style, about the date and text.
- Click **Submit** button to save your data.

# **Chart Block**

The Chart element is an elegant, powerful and beautiful tool that allows you to publish gorgeous charts.

• On Home page builder, click **Add New Block** button.

|  | C Add New Block |  |
|--|-----------------|--|

• On popup list blocks, click "Chart" button.

| Static Content             |                                      |                        |                          |                 |                      |         |                    |                    |                        |
|----------------------------|--------------------------------------|------------------------|--------------------------|-----------------|----------------------|---------|--------------------|--------------------|------------------------|
| $\underset{^{Heading}}{A}$ | <b>T</b><br>Text content &<br>Images | Images                 | OWL Carousel<br>Slider   | Masonry Gallery | Promo Banner         | Profile | Accordion          | Video              | <b>Q</b><br>Google Map |
| Content Box                | <b>↑</b><br>Counter Box              | Countdown Box          | Chart                    | Progress Bar    | O<br>Progress Circle | Divider | List               | <b>S</b><br>Button | Table                  |
| Tabs                       | Modal Popup                          | <mark>면</mark><br>Form |                          |                 |                      |         |                    |                    |                        |
| Catalog                    |                                      |                        |                          |                 |                      |         |                    |                    |                        |
| Category List              | Category<br>Products                 | )<br>New Products      | Products by<br>Attribute | Sale Products   | Top Rate<br>Products | Deals   | 다.<br>Product Tabs | Single Product     |                        |
| Social                     |                                      |                        |                          |                 |                      |         |                    |                    |                        |
| Facebook Fanbox            | Twitter Timeline                     | Instagram              | O<br>Instagram Shop      |                 |                      |         |                    |                    |                        |

#### CONFIG BLOCK

CONTENT CONFIG TAB

Last update: 2021/09/10 08:54

| General    | Content Config |   |       |        |  |
|------------|----------------|---|-------|--------|--|
| _          |                |   |       |        |  |
| Туре       |                |   | Width | Height |  |
| Line       |                | ~ | рх    | рх     |  |
|            |                |   |       |        |  |
| Timeline   |                |   |       |        |  |
| Add timeli | ne point       |   |       |        |  |
| Items      |                |   |       |        |  |
| Add Item   |                |   |       |        |  |

- Type: Choose type of chart.
- Width and Height: Set width and height for the chart.
- **Timeline:** Click **Add timeline** point button to add a new timeline point to the chart. Enter its label above.
- Items: Click Add item button to add a new item to the chart. Enter its information above.

### **Progress Bar Block**

The Progress Bar element is a graphical control element used to visualize the progression of an extended operation such as a download, file transfer, or installation.

• On Home page builder, click **Add New Block** button.

| O Add New Block |  |
|-----------------|--|

• On popup list blocks, click "Progress Bar" button.

| Static Content             |                                      |                    |                          |                    |                           |               |                    |                    |                        |
|----------------------------|--------------------------------------|--------------------|--------------------------|--------------------|---------------------------|---------------|--------------------|--------------------|------------------------|
| $\underset{^{Heading}}{A}$ | <b>T</b><br>Text content &<br>Images | Images             | OWL Carousel<br>Slider   | Masonry Gallery    | Promo Banner              | Profile       | Accordion          | Video              | <b>Q</b><br>Google Map |
| Content Box                | t<br>Counter Box                     | ↓<br>Countdown Box | <b>Jil</b><br>Chart      | Progress Bar       | O<br>Progress Circle      | Divider       | List               | <b>S</b><br>Button | Table                  |
| <b>Li</b><br>Tabs          | Modal Popup                          | ற<br>Form          |                          |                    |                           |               |                    |                    |                        |
| Catalog                    |                                      |                    |                          |                    |                           |               |                    |                    |                        |
| Category List              | Category<br>Products                 | New Products       | Products by<br>Attribute | *<br>Sale Products | ★<br>Top Rate<br>Products | <b>D</b> eals | 다.<br>Product Tabs | Single Product     |                        |
| Social                     |                                      |                    |                          |                    |                           |               |                    |                    |                        |
| Facebook Fanbox            | Twitter Timeline                     | <b>I</b> nstagram  | O<br>Instagram Shop      |                    |                           |               |                    |                    |                        |

#### CONFIG BLOCK

#### CONTENT CONFIG TAB

| General                  | Content Config |                     |       |       |                          |             |   |
|--------------------------|----------------|---------------------|-------|-------|--------------------------|-------------|---|
| Percent<br>Percent value | ÷ F            | ont size<br>px      | Color | 3     | Background               | Font weight |   |
| Title                    |                | Font size           |       | Color | 3                        | Font weight |   |
| Progress Ba              | ar             |                     |       |       | Title - Percent position | Inside bar  | ~ |
| Default backg            | ground         | Progress background | 3     |       |                          |             |   |
| Height                   |                | Border radius       |       |       |                          |             |   |
| рх                       |                | рх                  |       |       |                          |             |   |
| Box Shadow               | (              | Animation           |       |       |                          |             |   |

- Enter values also needed settings that you want to set for the Progress Bar style, about the percent, title...
- Click **Submit** button to save your data.

### amasty

# **Progress Circle Block**

The Progress Circle element is a great way to visually attract the viewer and display content eg: sales percentages, skill levels, promotional levels.

• On Home page builder, click **Add New Block** button.

| O Add New Block |
|-----------------|

• On popup list blocks, click "Progress Circle" button.

| Static Content                 |                          |                    |                          |                 |                      |         |                         |                    |                        |
|--------------------------------|--------------------------|--------------------|--------------------------|-----------------|----------------------|---------|-------------------------|--------------------|------------------------|
| $\underset{\text{Heading}}{A}$ | Text content &<br>Images | Images             | OWL Carousel<br>Slider   | Masonry Gallery | Promo Banner         | Profile | Accordion               | Video              | <b>Q</b><br>Google Map |
| Content Box                    | <b>↑</b><br>Counter Box  | ↓<br>Countdown Box | <b>Jil</b><br>Chart      | Progress Bar    | O<br>Progress Circle | Divider | List                    | <b>S</b><br>Button | Table                  |
| Tabs                           | Modal Popup              | ច្រាំ<br>Form      |                          |                 |                      |         |                         |                    |                        |
| Catalog                        |                          |                    |                          |                 |                      |         |                         |                    |                        |
| Category List                  | Category<br>Products     | New Products       | Products by<br>Attribute | Sale Products   | Top Rate<br>Products | Deals   | ្រី្នដំ<br>Product Tabs | Single Product     |                        |
| Social                         |                          |                    |                          |                 |                      |         |                         |                    |                        |
| Facebook Fanbox                | Y<br>Twitter Timeline    | Instagram          | O<br>Instagram Shop      |                 |                      |         |                         |                    |                        |
|                                |                          |                    |                          |                 |                      |         |                         |                    |                        |

CONFIG BLOCK

CONTENT CONFIG TAB

| General                  | Content C | onfig       |                     |          |   |             |  |
|--------------------------|-----------|-------------|---------------------|----------|---|-------------|--|
| Title                    |           |             | Font size px        | Color    | 3 | Font weight |  |
| Percent<br>Percent value |           |             | Font size           | Color    | 3 | Font bold   |  |
| Progress                 |           |             |                     |          |   |             |  |
| Type<br>Circle           | ~         | Width<br>px | Show Icon           |          |   |             |  |
| Progress widt<br>px      | th        |             | Middle background   | <b>Ø</b> |   |             |  |
| Default backg            | ground    | 3           | Progress background | <b>Ø</b> |   |             |  |

- Enter values also needed settings that you want to set for the Progress Circle style, about the percent, title, progress...
- Click **Submit** button to save your data.

## **Divider Block**

The Divider element are perfect to use to break up content and draw the users eye to the next section.

• On Home page builder, click **Add New Block** button.

| O Add New Block |  |
|-----------------|--|

• On popup list blocks, click **"Divider"** button.

|    | Static Content                    |                          |                       |                          |                 |                      |                |                    |                    |                        |
|----|-----------------------------------|--------------------------|-----------------------|--------------------------|-----------------|----------------------|----------------|--------------------|--------------------|------------------------|
|    | $\underset{^{\text{Heading}}}{A}$ | Text content &<br>Images | Images                | OWL Carousel<br>Slider   | Masonry Gallery | Promo Banner         | Profile        | Accordion          | Video              | <b>Q</b><br>Google Map |
|    | Content Box                       | <b>↑</b><br>Counter Box  | ↓<br>Countdown Box    | L <b>ill</b><br>Chart    | Progress Bar    | O<br>Progress Circle | •••<br>Divider | List               | <b>S</b><br>Button | Table                  |
|    | Tabs                              | Modal Popup              | ច្រាំ<br>Form         |                          |                 |                      |                |                    |                    |                        |
|    | Catalog                           |                          |                       |                          |                 |                      |                |                    |                    |                        |
|    | Category List                     | Category<br>Products     | S<br>New Products     | Products by<br>Attribute | Sale Products   | Top Rate<br>Products | <b>D</b> eals  | 다.<br>Product Tabs | Single Product     |                        |
|    | Social                            |                          |                       |                          |                 |                      |                |                    |                    |                        |
|    | Facebook Fanbox                   | Twitter Timeline         | <b>O</b><br>Instagram | O<br>Instagram Shop      |                 |                      |                |                    |                    |                        |
| СС | ONFIG BLO                         | СК                       |                       |                          |                 |                      |                |                    |                    |                        |
| СС | ONTENT CO                         | ONFIG TAB                | }                     |                          |                 |                      |                |                    |                    |                        |

#### General Content Config Width Style Align Border width Border color px. Empty for full 1 Solid Center $\sim$ $\sim$ px Show text O No Show Icon ◯ No

- Enter values also needed settings that you want to set for the Divider style.
- Click **Submit** button to save your data.

# **List Block**

The Checklist element allows you to easily add beautifully styled lists anywhere to your site.

• On Home page builder, click Add New Block button.
| + + 0 2 ×                                           |                                  |                          |                        |                          |                 | O Add New Block           |               |              |                    |                        |  |  |  |
|-----------------------------------------------------|----------------------------------|--------------------------|------------------------|--------------------------|-----------------|---------------------------|---------------|--------------|--------------------|------------------------|--|--|--|
| • On popup list blocks, click <b>"List"</b> button. |                                  |                          |                        |                          |                 |                           |               |              |                    |                        |  |  |  |
|                                                     | Static Content                   |                          |                        |                          |                 |                           |               |              |                    |                        |  |  |  |
|                                                     | $\mathop{A}_{_{\text{Heading}}}$ | Text content &<br>Images | Images                 | OWL Carousel<br>Slider   | Masonry Gallery | Promo Banner              | Profile       | Accordion    | Video              | <b>Q</b><br>Google Map |  |  |  |
|                                                     | Content Box                      | ↑<br>Counter Box         | Countdown Box          | L <b>.l.l</b><br>Chart   | Progress Bar    | O<br>Progress Circle      | Divider       | List         | <b>S</b><br>Button | Table                  |  |  |  |
|                                                     | Tabs                             | Modal Popup              | <mark>면</mark><br>Form |                          |                 |                           |               |              |                    |                        |  |  |  |
|                                                     | Catalog                          |                          |                        |                          |                 |                           |               |              |                    |                        |  |  |  |
|                                                     | Category List                    | Category<br>Products     | Solution New Products  | Products by<br>Attribute | Sale Products   | ★<br>Top Rate<br>Products | <b>D</b> eals | Product Tabs | Single Product     |                        |  |  |  |
|                                                     | Social                           |                          |                        |                          |                 |                           |               |              |                    |                        |  |  |  |
|                                                     | Facebook Fanbox                  | Y<br>Twitter Timeline    | Instagram              | O<br>Instagram Shop      |                 |                           |               |              |                    |                        |  |  |  |
| C                                                   | CONFIG BLOCK                     |                          |                        |                          |                 |                           |               |              |                    |                        |  |  |  |
| С                                                   | CONTENT CONFIG TAB               |                          |                        |                          |                 |                           |               |              |                    |                        |  |  |  |

Guide for CMS Page Builder by MageSolution for Magento 2

# General Content Config View Config

• Click Add new item button to add a new list item. Enter its content in the blank above.

## VIEW CONFIG TAB

2022/03/20 12:21

73/112

Last update: 2021/09/10 08:54

| General                                                                                                    | Content Config                                                                                                    | View Config                                                                                  |                    |               |           |             |   |
|----------------------------------------------------------------------------------------------------|----------------------------------------------------------------------------------------------------|----------------------------------------------------------------------------------------------|--------------------|---------------|-----------|-------------|---|
| List type<br>ul                                                                                                    | Font size                                                                                                    |                                                                                              | Color 🧭            | Margin bottom | Font bold | Font italic |   |
| List style type<br>Default list                                                                                                    | style                                                                                                    | ~                                                                                            | List style<br>Disc | v             | Color     |             | 1 |
| <ul> <li>Aliquam tin</li> <li>Aliquam tin</li> <li>Aliquam tin</li> <li>Aliquam tin</li> <li>Aliquam tin</li> <li>Aliquam tin</li> </ul> | cidunt cons ectetuer mau<br>cidunt cons ectetuer mau<br>cidunt cons ectetuer mau<br>cidunt cons ectetuer mau<br>cidunt cons ectetuer mau | ris eu risus<br>ris eu risus<br>ris eu risus<br>ris eu risus<br>ris eu risus<br>ris eu risus |                    |               |           |             |   |

- Enter values also needed settings that you want to set for the List style.
- Click **Submit** button to save your data.

# **Button Block**

The Button element are an integral part of your site, and we've made sure you have the options you need to add beautiful buttons to any page.

• On Home page builder, click Add New Block button.

| O Ar | d New Block |
|------|-------------|

• On popup list blocks, click "Button" button.

|    | Static Content                    | :                        |                        |                          |                    |                      |                |              |                     |                        |
|----|-----------------------------------|--------------------------|------------------------|--------------------------|--------------------|----------------------|----------------|--------------|---------------------|------------------------|
|    | $\underset{^{\text{Heading}}}{A}$ | Text content &<br>Images | Images                 | OWL Carousel<br>Slider   | Masonry Gallery    | Promo Banner         | Profile        | Accordion    | Video               | <b>Q</b><br>Google Map |
|    | Content Box                       | ↑<br>Counter Box         | Countdown Box          | L <b>ill</b><br>Chart    | Progress Bar       | O<br>Progress Circle | <b>Divider</b> | List         | <b>S</b><br>Button  | Table                  |
|    | Tabs                              | Modal Popup              | ច្រាំ<br>Form          |                          |                    |                      |                |              |                     |                        |
|    | Catalog                           |                          |                        |                          |                    |                      |                |              |                     |                        |
|    | Category List                     | Category<br>Products     | New Products           | Products by<br>Attribute | k<br>Sale Products | Top Rate<br>Products | Deals          | Product Tabs | Single Product      |                        |
|    | Social                            |                          |                        |                          |                    |                      |                |              |                     |                        |
|    | Facebook Fanbox                   | Twitter Timeline         | <b>O'</b><br>Instagram | O<br>Instagram Shop      |                    |                      |                |              |                     |                        |
| СС | ONFIG BLO                         | CK                       |                        |                          |                    |                      |                |              |                     |                        |
| СС | ONTENT CO                         | ONFIG TAE                | }                      |                          |                    |                      |                |              |                     |                        |
|    | General                           | Button Config            |                        |                          |                    |                      |                |              |                     |                        |
|    | Text                              | F                        | Font size              | Col                      | or                 | Mover 🧭              | Color          | Link         |                     |                        |
|    | Background G                      | iradient                 |                        | No                       |                    |                      |                |              | Box Shadow          | No                     |
|    |                                   | Background               |                        | 3                        | Backgroun          | d Hover              |                | <b>3</b>     | Border Radius       | px                     |
|    | Border                            | No No                    |                        |                          |                    |                      |                |              | Align               | Left v                 |
|    | lcon                              | No                       |                        |                          |                    |                      |                |              | Full width<br>Width | DX No                  |
|    |                                   | 2                        |                        |                          |                    |                      |                |              | Height              | px                     |

- Enter values also needed settings that you want to set for the Button style.
- Click Submit button to save your data.

# **Table Block**

The Table element helps to create eye-catching tables to display various kinds of content with unlimited columns.

• On Home page builder, click **Add New Block** button.

# amasty

Last update: 2021/09/10 08:54

| • Add New Block |                 |
|-----------------|-----------------|
|                 | O Add New Block |

• On popup list blocks, click **"Table"** button.

| Static Content                 |                                      |                    |                          |                    |                           |               |                             |                    |                        |  |  |
|--------------------------------|--------------------------------------|--------------------|--------------------------|--------------------|---------------------------|---------------|-----------------------------|--------------------|------------------------|--|--|
| $\underset{\text{Heading}}{A}$ | <b>T</b><br>Text content &<br>Images | Images             | OWL Carousel<br>Slider   | Masonry Gallery    | Promo Banner              | Profile       | Accordion                   | Video              | <b>Q</b><br>Google Map |  |  |
| Content Box                    | <b>↑</b><br>Counter Box              | ↓<br>Countdown Box | L <b>ill</b><br>Chart    | Progress Bar       | O<br>Progress Circle      | Divider       | List                        | <b>S</b><br>Button | Table                  |  |  |
| Tabs                           | Modal Popup                          | ற<br>Form          |                          |                    |                           |               |                             |                    |                        |  |  |
| Catalog                        |                                      |                    |                          |                    |                           |               |                             |                    |                        |  |  |
| Category List                  | Category<br>Products                 | New Products       | Products by<br>Attribute | *<br>Sale Products | ★<br>Top Rate<br>Products | <b>D</b> eals | <b>਼ਿਰੀ</b><br>Product Tabs | Single Product     |                        |  |  |
| Social                         |                                      |                    |                          |                    |                           |               |                             |                    |                        |  |  |
| Facebook Fanbox                | <b>Y</b><br>Twitter Timeline         | Instagram          | O<br>Instagram Shop      |                    |                           |               |                             |                    |                        |  |  |

## CONFIG BLOCK

#### TABLE CONFIG TAB

| General | Table Config | View Config |
|---------|--------------|-------------|
|         |              |             |
|         |              |             |
|         |              |             |
|         |              |             |
|         |              |             |
|         |              |             |
|         |              |             |
|         |              |             |
|         |              |             |
|         |              |             |
|         |              |             |
|         |              |             |
|         |              |             |
|         |              |             |
| Dath: a |              |             |
| Pain. p |              |             |

- Click the table button to add a new table, or edit an existed one
- Insert the table information in the box. Click **Insert** button to confirm.

#### VIEW CONFIG TAB

| General      | Table Cor | nfig       | View Confi    | g      |                |            |            |           |        |                 |                   |
|--------------|-----------|------------|---------------|--------|----------------|------------|------------|-----------|--------|-----------------|-------------------|
|              |           |            |               |        |                |            |            |           |        |                 |                   |
| Text align   | В         | order cold | or I          | Border | width          | Text color |            | Font size | 2      | Row height      | Full width        |
| Left         | ~         |            | 1             | рх     |                |            | 1          | рх        |        | рх              | No                |
| Heading (Fi  | rst row)  |            |               |        |                |            |            |           |        |                 |                   |
| Row height   |           |            | Background co | lor    |                | Text color |            |           | Font s | ize             | Font bold         |
| рх           |           |            |               |        | 1              |            |            | 1         | рх     |                 | No                |
| Border color |           |            |               |        | Border width   |            |            |           |        | Border vertical | Border horizontal |
|              |           |            | (             | 3      | рх             |            |            |           |        | Ves             | Ves               |
| Other rows   |           |            |               |        |                |            |            |           |        |                 |                   |
| Border color |           | Border     | r width       |        | Border vertica | al         | Border hor | izontal   |        | Even background | Odd background    |
|              | 1         | рх         |               | Ves    |                | Yes        |            | 3         |        | 2               |                   |
|              |           |            |               | Emple  | oyee           | Salary     |            | Bonus     |        |                 |                   |
|              |           |            |               | Steph  | ien C. Cox     | \$300      |            | \$50      |        |                 |                   |
|              |           |            |               | Josep  | hin Tan        | \$150      |            | -         |        |                 |                   |
|              |           |            |               | Joyce  | Ming           | \$200      |            | \$35      |        |                 |                   |
|              |           |            |               | James  | s A. Pentel    | \$175      |            | \$25      |        |                 |                   |

- Enter values also needed settings that you want to set for the Table style.
- Click **Submit** button to save your data.

# **Tab Block**

The Tabs element are perfect for displaying a bunch of organized information in a small area.

• On Home page builder, click **Add New Block** button.

|  |  | O Add New Block |  |
|--|--|-----------------|--|

• On popup list blocks, click **"Tab"** button.

| Static             | Content            |                                      |                       |                          |                    |                           |               |                            |                |                        |
|--------------------|--------------------|--------------------------------------|-----------------------|--------------------------|--------------------|---------------------------|---------------|----------------------------|----------------|------------------------|
| н                  | A                  | <b>T</b><br>Text content &<br>Images | Images                | OWL Carousel<br>Slider   | Masonry Gallery    | Promo Banner              | Profile       | Accordion                  | Video          | <b>Q</b><br>Google Map |
| Con                | Ontent Box         | <b>↑</b><br>Counter Box              | ↓<br>Countdown Box    | <b>Jil</b><br>Chart      | Progress Bar       | O<br>Progress Circle      | Divider       | List                       | Button         | Table                  |
|                    | <b>្អា</b><br>Tabs | Modal Popup                          | ច្រាំ<br>Form         |                          |                    |                           |               |                            |                |                        |
| Catal              | og                 |                                      |                       |                          |                    |                           |               |                            |                |                        |
| Cate               | egory List         | Category<br>Products                 | New Products          | Products by<br>Attribute | *<br>Sale Products | ★<br>Top Rate<br>Products | <b>D</b> eals | <b>਼ਿਰ</b><br>Product Tabs | Single Product |                        |
| Socia              | I                  |                                      |                       |                          |                    |                           |               |                            |                |                        |
| Facebo             | G<br>ook Fanbox    | Y<br>Twitter Timeline                | <b>D</b><br>Instagram | O<br>Instagram Shop      |                    |                           |               |                            |                |                        |
| CONF               | IG BLC             | )CK                                  |                       |                          |                    |                           |               |                            |                |                        |
| CONTENT CONFIG TAB |                    |                                      |                       |                          |                    |                           |               |                            |                |                        |
| Ge                 | neral              | Content Co                           | nfig Vi               | ew Config                |                    |                           |               |                            |                |                        |
| •                  | <b>O</b> Add new   | <i>i</i> tem                         |                       |                          |                    |                           |               |                            |                |                        |

• Click **Add new item** button to add a new tab. Enter its content in the blank above.

## VIEW CONFIG TAB

| 2022/03/20 12:21 79/2  | 112                         | Guide for CMS Page Builder | by MageSolution for Magento 2 |
|------------------------|-----------------------------|----------------------------|-------------------------------|
| General Content Config | View Config                 |                            |                               |
| Tab Style              | Style 1                     |                            | ~                             |
|                        | Title 1 Title 2 Title 3     |                            |                               |
|                        | Font Bold No Font Italic No | Uppercase 🕖 No             | Align<br>Left V               |
| Font Size              | рх                          |                            |                               |
| Primary Color          |                             |                            | 1                             |
| Secondary Color        |                             |                            | ø                             |
| Third Color            |                             |                            | 1                             |

- Enter values also needed settings that you want to set for the Tab style.
- Click **Submit** button to save your data.

# **Modal Popup Block**

The Modal Popup element are perfect for displaying a bunch of organized information in a small area.

• On Home page builder, click **Add New Block** button.

| O Add New Block |  |
|-----------------|--|

• On popup list blocks, click "Modal Popup" button.

| Stat | ic C | ont | ent |
|------|------|-----|-----|
|      |      |     |     |

| $\underset{\text{Heading}}{A}$ | Text content &<br>Images | Images                | OWL Carousel<br>Slider   | Masonry Gallery | Promo Banner         | Profile       | Accordion          | Video              | <b>Q</b><br>Google Map |  |  |
|--------------------------------|--------------------------|-----------------------|--------------------------|-----------------|----------------------|---------------|--------------------|--------------------|------------------------|--|--|
| Content Box                    | <b>↑</b><br>Counter Box  | ↓<br>Countdown Box    | <b>Jil</b><br>Chart      | Progress Bar    | O<br>Progress Circle | Divider       | List               | <b>S</b><br>Button | Table                  |  |  |
| ြာင်<br>အခြင်<br>Tabs          | Modal Popup              | ច្រាំ<br>Form         |                          |                 |                      |               |                    |                    |                        |  |  |
| Catalog                        |                          |                       |                          |                 |                      |               |                    |                    |                        |  |  |
| Category List                  | Category<br>Products     | New Products          | Products by<br>Attribute | Kale Products   | Top Rate<br>Products | <b>D</b> eals | 다.<br>Product Tabs | Single Product     |                        |  |  |
| Social                         |                          |                       |                          |                 |                      |               |                    |                    |                        |  |  |
| Facebook Fanbox                | Twitter Timeline         | <b>O</b><br>Instagram | O<br>Instagram Shop      |                 |                      |               |                    |                    |                        |  |  |
| CONFIG BL                      | .OCK                     |                       |                          |                 |                      |               |                    |                    |                        |  |  |
| POPUP CO                       | NTENT TAB                |                       |                          |                 |                      |               |                    |                    |                        |  |  |
| General                        | Popup content            | Images                | Popup Co                 | onfig But       | ton Config           |               |                    |                    |                        |  |  |
| Show / Hide                    | Show / Hide Editor       |                       |                          |                 |                      |               |                    |                    |                        |  |  |

| B I U ARE E E E E Paragraph · Font Family · Font Size ·                                                                                                    |
|----------------------------------------------------------------------------------------------------|
| 🗶 👒 🎕 🍓 🖀 🌿 田田 思 第 年 4 🤊 🕑 💷 🦉 🖉 🥮 🛕 💆 -                                                                                                    |
| <b>Δ (1) (1) </b> |
|                                                                                                    |
|                                                                                                    |
|                                                                                                    |
|                                                                                                    |
|                                                                                                    |
|                                                                                                    |
|                                                                                                    |
|                                                                                                    |
|                                                                                                    |
|                                                                                                    |
|                                                                                                    |
|                                                                                                    |
|                                                                                                    |
|                                                                                                    |
|                                                                                                    |
|                                                                                                    |
|                                                                                                    |
| Path: p                                                                                                    |

- Using the editor, you can directly insert the content you want for your popup.
- Otherwise, you can click **Show/Hide Editor** button to enter the content in HTML context.

POPUP CONFIG TAB

2022/03/20 12:21

81/112

| General     | Popup content | Images        | Popup Config | Button Config |              |   |               |
|-------------|---------------|---------------|--------------|---------------|--------------|---|---------------|
| Width px    | Ba            | ckground      | Font siz     | re            | Text color   | 3 | Border radius |
| Popup Title | Fo            | nt size<br>xx | Color        | 3             | Border Color | 1 | Border size   |

• Enter values also needed settings that you want to set for the Popup style.

#### **BUTTON CONFIG TAB**

| General    | Popup content | Images    | Popup Config | Button Config    |   |               |        |
|------------|---------------|-----------|--------------|------------------|---|---------------|--------|
| Text       |               | Font size |              | Color            | 3 | Hover Color   | 1      |
| Background | d Gradient    | No No     |              |                  |   | Box Shadow    | ◯ No   |
|            | Background    |           | <b>Ø</b>     | Background Hover | 3 | Border Radius | рх     |
| Border     | ∩ No          |           |              |                  |   | Align         | Left 🗸 |
|            |               |           |              |                  |   | Full width    | No No  |
| lcon       | No No         |           |              |                  |   | Width         | рх     |
|            |               |           |              |                  |   | Height        | рх     |

- Enter values also needed settings that you want to set for the button style. You can see the preview directly after you change values.
- Finally, click **Submit** button to save your data.

# **Form Block**

The Form element helps to create send mail form with 8 different input types: text field, textarea, file, dropdown, radios, checkbox, multiple select, date.

• On Home page builder, click Add New Block button.

|  | C Add New Block |  |
|--|-----------------|--|

• On popup list blocks, click "Form" button.

| Static Conten                  | it                       |               |                          |                    |                      |         |                    |                    |                        |
|--------------------------------|--------------------------|---------------|--------------------------|--------------------|----------------------|---------|--------------------|--------------------|------------------------|
| $\underset{\text{Heading}}{A}$ | Text content &<br>Images | Images        | OWL Carousel<br>Slider   | Masonry Gallery    | Promo Banner         | Profile | Accordion          | Video              | <b>Q</b><br>Google Map |
| Content Box                    | <b>↑</b><br>Counter Box  | Countdown Box | <b>.ill</b><br>Chart     | Progress Bar       | O<br>Progress Circle | Divider | List               | <b>S</b><br>Button | Table                  |
| ြာင်း<br>အည                    | Modal Popup              | ច្រាំ<br>Form |                          |                    |                      |         |                    |                    |                        |
| Catalog                        |                          |               |                          |                    |                      |         |                    |                    |                        |
| Category List                  | Category<br>Products     | New Products  | Products by<br>Attribute | *<br>Sale Products | Top Rate<br>Products | Deals   | 다.<br>Product Tabs | Single Product     |                        |
| Social                         |                          |               |                          |                    |                      |         |                    |                    |                        |
| Facebook Fanbox                | Twitter Timeline         | Instagram     | O<br>Instagram Shop      |                    |                      |         |                    |                    |                        |
| CONFIG BL                      | .OCK                     |               |                          |                    |                      |         |                    |                    |                        |
| FIELDS CO                      | NFIG TAB                 |               |                          |                    |                      |         |                    |                    |                        |
| General                        | Fields Config            | Form Cont     | fig Butto                | n Config           |                      |         |                    |                    |                        |

| 0/ | Add n  | iew f | ield |
|----|--------|-------|------|
| •  | loo ii | C11 1 | iciu |

• Click **Add new field** button to add a new field to form. Enter its information in the blanks above.

FORM CONFIG TAB

2022/03/20 12:21

83/112

| General       | Fields Config    | Form Config | Button Config |                                        |
|---------------|------------------|-------------|---------------|----------------------------------------|
|               |                  |             |               |                                        |
| Sent email to |                  |             | Email subject | Use Captcha                            |
|               |                  |             |               | ~~~~~~~~~~~~~~~~~~~~~~~~~~~~~~~~~~~~~~ |
|               |                  |             |               | O No                                   |
|               |                  |             |               |                                        |
| mail templat  | e top content    |             |               |                                        |
|               |                  |             |               |                                        |
|               |                  |             |               |                                        |
|               |                  |             |               |                                        |
|               |                  |             |               |                                        |
| mail templat  | e bottom content |             |               |                                        |
|               |                  |             |               |                                        |
|               |                  |             |               |                                        |
|               |                  |             |               |                                        |
|               |                  |             |               |                                        |
|               |                  |             |               |                                        |
| Success mess  | age              |             |               |                                        |
|               |                  |             |               |                                        |
|               |                  |             |               |                                        |
|               |                  |             |               |                                        |

Enter needed settings for your form:

- Send email to: Enter the email address of the recipient.
- Email subject: Enter the email subject for the mail.
- **Use Captcha:** Click to enable the captcha in the form.Email template top content: Enter the content for the top of the response email.
- Email template bottom content: Enter the content for the bottom of the response email.
- Success message: Enter the success message you want to show.

#### BUTTON CONFIG TAB

| General    | Fields Config | Form Config | Button Config |              |   |               |        |
|------------|---------------|-------------|---------------|--------------|---|---------------|--------|
| Text       |               | Font size   |               | Color        | 1 | Haver Color   | 3      |
| Background | d Gradient    | No No       |               |              |   | Box Shadow    | No No  |
|            | Background    | (           | 💋 Back        | ground Hover | 1 | Border Radius | рх     |
| Border     | ∩ No          |             |               |              |   | Align         | Left 🗸 |
|            |               |             |               |              |   | Full width    | ◯ No   |
| Icon       | No No         |             |               |              |   | Width         | рх     |
|            |               |             |               |              |   | Height        | рх     |

- Enter values also needed settings that you want to set for the button style. You can see the preview directly after you change values.
- Finally, click **Submit** button to save your data.

# amasty

# **Category List Block**

The Category List element helps to create list of categories with a lot of configurations.

• On Builder editor, click Add New Block button.

| + + ⇔ ⊕ × | O Add New Block |  |
|-----------|-----------------|--|

• On popup list blocks, click "Category Products" item.

|    | Static Content             |                               |                       |                          |                 |                      |         |              |                    |                        |
|----|----------------------------|-------------------------------|-----------------------|--------------------------|-----------------|----------------------|---------|--------------|--------------------|------------------------|
|    | $\underset{^{Heading}}{A}$ | T<br>Text content &<br>Images | Images                | OWL Carousel<br>Slider   | Masonry Gallery | Promo Banner         | Profile | Accordion    | Video              | <b>Q</b><br>Google Map |
|    | Content Box                | <b>↑</b><br>Counter Box       | ↓<br>Countdown Box    | L <b>ill</b><br>Chart    | Progress Bar    | O<br>Progress Circle | Divider | List         | <b>S</b><br>Button | Table                  |
|    | <b>도</b><br>Tabs           | Modal Popup                   | ច្រាំ<br>Form         |                          |                 |                      |         |              |                    |                        |
|    | Catalog                    |                               |                       |                          |                 |                      |         |              |                    |                        |
|    | Category List              | Category<br>Products          | New Products          | Products by<br>Attribute | Sale Products   | Top Rate<br>Products | Deals   | Froduct Tabs | Single Product     |                        |
|    | Social                     |                               |                       |                          |                 |                      |         |              |                    |                        |
|    | Facebook Fanbox            | Y<br>Twitter Timeline         | <b>o</b><br>Instagram | O<br>Instagram Shop      |                 |                      |         |              |                    |                        |
| C  | ONFIG BLC                  | )CK                           |                       |                          |                 |                      |         |              |                    |                        |
| Cá | ategory Co                 | onfig Tab                     |                       |                          |                 |                      |         |              |                    |                        |
|    |                            |                               |                       |                          |                 |                      |         |              |                    |                        |

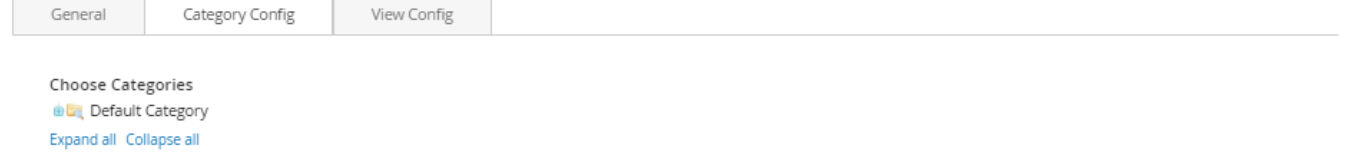

- Click plus icon button to show sub categories.
- Choose categories to filter product by selecting categories.

View Config Tab

85/112

| General       | Category Config | View Config       |                  |                      |                         |    |                                                                                                    |
|---------------|-----------------|-------------------|------------------|----------------------|-------------------------|----|----------------------------------------------------------------------------------------------------|
|               |                 |                   |                  |                      |                         |    |                                                                                                    |
|               |                 | View mode         | Grid width Ca    | tegory Thumbn        | ail Image               |    | ~                                                                                                    |
|               |                 |                   | Go to admin > eo | dit categories and u | upload thumbnail image. |    |                                                                                                    |
|               | Items           | per row (default) | 1                |                      |                         |    | ~                                                                                                    |
|               | Items           | per row (tablet)  | 1                |                      |                         |    | ~                                                                                                    |
|               | Items           | per row (mobile)  | 1                |                      |                         |    | ~                                                                                                    |
|               | Show            | Category Name     | ◯ No             |                      |                         |    |                                                                                                    |
|               | Sho             | w Product count   | No No            |                      |                         |    |                                                                                                    |
|               |                 | Use slider        | No No            |                      |                         |    |                                                                                                    |
| Category Na   | Font size       | Font Bo           | ld               | Font Italic          | Uppercase               |    | and the second second s |
| Category Na   | px              |                   | No               | No No                | No No                   | J. | <b>S</b>                                                                                                    |
| Other text    | Font size       | Font Bo           | ld               | Font Italic          | Uppercase               |    |                                                                                                    |
| other text    | рх              |                   | No               | No No                | No No                   |    |                                                                                                    |
| Primary Color |                 | Secondary Color   |                  | Third Colo           | r                       |    |                                                                                                    |
| Fourth Color  | 3               | Fifth Color       | 3                |                      | 9                       |    |                                                                                                    |
|               | 3               |                   | 1                | ]                    |                         |    |                                                                                                    |

• View Mode: Choose the way to display your category list. There are 2 kinds of style:

Grid with Category Thumbnail Image:

- Items per Row: Number of categories in a row.
- Show Category Name: Choose Yes to show category name in the category list block.
- Show Product Count: Choose Yes to show the number of products belonging to category.
- Use Slider: Choose Yes to show list of category in a slider.
- **Category Name:** Settings for category name including font size, font bold, font italic or uppercase.
- **Other text:** Settings for other text appeared including font size, font bold, font italic or uppercase.
- Colors: Set 5 color values used in category list.

List:

- Items per Row: Number of categories in a row.
- **Title:** Set the top title for category list.
- Show Icon: Choose Yes to show the icon of category.
- Category Name: Settings for category name including font size, font bold, font italic or uppercase.
- **Other text:** Settings for other text appeared including font size, font bold, font italic or uppercase.
- Colors: Set 5 color values used in category list.

# **Category Products Block**

The Category Products element helps to show products by category with different view options (grid, list, slider, category tabs).

• On Builder editor, click Add New Block button.

 ↑
 ♦
 0
 21
 ×

 ↑
 ♦
 0
 21
 ×

• On popup list blocks, click "Category Products" item.

| $\underset{^{Heading}}{A}$ | Text content &<br>Images | Images                | OWL Carousel<br>Slider   | Masonry Gallery    | Promo Banner         | L<br>Profile | Accordion            | Video              | <b>Q</b><br>Google Map |
|----------------------------|--------------------------|-----------------------|--------------------------|--------------------|----------------------|--------------|----------------------|--------------------|------------------------|
| Content Box                | <b>↑</b><br>Counter Box  | Countdown Box         | L <b>ill</b><br>Chart    | Progress Bar       | O<br>Progress Circle | Divider      | List                 | <b>S</b><br>Button | Table                  |
| Tabs                       | Modal Popup              | <b>juj</b><br>Form    |                          |                    |                      |              |                      |                    |                        |
| Catalog                    |                          |                       |                          |                    |                      |              |                      |                    |                        |
| Category List              | Category<br>Products     | New Products          | Products by<br>Attribute | k<br>Sale Products | Top Rate<br>Products | Deals        | <b>무</b> roduct Tabs | Single Product     |                        |
| Social                     |                          |                       |                          |                    |                      |              |                      |                    |                        |
| Facebook Fanbox            | Twitter Timeline         | <b>D</b><br>Instagram | O<br>Instagram Shop      |                    |                      |              |                      |                    |                        |

CONFIG BLOCK

#### Static Content

2022/03/20 12:21

87/112

| General | Product Config | Category Config     |            |    |
|---------|----------------|---------------------|------------|----|
|         |                |                     |            |    |
|         | Number of p    | product to display  |            |    |
|         | Items          | per row (default)   | 1          | ~  |
|         | Iten           | ns per row (tablet) | 1          | ~  |
|         | Items          | s per row (mobile)  | 1          | ~  |
|         |                | View mode           | Grid       | ~  |
|         | Hi             | de Product Name     | $\bigcirc$ | No |
|         |                | Hide Review         | $\bigcirc$ | No |
|         |                | Hide Price          | $\bigcirc$ | No |
|         |                | Hide Add to Cart    | $\bigcirc$ | No |
|         | Hid            | de Add to Wishlist  | $\bigcirc$ | No |
|         | Hide           | e Add to Compare    | $\bigcirc$ | No |
|         |                | Use slider          | $\bigcirc$ | No |

#### Product Config Tab

- Number of product to display: Limit the number of products shown.
- Item per row: Limit the number of items in a row on default resolution.
- Item per row (tablet): Limit the number of items in a row on tablet.
- Item per row (mobile): Limit the number of items in a row on mobile.

#### List Mode

| General                                                                                                    | Product Config | Category Config |
|----------------------------------------------------------------------------------------------------|----------------|-----------------|
| Chaosa Cata                                                                                                    | rorior         |                 |
| in the second second se | Category       |                 |
| Expand all Col                                                                                                    | lapse all      |                 |
| Use Category                                                                                                    | y Tabs         |                 |
| No No                                                                                                    |                |                 |
|                                                                                                    |                |                 |

- Hide Product Name: Choose Yes to let the product name disappear.
- Hide Review: Choose Yes to let the product review disappear.
- Hide Price: Choose Yes to hide the product price.
- Hide Add to Cart: Choose Yes to hide the Add to Cart button.
- Hide Add to Wishlist: Choose Yes to hide the Add to Wishlist button.
- Hide Add to Compare: Choose Yes to hide the Add to Compare button.
- Use Slider: Choose Yes to add Carousel Slider for block product.

If you use slider, you can see more config to Owl slider:

- **RTL:** Choose Yes to enable the Right to Left layout.
- Number of row: The number of rows displayed in slider.
- Auto play: Choose Yes to let the slide play automatically.
- Stop autoplay on mouse hover: Choose Yes to stop the slide from playing when hover

mouse.

- Loop: Choose Yes to let the slide play in loop.
- **Display navigation:** Choose Yes to display the navigation icons on the slide.
- **Display pagination:** Choose Yes to display the pagination indicator on the slide.
- **Navigation slide by:** Limit the number of items will be shown after each time you click on the navigation.

Category Config Tab

- Click plus icon button to show sub categories.
- Choose categories to filter product by selecting categories.
- If you want show product with tab. Change Use Category Tabs to Yes

There you can see more settings for tab slide:

- **Tab Style:** Choose one of the 7+ style in the list. You can see the demo below.
- Font Bold, font Italic, Uppercase: Choose Yes to let the text in bold, in italic or in uppercase.
- Align: Choose among Left, Center or Right for text align.
- Font Size: Enter the value of font size (in px unit).
- **Primary Color, Secondary Color and Third Color:** Choose the 3 main color for your category tab. You can enter the hex code color directly in the blank or use color picker tool at the right.

# **New Product Block**

The New Products element helps to show new products, new product by categories with different view options (grid, list, slider, category tabs).

## CONFIG NEW PRODUCT

- In backend, go to **PRODUCTS** → **Catalog**. Edit product you want to set as new product.
- On product edit page, find field Set Product as New From. Choose date for this field. Product as New from this date.
- On next field To, you can set day to product end new.
- Click **Save** button to save config.

## CREATE NEW PRODUCT BLOCK

• On Builder editor, click Add New Block button.

| • Add New Block |  |
|-----------------|--|
|                 |  |

• On popup list blocks, click "New Products" button.

## <u>a</u>masty

| Static Content                    |                                      |                    |                          |                    |                      |         |              |                    |                        |
|-----------------------------------|--------------------------------------|--------------------|--------------------------|--------------------|----------------------|---------|--------------|--------------------|------------------------|
| $\underset{^{\text{Heading}}}{A}$ | <b>T</b><br>Text content &<br>Images | Images             | OWL Carousel<br>Slider   | Masonry Gallery    | Promo Banner         | Profile | Accordion    | Video              | <b>Q</b><br>Google Map |
| Content Box                       | <b>↑</b><br>Counter Box              | ↓<br>Countdown Box | L <b>ill</b><br>Chart    | Progress Bar       | O<br>Progress Circle | Divider | List         | <b>S</b><br>Button | Table                  |
| Tabs                              | Modal Popup                          | ற<br>Form          |                          |                    |                      |         |              |                    |                        |
| Catalog                           |                                      |                    |                          |                    |                      |         |              |                    |                        |
| Category List                     | Category<br>Products                 | New Products       | Products by<br>Attribute | *<br>Sale Products | Top Rate<br>Products | Deals   | Product Tabs | Single Product     |                        |
| Social                            |                                      |                    |                          |                    |                      |         |              |                    |                        |
| Facebook Fanbox                   | Twitter Timeline                     | linstagram         | O<br>Instagram Shop      |                    |                      |         |              |                    |                        |

#### CONFIG BLOCK Product Config Tab

| General | Product Config | Category Config     |        |
|---------|----------------|---------------------|--------|
|         |                |                     |        |
|         | Number of p    | product to display  |        |
|         | Items          | per row (default)   | 1 ~    |
|         | Iten           | ns per row (tablet) | 1 ~    |
|         | Items          | s per row (mobile)  | 1 ~    |
|         |                | View mode           | Grid ~ |
|         | Hi             | de Product Name     | No No  |
|         |                | Hide Review         | O No   |
|         |                | Hide Price          | No     |
|         |                | Hide Add to Cart    | No     |
|         | Hid            | de Add to Wishlist  | O No   |
|         | Hide           | e Add to Compare    | O No   |
|         |                | Use slider          | No No  |

- Number of product to display: Limit the number of products shown.
- **Item per row:** Limit the number of items in a row on default resolution.
- Item per row (tablet): Limit the number of items in a row on tablet.
- Item per row (mobile): Limit the number of items in a row on mobile.
- Hide Product Name: Choose Yes to let the product name disappear.
- Hide Review: Choose Yes to let the product review disappear.
- Hide Price: Choose Yes to hide the product price.
- Hide Add to Cart: Choose Yes to hide the Add to Cart button.

- Hide Add to Wishlist: Choose Yes to hide the Add to Wishlist button.
- Hide Add to Compare: Choose Yes to hide the Add to Compare button.
- **Use Slider:** Choose Yes to add Carousel Slider for block product.

If you use slider, you can see more config to Owl slider:

- **RTL:** Choose Yes to enable the Right to Left layout.
- Number of row: The number of rows displayed in slider.
- Auto play: Choose Yes to let the slide play automatically.
- **Stop autoplay on mouse hover:** Choose Yes to stop the slide from playing when hover mouse.
- Loop: Choose Yes to let the slide play in loop.
- Display navigation: Choose Yes to display the navigation icons on the slide.
- **Display pagination:** Choose Yes to display the pagination indicator on the slide.
- **Navigation slide by:** Limit the number of items will be shown after each time you click on the navigation.

Category Config Tab

- Click plus icon button to show sub categories.
- Choose categories to filter product by selecting categories.

If you want show product with tab. Change \*Use Category Tabs\* to \*Yes\*

There you can see more settings for tab slide:

- **Tab Style:** Choose one of the 7+ style in the list. You can see the demo below.
- Font Bold, font Italic, Uppercase: Choose Yes to let the text in bold, in italic or in uppercase.
- Align: Choose among Left, Center or Right for text-align.
- Font Size: Enter the value of font size (in px unit).
- **Primary Color, Secondary Color and Third Color:** Choose the 3 main color for your category tab. You can enter the hex code color directly in the blank or use color picker tool at the right.

# **Product by Attribute Block**

The Products By Attribute element helps to show products by attribute (Yes/No) with different view options (grid, list, slider, category tabs).

## **Create (Yes/No) Attribute Product**

In backend, go to **STORES** → **[Attributes] Product**. Click **Add New Attribute** button.

Complete the Basic Properties

The Basic Properties is required for an product attribute.

- Insert the Default Label to describe the attribute.
- In the Catalog Input Type for Store Owner, choose **Yes/No** of the input from a list.
- Choose **Yes** for the Value Required to ask customers to select the options before purchasing.

Complete the Advanced Properties (Optional)

- Insert the Attribute Code that is less than 30 characters and excluded spaces.
- The Scope includes Store View, Website, and Global.You will choose one of three places in your store system where the appearance of attribute is approved.
- Apply the Unique Value if you not want to share it with other products.

Insert the Field Label

- Open the Manage Title section.
- Insert the Title that is shown for the field label. In case of multiple languages supported on your store, insert the translation of the title for each view.

Complete the Storefront Properties

- Choose Yes for the Use in Search to be ready for searching the attribute.
- Allow comparing the product attributes in Product Compare if you choose Yes in the Comparable on Storefront field.
- Choose Yes in the Use for Promo Rule Conditions field to apply the product attribute for the price rules.

To make the attribute visible in catalog page listing, choose Yes in the Visible on Catalog Pages on Storefront field.

If Product Listing is supported at your store, the attribute can be appeared and used as sort parameter. Configuring that from the Used in Product Listing and Used for Sorting in Product Listing field. Save Attribute to finish all.

Reindex Data

- Login to your server with your SSH account
- Switch to apache user
- Change to magento root directory
- Run command line: php bin/magento indexer:reindex
- Run command line: php bin/magento cache:clean (if your site enable cache).

# **Create Product Attribute Builder**

• On Builder Editor, click Add New Block button.

| O Add N | w Block |  |
|---------|---------|--|

• On popup list blocks, click "New Products" item.

# <u>a</u>masty

| Static Content             |                          |                    |                          |                    |                      |         |                            |                    |                        |
|----------------------------|--------------------------|--------------------|--------------------------|--------------------|----------------------|---------|----------------------------|--------------------|------------------------|
| $\underset{^{Heading}}{A}$ | Text content &<br>Images | Images             | OWL Carousel<br>Slider   | Masonry Gallery    | Promo Banner         | Profile | Accordion                  | Video              | <b>Q</b><br>Google Map |
| Content Box                | <b>↑</b><br>Counter Box  | ↓<br>Countdown Box | [ <b>.ili]</b><br>Chart  | Progress Bar       | O<br>Progress Circle | Divider | List                       | <b>S</b><br>Button | Table                  |
| Tabs                       | Modal Popup              | 頃<br>Form          |                          |                    |                      |         |                            |                    |                        |
| Catalog                    |                          |                    |                          |                    |                      |         |                            |                    |                        |
| Category List              | Category<br>Products     | )<br>New Products  | Products by<br>Attribute | k<br>Sale Products | Top Rate<br>Products | Deals   | <b>도</b> 로<br>Product Tabs | Single Product     |                        |
| Social                     |                          |                    |                          |                    |                      |         |                            |                    |                        |
| Facebook Fanbox            | Twitter Timeline         | Instagram          | O<br>Instagram Shop      |                    |                      |         |                            |                    |                        |

## CONFIG BLOCK

## Product Config Tab

| General | Product Config | Category Config     |            |                  |        |
|---------|----------------|---------------------|------------|------------------|--------|
|         |                |                     |            |                  |        |
|         |                | Attribute           | Cho        | ose an attribute | $\sim$ |
|         | Number of      | product to display  |            |                  |        |
|         | Items          | s per row (default) | 1          |                  | $\sim$ |
|         | Iten           | ns per row (tablet) | 1          |                  | ~      |
|         | Item           | s per row (mobile)  | 1          |                  | $\sim$ |
|         |                | View mode           | Grid       | 1                | ~      |
|         | Hi             | de Product Name     | $\bigcirc$ | No               |        |
|         |                | Hide Review         | $\bigcirc$ | No               |        |
|         |                | Hide Price          | $\bigcirc$ | No               |        |
|         |                | Hide Add to Cart    | $\bigcirc$ | No               |        |
|         | Hi             | de Add to Wishlist  | $\bigcirc$ | No               |        |
|         | Hide           | e Add to Compare    | $\bigcirc$ | No               |        |
|         |                | Use slider          | $\bigcirc$ | No               |        |

- Attribute: Choose attribute of product to filter.
- Number of product to display: Limit the number of products shown.
- **Item per row:** Limit the number of items in a row on default resolution.
- Item per row (tablet): Limit the number of items in a row on tablet.
- Item per row (mobile): Limit the number of items in a row on mobile.

- Hide Product Name: Choose Yes to let the product name disappear.
- Hide Review: Choose Yes to let the product review disappear.
- **Hide Price:** Choose Yes to hide the product price.
- Hide Add to Cart: Choose Yes to hide the Add to Cart button.
- Hide Add to Wishlist: Choose Yes to hide the Add to Wishlist button.
- Hide Add to Compare: Choose Yes to hide the Add to Compare button.
- Use Slider: Choose Yes to add Carousel Slider for block product.
- **RTL:** Choose Yes to enable the Right to Left layout.
- Number of row: The number of rows displayed in slider.
- Auto play: Choose Yes to let the slide play automatically.
- Stop autoplay on mouse hover: Choose Yes to stop the slide from playing when hover mouse.
- Loop: Choose Yes to let the slide play in loop.
- **Display navigation:** Choose Yes to display the navigation icons on the slide.
- **Display pagination:** Choose Yes to display the pagination indicator on the slide.
- **Navigation slide by:** Limit the number of items will be shown after each time you click on the navigation.

## **Category Config Tab**

## ×

- Click plus icon button to show sub categories.
- Choose categories to filter product by selecting categories.
- If you want show product with tab. Change Use Category Tabs to Yes

There you can see more settings for tab slide:

- **Tab Style:** Choose one of the 7+ style in the list. You can see the demo below.
- Font Bold, font Italic, Uppercase: Choose Yes to let the text in bold, in italic or in uppercase.
- Align: Choose among Left, Center or Right for text align.
- Font Size: Enter the value of font size (in px unit).
- **Primary Color, Secondary Color and Third Color:** Choose the 3 main color for your category tab. You can enter the hex code color directly in the blank or use color picker tool at the right.

# Sale Products Block

The Sale Products element helps to show sale products, new product by categories with different view options (grid, list, slider, category tabs).

- In backend, go to **PRODUCTS**  $\rightarrow$  **Catalog**. Edit product you want set is new product.
- In the basic settings panel, Click Advanced Pricing link

In the Advanced Pricing panel:

• Enter the number of the Special Price.

- Assign the active time including Special Price From Date and Special Price To Date. You can type manually or click on Calendar icon to choose the relevant date.
- Click **Done** button to close panel.
- Click **Save** button to save product.

# **Create Sales Product Block**

• On builder editor, click Add New Block button.

| Add New Block |
|---------------|

• On popup list blocks, click "Sale Products" item.

| Static Content                 |                               |                       |                          |                    |                      |         |                              |                    |                        |
|--------------------------------|-------------------------------|-----------------------|--------------------------|--------------------|----------------------|---------|------------------------------|--------------------|------------------------|
| $\underset{\text{Heading}}{A}$ | T<br>Text content &<br>Images | Images                | OWL Carousel<br>Slider   | Masonry Gallery    | Promo Banner         | Profile | Accordion                    | Video              | <b>Q</b><br>Google Map |
| Content Box                    | <b>↑</b><br>Counter Box       | Countdown Box         | L <b>ill</b><br>Chart    | Progress Bar       | O<br>Progress Circle | Divider | List                         | <b>S</b><br>Button | Table                  |
| ြင်<br>ခြင်<br>Tabs            | Modal Popup                   | ច្រាំ<br>Form         |                          |                    |                      |         |                              |                    |                        |
| Catalog                        |                               |                       |                          |                    |                      |         |                              |                    |                        |
| Category List                  | Category<br>Products          | New Products          | Products by<br>Attribute | *<br>Sale Products | Top Rate<br>Products | Deals   | <b>្ព្រៃ</b><br>Product Tabs | Single Product     |                        |
| Social                         |                               |                       |                          |                    |                      |         |                              |                    |                        |
| Facebook Fanbox                | Twitter Timeline              | <b>O</b><br>Instagram | O<br>Instagram Shop      |                    |                      |         |                              |                    |                        |
|                                |                               |                       |                          |                    |                      |         |                              |                    |                        |

CONFIG BLOCK

Product Config Tab

2022/03/20 12:21

| General | Product Config | Category Confi      | 7          |
|---------|----------------|---------------------|------------|
| General | r todact comig | category com        | 0          |
|         |                |                     |            |
|         | Number of p    | product to display  |            |
|         | Items          | per row (default)   | 1          |
|         |                |                     |            |
|         | Item           | ns per row (tablet) | 1          |
|         | Items          | per row (mobile)    | 1          |
|         | loch is        | per row (mobile)    |            |
|         |                | View mode           | Gri        |
|         | Hi             | de Product Name     |            |
|         |                | de l'i oddet Name   | 0          |
|         |                | Hide Review         | $\bigcirc$ |
|         |                | Hide Price          | $\cap$     |
|         |                |                     |            |
|         |                | Hide Add to Cart    | $\bigcirc$ |
|         | Hid            | de Add to Wishlist  | $\cap$     |
|         |                |                     |            |
|         | Hide           | Add to Compare      | 0          |
|         |                | Use slider          | $\cap$     |
|         |                |                     | $\bigcirc$ |
|         |                |                     |            |

- Number of product to display: Limit the number of products shown.
- Item per row: Limit the number of items in a row on default resolution.
- Item per row (tablet): Limit the number of items in a row on tablet.
- Item per row (mobile): Limit the number of items in a row on mobile.
- Hide Product Name: Choose Yes to let the product name disappear.
- Hide Review: Choose Yes to let the product review disappear.
- Hide Price: Choose Yes to hide the product price. \* Hide Add to Cart: Choose Yes to hide the Add to Cart button.
- Hide Add to Wishlist: Choose Yes to hide the Add to Wishlist button.
- Hide Add to Compare: Choose Yes to hide the Add to Compare button.
- Use Slider: Choose Yes to add Carousel Slider for block product.

If you use slider, you can see more config to owl slider:

- RTL: Choose Yes to enable the Right to Left layout.
- Number of row: The number of rows displayed in slider.
- Auto play: Choose Yes to let the slide play automatically.
- **Stop autoplay on mouse hover:** Choose Yes to stop the slide from playing when hover mouse.
- Loop: Choose Yes to let the slide play in loop.
- Display navigation: Choose Yes to display the navigation icons on the slide.
- **Display pagination:** Choose Yes to display the pagination indicator on the slide.
- **Navigation slide by:** Limit the number of items will be shown after each time you click on the navigation.

Category Config Tab

## amasty

| General       | Product Config | Category Config |
|---------------|----------------|-----------------|
|               |                |                 |
| Chaosa Cata   | rovior         |                 |
| Choose Cate   | gories         |                 |
| 🛛 🖾 Default   | Category       |                 |
| Expand all Co | llapse all     |                 |
|               |                |                 |
| Use Categor   | v Tabs         |                 |
|               | ,              |                 |
| No            |                |                 |
|               |                |                 |
|               |                |                 |

- Click plus icon button to show sub categories.
- Choose categories to filter product by selecting categories.
- If you want show product with tab. Change Use Category Tabs to Yes

There you can see more settings for tab slide:

- **Tab Style:** Choose one of the 7+ style in the list. You can see the demo below.
- Font Bold, font Italic, Uppercase: Choose Yes to let the text in bold, in italic or in uppercase.
- Align: Choose among Left, Center or Right for text align.
- Font Size: Enter the value of font size (in px unit).
- **Primary Color, Secondary Color and Third Color:** Choose the 3 main color for your category tab. You can enter the hex code color directly in the blank or use color picker tool at the right.

# **Top Rate Products Block**

The Top Rate Products element helps to show top rate products with different view options (grid, list, slider, category tabs).

• On Builder editor, click Add New Block button.

| 0/ | Add New Block |  |
|----|---------------|--|

• On popup list blocks, click "Top Rate Products" item.

| Cta | tic | Con | tor | ht. |
|-----|-----|-----|-----|-----|

| $\underset{^{Heading}}{A}$ | Text content &<br>Images | Images            | OWL Carousel<br>Slider   | Masonry Gallery | Promo Banner         | Profile       | Accordion    | Video              | <b>Q</b><br>Google Map |
|----------------------------|--------------------------|-------------------|--------------------------|-----------------|----------------------|---------------|--------------|--------------------|------------------------|
| Content Box                | <b>↑</b><br>Counter Box  | Countdown Box     | [ <b>.ili]</b><br>Chart  | Progress Bar    | O<br>Progress Circle | Divider       | List         | <b>S</b><br>Button | Table                  |
| Tabs                       | Modal Popup              | ច្រាំ<br>Form     |                          |                 |                      |               |              |                    |                        |
| Catalog                    |                          |                   |                          |                 |                      |               |              |                    |                        |
| Category List              | Category<br>Products     | )<br>New Products | Products by<br>Attribute | Xale Products   | Top Rate<br>Products | <b>D</b> eals | Product Tabs | Single Product     |                        |
| Social                     |                          |                   |                          |                 |                      |               |              |                    |                        |
| Facebook Fanbox            | Twitter Timeline         | Instagram         | O<br>Instagram Shop      |                 |                      |               |              |                    |                        |

## CONFIG BLOCK

#### Product Config Tab

| General | Product Config | Category Confi      | ig         |
|---------|----------------|---------------------|------------|
|         |                |                     |            |
|         | Number of p    | product to display  |            |
|         | Items          | per row (default)   | 1          |
|         | Iten           | ns per row (tablet) | 1          |
|         | Items          | per row (mobile)    | 1          |
|         |                | View mode           | Grid       |
|         | Hi             | de Product Name     | $\bigcirc$ |
|         |                | Hide Review         | $\bigcirc$ |
|         |                | Hide Price          | $\bigcirc$ |
|         |                | Hide Add to Cart    | $\bigcirc$ |
|         | Hid            | de Add to Wishlist  | $\bigcirc$ |
|         | Hide           | Add to Compare      | $\bigcirc$ |
|         |                | Use slider          | $\bigcirc$ |

- Number of product to display: Limit the number of products shown.
- **Item per row:** Limit the number of items in a row on default resolution.
- Item per row (tablet): Limit the number of items in a row on tablet.
- Item per row (mobile): Limit the number of items in a row on mobile.
- Hide Product Name: Choose Yes to let the product name disappear.
- Hide Review: Choose Yes to let the product review disappear.
- Hide Price: Choose Yes to hide the product price.

- Hide Add to Cart: Choose Yes to hide the Add to Cart button.
- Hide Add to Wishlist: Choose Yes to hide the Add to Wishlist button.
- Hide Add to Compare: Choose Yes to hide the Add to Compare button.
- Use Slider: Choose Yes to add Carousel Slider for block product.

If you use slider, you can see more config to owl slider:

- RTL: Choose Yes to enable the Right to Left layout.
- Number of row: The number of rows displayed in slider.
- Auto play: Choose Yes to let the slide play automatically.
- Loop: Choose Yes to let the slide play in loop.
- **Display navigation:** Choose Yes to display the navigation icons on the slide.
- **Display pagination:** Choose Yes to display the pagination indicator on the slide.
- **Navigation slide by:** Limit the number of items will be shown after each time you click on the navigation.

#### Category Config Tab

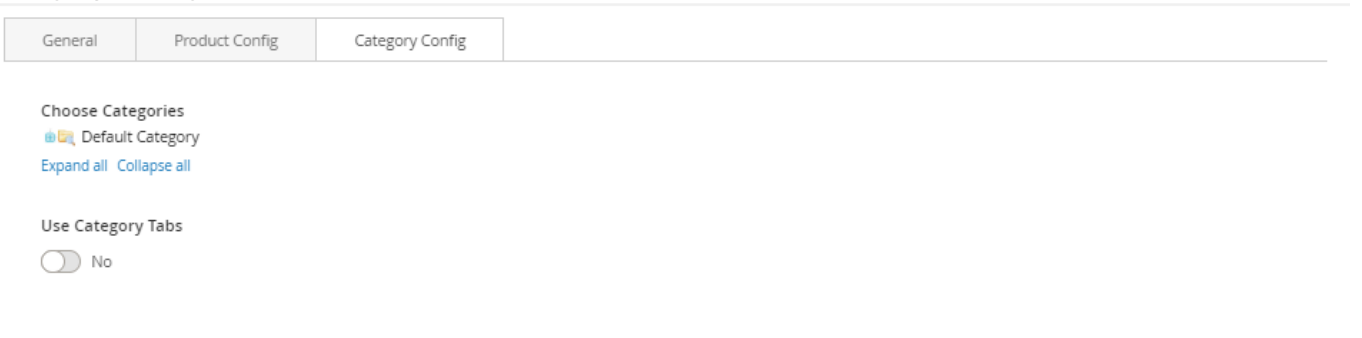

- Click plus icon button to show sub categories.
- Choose categories to filter product by selecting categories.

If you want show product with tab. Change \*Use Category Tabs\* to \*Yes\*.

There you can see more settings for tab slide:

- **Tab Style:** Choose one of the 7+ style in the list. You can see the demo below.
- Font Bold, font Italic, Uppercase: Choose Yes to let the text in bold, in italic or in uppercase.
- Align: Choose among Left, Center or Right for text align.
- Font Size: Enter the value of font size (in px unit).
- **Primary Color, Secondary Color and Third Color:** Choose the 3 main color for your category tab. You can enter the hex code color directly in the blank or use color picker tool at the right.

# **Deals Block**

The Deal Products element helps to show deal products with different view options (grid, list, slider, category tabs)

CONFIG DEAL PRODUCT

• In backend, go to **PRODUCTS**  $\rightarrow$  **Catalog**. Edit product you want to set as deal product.

## <u>a</u>masty

• In the basic settings panel, Click **Advanced Pricing**.

In Advanced Pricing panel:

- Enter the number of the Special Price.
- You must assign the active time including Special Price From Date and Special Price To Date. You can type manually or click on Calendar icon to choose the relevant date.
- Click **Done** button to close panel.
- Click **Save** button to save product.

## **Deals Product**

• On Builder editor, click Add New Block button.

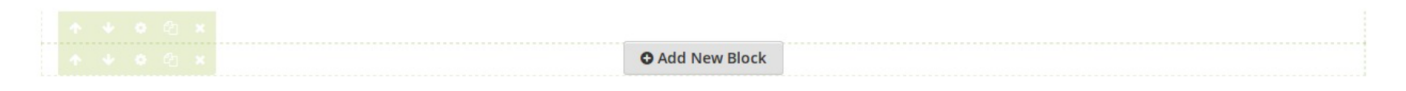

• On popup list blocks, click "Deals" item.

| Static Content             |                               |                    |                          |                         |                      |         |              |                    |                        |
|----------------------------|-------------------------------|--------------------|--------------------------|-------------------------|----------------------|---------|--------------|--------------------|------------------------|
| $\underset{^{Heading}}{A}$ | T<br>Text content &<br>Images | Images             | OWL Carousel<br>Slider   | Masonry Gallery         | Promo Banner         | Profile | Accordion    | Video              | <b>Q</b><br>Google Map |
| Content Box                | <b>↑</b><br>Counter Box       | ↓<br>Countdown Box | <b>Jil</b><br>Chart      | Progress Bar            | O<br>Progress Circle | Divider | List         | <b>S</b><br>Button | Table                  |
| <b>្វីឆ្នាំ</b><br>Tabs    | Modal Popup                   | ច្រាំ<br>Form      |                          |                         |                      |         |              |                    |                        |
| Catalog                    |                               |                    |                          |                         |                      |         |              |                    |                        |
| Category List              | Category<br>Products          | New Products       | Products by<br>Attribute | Reference Sale Products | Top Rate<br>Products | Deals   | Product Tabs | Single Product     |                        |
| Social                     |                               |                    |                          |                         |                      |         |              |                    |                        |
| Facebook Fanbox            | Twitter Timeline              | o'<br>Instagram    | O<br>Instagram Shop      |                         |                      |         |              |                    |                        |
| CONFIG BL                  | оск                           |                    |                          |                         |                      |         |              |                    |                        |

Product Config Tab

## <u>a</u>masty

Last update: 2021/09/10 08:54

| General | Product Config | Category Config      |      | Deal Config |
|---------|----------------|----------------------|------|-------------|
|         |                |                      |      |             |
|         | Number of p    | product to display   |      |             |
|         | Items          | per row (default)    | 1    |             |
|         |                |                      |      |             |
|         | Item           | is per row (tablet)  | 1    |             |
|         | Items          | per row (mobile)     | 1    |             |
|         |                | View mode            | Grid |             |
|         |                | view mode            | Grid |             |
|         | Hi             | de Product Name (    |      | No          |
|         |                | Hide Review (        |      | No          |
|         |                | Hide Add to Cart     |      |             |
|         |                | Thide Add to care (  |      | 10          |
|         | Hic            | de Add to Wishlist ( |      | No          |
|         | Hide           | Add to Compare (     |      | No          |
|         |                | Lico slidor (        |      | -           |
|         |                | use slider (         |      | NO          |

- Number of product to display: Limit the number of products shown.
- Item per row: Limit the number of items in a row on default resolution.
- Item per row (tablet): Limit the number of items in a row on tablet.
- Item per row (mobile): Limit the number of items in a row on mobile.
- Hide Product Name: Choose Yes to let the product name disappear.
- Hide Review: Choose Yes to let the product review disappear.
- Hide Price: Choose Yes to hide the product price.
- Hide Add to Cart: Choose Yes to hide the Add to Cart button.
- Hide Add to Wishlist: Choose Yes to hide the Add to Wishlist button.
- Hide Add to Compare: Choose Yes to hide the Add to Compare button.
- Use Slider: Choose Yes to add Carousel Slider for block product.

If you use slider, you can see more config to owl slider:

- RTL: Choose Yes to enable the Right to Left layout.
- Number of row: The number of rows displayed in slider.
- Auto play: Choose Yes to let the slide play automatically.
- **Stop autoplay on mouse hover:** Choose Yes to stop the slide from playing when hover mouse.
- Loop: Choose Yes to let the slide play in loop.
- Display navigation: Choose Yes to display the navigation icons on the slide.
- **Display pagination:** Choose Yes to display the pagination indicator on the slide.
- **Navigation slide by:** Limit the number of items will be shown after each time you click on the navigation.

## **Product Slider**

Category Config Tab

| General       | Product Config | Category Config | Deal Config |
|---------------|----------------|-----------------|-------------|
| Choose Cate   | gories         |                 |             |
| 🖮 🕅 Default   | Category       |                 |             |
| Expand all Co | llapse all     |                 |             |
| Use Categor   | y Tabs         |                 |             |
| ◯ No          | -              |                 |             |
|               |                |                 |             |

- Click plus icon button to show sub categories.
- Choose categories to filter product by selecting categories.

#### If you want show product with tab. Change Use Category Tabs to Yes

There you can see more settings for tab slide:

- **Tab Style:** Choose one of the 7+ style in the list. You can see the demo below.
- Font Bold, font Italic, Uppercase: Choose Yes to let the text in bold, in italic or in uppercase.
- Align: Choose among Left, Center or Right for text align.
- Font Size: Enter the value of font size (in px unit).
- **Primary Color, Secondary Color and Third Color:** Choose the 3 main color for your category tab. You can enter the hex code color directly in the blank or use color picker tool at the right.

#### **New Product With Tab**

| General | Product Config       | Category Config | Deal Config |                   |                  |                   |                   |          |
|---------|----------------------|-----------------|-------------|-------------------|------------------|-------------------|-------------------|----------|
|         | Hide Countdown Time  | e 🕖 No          |             | <b>06</b><br>Days | 12<br>Hours      | <b>34</b><br>Mins | <b>56</b><br>Secs |          |
|         | Time Tex             | t Days          | Hour        | 2                 | Mins             |                   | Secs              |          |
|         | Width                | рх              |             |                   | Background color |                   |                   | <b>Ø</b> |
|         | Number font size     | е рх            |             |                   | Text font size   | рх                |                   |          |
|         | Number colo          | r               | 3           |                   | Text color       |                   |                   | <b>Ø</b> |
|         | Hide Discount Percen | t 🕕 No          |             | 45%               |                  |                   |                   |          |
|         | Width                | рх рх           |             |                   | Font size        | рх                |                   |          |
|         | Text colo            | r               | 3           |                   | Background color |                   |                   | <b>Ø</b> |
|         | Hide Saved Price     | e 🕖 No          |             | You saved \$99.00 |                  |                   |                   |          |
|         | Tex                  | t You saved     |             |                   |                  |                   |                   |          |
|         | Text font size       | е рх            |             |                   | Price font size  | рх                |                   |          |
|         | Text colo            | r               | 1           |                   | Price color      |                   |                   | <b>Ø</b> |

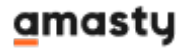

#### Deal Config Tab

**Hide Countdown Time**: Choose Yes to hide the countdown timer. Otherwise, some related settings will be shown:

- **Time Text:** Default values are Days, Hours, Mins and Secs.
- Width: Set width value for timer countdown block.
- **Background color:** Set background for timer countdown block.
- Number font size and Text font size: Set font size value for number and text in timer countdown block.
- Number font color and Text font color: Set font color value for number and text in timer countdown block.
- **Hide Discount Percent**: Choose Yes to hide the discount percent. Otherwise, some related settings will be shown:
- Width: Set width value for discount percent element.
- Font size: Set font size value for number and percent.
- Text color: Set color value for number and percent in timer countdown block.
- **Background color:** Set background for discount percent element.
- **Hide Saved Price:** Choose Yes to hide the saved price. Otherwise, some related settings will be shown:
- Text: Insert the text for discount percent element.
- Text font size and Price font size: Set font size value for text and price.
- Text color and Price color: Set color value for text and price.

# **Special Deal**

If you imported a demo homepage, you only need to enable the builder and edit it.

- In backend, go to **PRODUCTS**  $\rightarrow$  **Catalog**. Edit product you want set is new product.
- In the basic settings panel, Click **Advanced Pricing**.

In Advanced Pricing panel:

- Enter the number of the Special Price.
- You must assign the active time including Special Price From Date and Special Price To Date. You can type manually or click on Calendar icon to choose the relevant date.
- Click **Done** button to close panel.
- Click **Save** button to save product.

## **Special Deals Product**

First, you have to set the product to be in deal as instruction here.

- On Builder editor, click **Add New Block** button.
- On popup list blocks, click "Special Deal" item.

#### CONFIG BLOCK

Product Config Tab

- Sub Title: Insert the sub title you want to display together with the deal product.
- **Product:** Enter product name and wait for the system to search the product.
- Choose product on suggested search results.
- **Time Text:** Enter the text you want to use to display the deal time.
- Template style: Choose between the two template style to display your deal.
- Hide Product Name: Choose Yes to let the product name disappear.
- Hide Review: Choose Yes to let the product review disappear.
- Hide Price: Choose Yes to hide the product price.
- Hide Add to Cart: Choose Yes to hide the Add to Cart button.
- Hide Add to Wishlist: Choose Yes to hide the Add to Wishlist button.
- Hide Add to Compare: Choose Yes to hide the Add to Compare button.
- Hide Short Description: Choose Yes to hide the short description of product.
- Truncate short description: Insert directly the short description you want.

# **Product Tabs Block**

The Product Tabs element helps to Display products as tabs with many options.

If you imported a demo homepage, you only need to enable the builder and edit it.

• On Builder, click Add New Block button.

| Add New Block |
|---------------|

• On popup list blocks, click "Product Tabs" item.

| 5   | Static Content                   |                              |                       |                          |                    |                      |               |                      |                    |                        |
|-----|----------------------------------|------------------------------|-----------------------|--------------------------|--------------------|----------------------|---------------|----------------------|--------------------|------------------------|
|     | $\mathop{A}_{_{\text{Heading}}}$ | Text content &<br>Images     | Images                | OWL Carousel<br>Slider   | Masonry Gallery    | Promo Banner         | Profile       | Accordion            | Video              | <b>Q</b><br>Google Map |
|     | Content Box                      | <b>↑</b><br>Counter Box      | Countdown Box         | <b>Lill</b><br>Chart     | Progress Bar       | O<br>Progress Circle | Divider       | List                 | <b>S</b><br>Button | Table                  |
|     | <b>្ពៃរ</b><br>Tabs              | Modal Popup                  | <b>کی</b><br>Form     |                          |                    |                      |               |                      |                    |                        |
| (   | Catalog                          |                              |                       |                          |                    |                      |               |                      |                    |                        |
|     | Category List                    | Category<br>Products         | New Products          | Products by<br>Attribute | ¥<br>Sale Products | Top Rate<br>Products | <b>D</b> eals | <b>F</b> roduct Tabs | Single Product     |                        |
| 5   | Social                           |                              |                       |                          |                    |                      |               |                      |                    |                        |
|     | <b>F</b> acebook Fanbox          | <b>Y</b><br>Twitter Timeline | <b>O</b><br>Instagram | O<br>Instagram Shop      |                    |                      |               |                      |                    |                        |
| со  | NFIG BLO                         | СК                           |                       |                          |                    |                      |               |                      |                    |                        |
| Tak | o Config T                       | ab                           |                       |                          |                    |                      |               |                      |                    |                        |
|     | General                          | Tab Config                   | Product Conf          | ig Catego                | ory Config         |                      |               |                      |                    |                        |
|     |                                  | New Pro                      | oducts 🔘 I            | No                       |                    | Tab Title            |               | Position             | 1                  |                        |
|     |                                  | Sale Pro                     | oducts                | No                       |                    | Tab Title            |               | Position             | 1                  |                        |
|     |                                  | Top Rate Pro                 | oducts                | No                       |                    | Tab Title            |               | Position             | ı                  |                        |
|     |                                  | O Add new                    | tab                   |                          |                    |                      |               |                      |                    |                        |
|     |                                  |                              |                       |                          |                    |                      |               |                      |                    |                        |
|     |                                  | Tab                          | o Style Style         |                          |                    |                      |               |                      |                    | ~                      |
|     |                                  |                              | Title 1               | Title 2                  | Title 3            |                      |               |                      |                    |                        |
|     |                                  |                              | Font Bo               | ld 🕖 No                  | Font Italic        | No No                | Uppercase 🤇   | D No                 | Align              |                        |
|     |                                  |                              |                       |                          |                    |                      |               |                      | Left               | ~                      |
|     |                                  | For                          | nt Size px            |                          |                    |                      |               |                      |                    |                        |
|     |                                  | Primary                      | Color                 |                          |                    |                      |               |                      |                    | 1                      |
|     |                                  | Secondary                    | Color                 |                          |                    |                      |               |                      |                    | 1                      |
|     |                                  | Third                        | Color                 |                          |                    |                      |               |                      |                    | 1                      |

New Products, Sale Products, Top Rate Products : Enable and Config Title & Position

- Click Add new tab button to add new tab.
- Choose an attribute to tab.

Product Config Tab

| General | Tab Config                   | Product Config         | Category Config |   |
|---------|------------------------------|------------------------|-----------------|---|
|         |                              |                        |                 |   |
|         | Number of product to display |                        |                 |   |
|         | 11                           | tems per row (default) | 1               | ~ |
|         |                              | ltems per row (tablet) | 1               | ~ |
|         | ŀ                            | tems per row (mobile)  | 1               | ~ |
|         |                              | Hide Product Name      | No No           |   |
|         |                              | Hide Review            | No No           |   |
|         |                              | Hide Price             | No No           |   |
|         |                              | Hide Add to Cart       | No No           |   |
|         |                              | Hide Add to Wishlist   | No No           |   |
|         |                              | Hide Add to Compare    | No No           |   |
|         |                              | Use slider             | No No           |   |

Number of product to display: Limit the number of products shown. Item per row: Limit the number of items in a row on default resolution. Item per row (tablet): Limit the number of items in a row on tablet. Item per row (mobile): Limit the number of items in a row on mobile.

- Hide Product Name: Choose Yes to let the product name disappear.
- Hide Review: Choose Yes to let the product review disappear.
- Hide Price: Choose Yes to hide the product price.
- Hide Add to Cart: Choose Yes to hide the Add to Cart button.
- Hide Add to Wishlist: Choose Yes to hide the Add to Wishlist button.
- Hide Add to Compare: Choose Yes to hide the Add to Compare button.
- Use Slider: Choose Yes to add Carousel Slider for block product.

If you use slider, you can see more config to owl slider:

- RTL: Choose Yes to enable the Right to Left layout.
- Number of row: The number of rows displayed in slider.
- Auto play: Choose Yes to let the slide play automatically.
- Stop autoplay on mouse hover: Choose Yes to stop the slide from playing when hover mouse.
- Loop: Choose Yes to let the slide play in loop.
- Display navigation: Choose Yes to display the navigation icons on the slide.
- **Navigation slide by:** Limit the number of items will be shown after each time you click on the navigation.
- Click plus icon button to show sub categories.
- Choose categories to filter product by select categories.

# Single Product Block

• On Builder editor, click Add New Block button.

Last update: 2021/09/10 08:54

• On popup list blocks, click "Single Product" item.

| Static Content             |                                      |               |                          |                 |                           |         |           |                    |                        |
|----------------------------|--------------------------------------|---------------|--------------------------|-----------------|---------------------------|---------|-----------|--------------------|------------------------|
| $\underset{^{Heading}}{A}$ | <b>T</b><br>Text content &<br>Images | Images        | OWL Carousel<br>Slider   | Masonry Gallery | Promo Banner              | Profile | Accordion | Video              | <b>Q</b><br>Google Map |
| Content Box                | <b>↑</b><br>Counter Box              | Countdown Box | [ <b>.ili]</b><br>Chart  | Progress Bar    | O<br>Progress Circle      | Divider | List      | <b>S</b><br>Button | Table                  |
| Tabs                       | Modal Popup                          | ច្រាំ<br>Form |                          |                 |                           |         |           |                    |                        |
| Catalog                    |                                      |               |                          |                 |                           |         |           |                    |                        |
| Category List              | Category<br>Products                 | New Products  | Products by<br>Attribute | Sale Products   | ★<br>Top Rate<br>Products | Deals   | <b>다</b>  | Single Product     |                        |
| Social                     |                                      |               |                          |                 |                           |         |           |                    |                        |
| Facebook Fanbox            | Twitter Timeline                     | Instagram     | O<br>Instagram Shop      |                 |                           |         |           |                    |                        |
|                            |                                      |               |                          |                 |                           |         |           |                    |                        |

## CONFIG BLOCK

#### Product Config Tab

#### Product:

- Enter product name and wait for the system to search the product.
- Choose product on suggested search results.
- Hide Product Name: Choose Yes to let the product name disappear.
- Hide Review: Choose Yes to let the product review disappear.
- Hide Price: Choose Yes to hide the product price.
- Hide Add to Cart: Choose Yes to hide the Add to Cart button.
- Hide Add to Wishlist: Choose Yes to hide the Add to Wishlist button.
- Hide Add to Compare:\* Choose Yes to hide the Add to Compare button. \* \*Hide Short **Description:** Choose Yes to hide the short description of product.
- Truncate short description: Insert directly the short description you want.

# amasty

# Facebook Fanbox in Builder

The Facebook Fanbox element helps to show Facebook Fanbox on your webpage.

If you imported a demo homepage, you only need to enable the builder and edit it.

• On Builder editor, click Add New Block button.

| C Add New Block |  |
|-----------------|--|

• On popup list blocks, click "Facebook Fanbox" item.

| Static Content             |                              |               |                          |                           |                      |         |              |                    |                        |
|----------------------------|------------------------------|---------------|--------------------------|---------------------------|----------------------|---------|--------------|--------------------|------------------------|
| $\underset{^{Heading}}{A}$ | Text content &<br>Images     | Images        | OWL Carousel<br>Slider   | Masonry Gallery           | Promo Banner         | Profile | Accordion    | Video              | <b>Q</b><br>Google Map |
| Content Box                | <b>↑</b><br>Counter Box      | Countdown Box | L <b>III</b><br>Chart    | Progress Bar              | O<br>Progress Circle | Divider | List         | <b>S</b><br>Button | Table                  |
| Tabs                       | Modal Popup                  | Form          |                          |                           |                      |         |              |                    |                        |
| Catalog                    |                              |               |                          |                           |                      |         |              |                    |                        |
| Category List              | Category<br>Products         | New Products  | Products by<br>Attribute | <b>*</b><br>Sale Products | Top Rate<br>Products | Deals   | Product Tabs | Single Product     |                        |
| Social                     |                              |               |                          |                           |                      |         |              |                    |                        |
| Facebook Fanbox            | <b>V</b><br>Twitter Timeline | Instagram     | O<br>Instagram Shop      |                           |                      |         |              |                    |                        |

CONFIG BLOCK

Facebook Config Tab

| General | Facebook Config |                         |                                                           |   |
|---------|-----------------|-------------------------|-----------------------------------------------------------|---|
|         | Fac             | ebook Page URL<br>Width | The pixel width of the plugin. Min. is 180 & Max. is 500. |   |
|         |                 | Height                  | The pixel height of the plugin. Min. is 70.               |   |
|         |                 | Tabs                    | Timeline<br>Events<br>Messages                            | • |
|         |                 | Hide Cover              | No Hide cover photo in the header.                        |   |
|         |                 | Show Facepile           | No Show profile photos when friends like this.            |   |
|         |                 | Small Header            | No Use the small header instead.                          |   |
|         |                 | Fit Inside              | No Try to fit inside the container width.                 |   |
|         | Hi              | ide call to button      | No Hide the custom call to action button (if available)   |   |

- Facebook Page Url: Enter the facebook fanpage url.
- Width and Height: Enter the size for facebook box.
- Tabs: Choose tabs to show (timeline, events, messages).
- Hide cover: Choose Yes to hide the cover photo in the header.
- Show Facepile: Choose Yes to show profile photos when friends like this.
- Small Header: Choose Yes to use the small header instead.
- Fit Inside: Choose Yes to try to fit inside the container width.
- Hide call to button: Choose Yes to hide the custom call to action button (if available).
- Finally, click **Submit** button to save your changes.

# **Twitter Timeline in Builder**

The Twitter Timeline element helps to show Twitter timeline on your webpage. If you imported a demo homepage, you only need to enable the builder and edit it.

• Unordered List ItemOn Builder editor, click Add New Block button.

| • Add New Block |  |
|-----------------|--|

• On popup list blocks, click "Twitter Timeline" item.
| Static Content             | :                             |               |                          |                    |                           |         |              |                    |                        |
|----------------------------|-------------------------------|---------------|--------------------------|--------------------|---------------------------|---------|--------------|--------------------|------------------------|
| $\underset{^{Heading}}{A}$ | T<br>Text content &<br>Images | La Images     | OWL Carousel<br>Slider   | Masonry Gallery    | Promo Banner              | Profile | Accordion    | Video              | <b>Q</b><br>Google Map |
| Content Box                | <b>↑</b><br>Counter Box       | Countdown Box | <b>Jil</b><br>Chart      | Progress Bar       | O<br>Progress Circle      | Divider | List         | <b>S</b><br>Button | Table                  |
| Tabs                       | Modal Popup                   | ច្រាំ<br>Form |                          |                    |                           |         |              |                    |                        |
| Catalog                    |                               |               |                          |                    |                           |         |              |                    |                        |
| Category List              | Category<br>Products          | New Products  | Products by<br>Attribute | ₩<br>Sale Products | ★<br>Top Rate<br>Products | Deals   | 무roduct Tabs | Single Product     |                        |
| Social                     |                               |               |                          |                    |                           |         |              |                    |                        |
| Facebook Fanbox            | <b>y</b><br>Twitter Timeline  | Instagram     | O<br>Instagram Shop      |                    |                           |         |              |                    |                        |

### CONFIG BLOCK

Twitter Config Tab

- Timeline Url: Enter the Twitter timeline url.
- Width and Height: Enter the size for Twitter timeline box.
- Theme: Choose theme to show timeline box. There are 2 options: Dark and Light.
- Link color: Enter the color of link in timeline box.
- Language: Choose among languagues for the imeline box .
- Finally, click **Submit** button to save your changes.

# **Instagram Block**

The Instagram element helps to show Instagram images on your webpage with many options.

If you imported a demo homepage, you only need to enable the builder and edit it.

IMPORTANT: you have to fill your instagram's access token in admin, go STORES  $\rightarrow$  Configuration  $\rightarrow$  Front-end Builder [MGS]  $\rightarrow$  Social. Visit this link to get an instagram access token

To create an Instagram block, click Add New Block then select Instagram

## amasty

#### Static Content

| $\underset{^{\text{Heading}}}{A}$ | <b>T</b><br>Text content &<br>Images | Images            | OWL Carousel<br>Slider   | Masonry Gallery | Promo Banner         | Profile       | Accordion    | Video              | <b>Q</b><br>Google Map |
|-----------------------------------|--------------------------------------|-------------------|--------------------------|-----------------|----------------------|---------------|--------------|--------------------|------------------------|
| Content Box                       | <b>↑</b><br>Counter Box              | Countdown Box     | <b>.ili</b><br>Chart     | Progress Bar    | O<br>Progress Circle | Divider       | List         | <b>S</b><br>Button | Table                  |
| Tabs                              | Modal Popup                          | ច្រាំ<br>Form     |                          |                 |                      |               |              |                    |                        |
| Catalog                           |                                      |                   |                          |                 |                      |               |              |                    |                        |
| Category List                     | Category<br>Products                 | S<br>New Products | Products by<br>Attribute | Sale Products   | Top Rate<br>Products | <b>D</b> eals | Product Tabs | Single Product     |                        |
| Social                            |                                      |                   |                          |                 |                      |               |              |                    |                        |
| Facebook Fanbox                   | Twitter Timeline                     | o`<br>Instagram   | O<br>Instagram Shop      |                 |                      |               |              |                    |                        |

### In Instagram Config:

| General                     | Instagram Config |                  |                |   |
|-----------------------------|------------------|------------------|----------------|---|
|                             |                  |                  |                |   |
| Number of images to display |                  |                  |                |   |
| Items per row (default)     |                  |                  | 1              | ~ |
|                             | Items            | per row (tablet) | 1              | ~ |
| Items per row (mobile)      |                  | er row (mobile)  | 1              | ~ |
|                             | In               | nage resolution  | Low Resolution | ~ |
|                             |                  | Enable link      | No             |   |
|                             | 2                | Show like count  | No             |   |
|                             | Show o           | comment count    | No             |   |
|                             |                  | Use slider       | No             |   |

- Number of images to display: Set the number of images to display
- Items per row: The number of images per row to be displayed on some resolution.
- Image resolution: Select the image quality from instagram.
- Enable link: Choose Yes to enable the Instagram link on the image.
- Show like count: Choose Yes to show the number of likes on image.
- Show comment count: Choose Yes to show the number of comments on image.
- Use Slider: Choose Yes to display Instagram images as a slider.

# Instagram Shop in Builder

## amasty

Static Content

The Instagram Shop element helps to show Instagram shop on your webpage with many options.

If you imported a demo homepage, you only need to enable the builder and edit it.

• On Builder editor, click Add New Block button.

| General                      | Product Config | Category Confi      | g          |      |   |
|------------------------------|----------------|---------------------|------------|------|---|
|                              |                |                     |            |      |   |
| Number of product to display |                |                     |            |      |   |
| Items per row (default)      |                |                     | 1          |      | ~ |
|                              | Iten           | ns per row (tablet) | 1          |      | ~ |
|                              | Items          | s per row (mobile)  | 1          |      | ~ |
|                              |                | View mode           | Gri        | d    | ~ |
|                              | Hi             | de Product Name     | 0          | ) No |   |
|                              |                | Hide Review         | $\bigcirc$ | ) No |   |
|                              |                | Hide Price          | 0          | ) No |   |
|                              |                | Hide Add to Cart    | $\bigcirc$ | ) No |   |
|                              | Hi             | de Add to Wishlist  | 0          | ) No |   |
|                              | Hide           | e Add to Compare    | 0          | ) No |   |
|                              |                | Use slider          | 0          | ) No |   |

• On popup list blocks, click "Instagram Shop" item.

|    | $\mathop{A}_{_{Heading}}$ | Text content &<br>Images | Images                | OWL Carousel<br>Slider   | Masonry Gallery | Promo Banner         | <b>L</b><br>Profile | Accordion                | Video          | <b>Q</b><br>Google Map |
|----|---------------------------|--------------------------|-----------------------|--------------------------|-----------------|----------------------|---------------------|--------------------------|----------------|------------------------|
|    | Content Box               | <b>↑</b><br>Counter Box  | ↓<br>Countdown Box    | L <b>ill</b><br>Chart    | Progress Bar    | O<br>Progress Circle | •••<br>Divider      | List                     | Button         | Table                  |
|    | Tabs                      | Modal Popup              | ច្រាំ<br>Form         |                          |                 |                      |                     |                          |                |                        |
| c  | atalog                    |                          |                       |                          |                 |                      |                     |                          |                |                        |
|    | Category List             | Category<br>Products     | S<br>New Products     | Products by<br>Attribute | Sale Products   | Top Rate<br>Products | <b>D</b> eals       | <b>말</b><br>Product Tabs | Single Product |                        |
| S  | ocial                     |                          |                       |                          |                 |                      |                     |                          |                |                        |
|    | Facebook Fanbox           | Twitter Timeline         | <b>O</b><br>Instagram | O<br>Instagram Shop      |                 |                      |                     |                          |                |                        |
| C  | ONFIG BLC                 | ОСК                      |                       |                          |                 |                      |                     |                          |                |                        |
| Fa | Facebook Config Tab       |                          |                       |                          |                 |                      |                     |                          |                |                        |

| General |                        |                                                    |   |
|---------|------------------------|----------------------------------------------------|---|
|         |                        |                                                    |   |
|         | Block col (12 to full) | 12                                                 | ~ |
|         | Custom Class           |                                                    |   |
|         | Main color             |                                                    | 1 |
|         | Background gradient    | No                                                 |   |
|         | Background color       |                                                    | 1 |
|         | Background image       | Выберите файл ) Файл не выбран                     |   |
|         | Background repeat      | No                                                 |   |
|         | Background Cover       | No                                                 |   |
|         | Block Animation        | Choose Animation Effect ~ Animation Preview        |   |
|         | Animation Delay        | ms                                                 |   |
|         |                        | Margin px<br>Padding px<br>px px px<br>px px<br>px |   |

If you haven't got any Instagram Shop yet, you can see an announcement like this:

- Please follow our instruction in the box by go to Admin panel > MGS > Page Builder Setting > Social > Snapppt.
- After that, you will not see Instagram Shop config anymore. Instead, everything you need to do now is to make needed settings in General Config tab.
- Finally, click **Submit** button to save your changes.

Find out how to install the **CMS Page Builder by MageSolution** extension for Magento 2 via Composer.

From: https://amasty.com/docs/ - Amasty Extensions FAQ

Permanent link: https://amasty.com/docs/doku.php?id=magento\_2:page\_builder

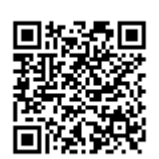

Last update: 2021/09/10 08:54